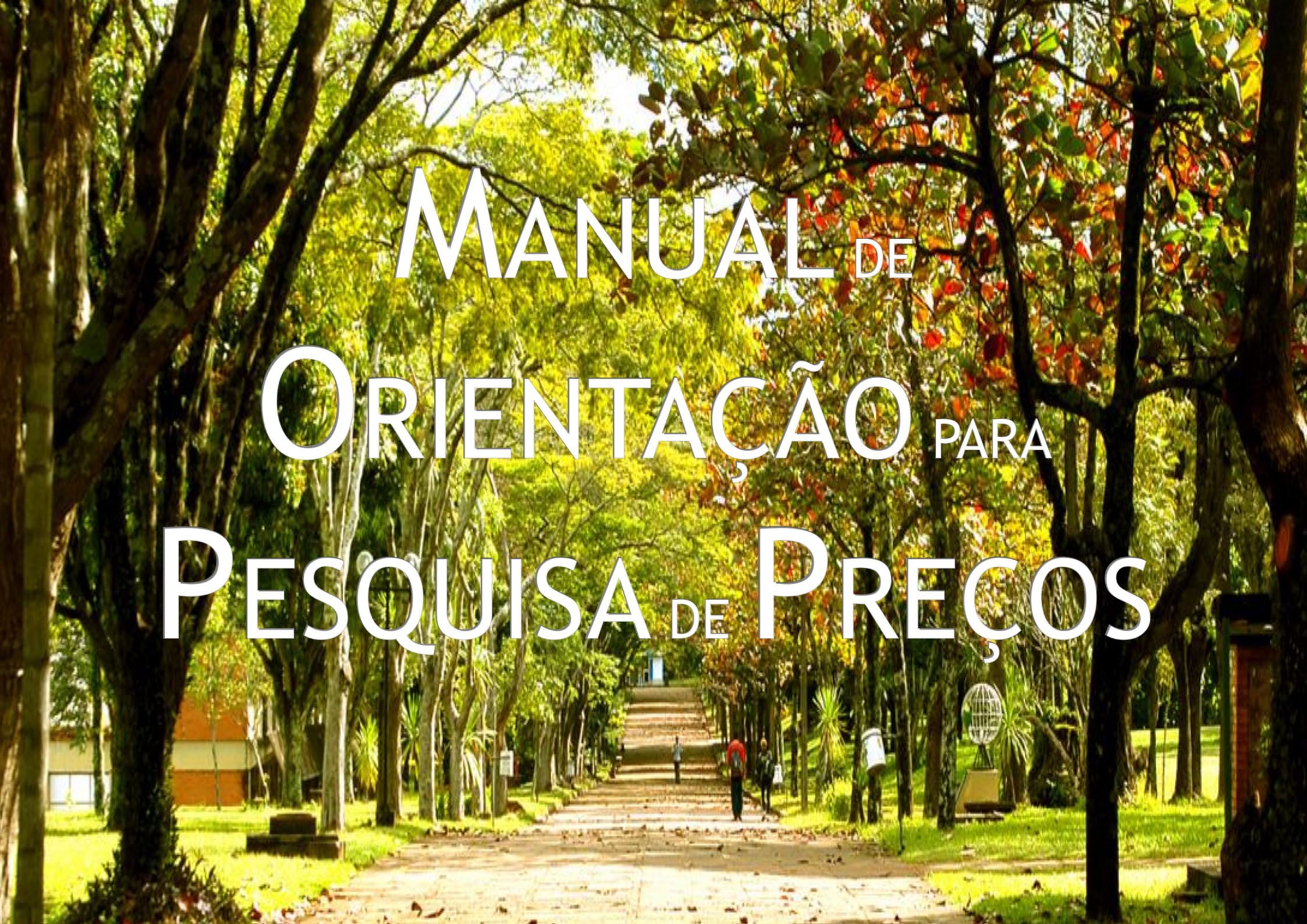

Diretoria de Material Pró-Reitoria de Administração e Finanças Universidade Estadual de Londrina

## Manual de Orientação para Pesquisa de Preços

As orientações contidas neste manual devem ser observadas nos processos licitatórios e contratações diretas (dispensa e inexigibilidade) de bens e serviços comuns.

> (Art. 368 e Art. 372 do Decreto Estadual n. 10.086/2022) (Art. 23, \$1° e \$4° e Art. 72, inciso II da Lei Federal n. 14.133/2021).

#### **ATOS NORMATIVOS - PESQUISA DE PREÇOS**

#### Lei Federal n. 14.133/2021 Art. 23; Art. 72, inciso II

#### Decreto Estadual n. 10.086/2022 Arts. 368 a 372

Instrução de Serviço PROAF/DM n. 01/2024

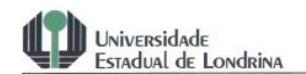

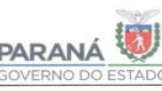

#### INSTRUÇÃO DE SERVIÇO PROAF/DM Nº 01/2024

Regulamenta o procedimento administrativo para pesquisa de preços e definição do valor estimado para aquisição de bens e contratações de serviços em geral, conforme disposto na Lei Federal 14.133/21 e Decreto Estadual nº 10.086/22, para aplicação no âmbito da Universidade Estadual de Londrina – UEL.

#### CAPÍTULO I

#### DISPOSIÇÕES GERAIS

**Art. 1º** Esta Instrução de Serviço regulamenta o procedimento para pesquisa de preços e definição do valor estimado para aquisição de bens e contratações de serviços em geral, conforme disposto na Lei Federal 14.133/21 e Decreto Estadual nº 10.086/22, para aplicação no âmbito da Universidade Estadual de Londrina – UEL.

§1º O disposto nesta Instrução Normativa não se aplica às contratações de obras e serviços de engenharia.

Art. 2º Para fins do disposto nesta Instrução de Serviço, considera-se:

 l - preço estimado: valor obtido a partir de método matemático aplicado em série de preços coletados, devendo desconsiderar, na sua formação, os valores inexequíveis, os inconsistentes e os excessivamente elevados; e

 II - sobrepreço: preço orçado para licitação ou contratado em valor expressivamente superior aos preços referenciais de mercado, seja de apenas 1 (um) item, se a licitação ou a contratação for por preços unitários de serviço, seja

1

Campus Universitárie: Rodovia Celso Garcia Cid (PR 445), Km 380 - Caixa Postal 10.011 - CEP 86057-970 - Internet http://www.uel.br LONDRINA - PARANÁ - BRASIL Form Código 11.764 - Formato A4 (210:297)

Para acessar a Instrução de Serviço PROAF/DM n. 01/2024, que regulamenta o procedimento administrativo para pesquisa de preços e definição do valor estimado para aquisição de bens e contratações de serviço em geral, conforme disposto na Lei Federal n. 14.133/21 e Decreto Estadual n. 10.086/22, para aplicação no âmbito da Universidade Estadual de Londrina - UEL, clique no *link* abaixo:

INSTRUÇÃO DE SERVIÇO PROAF/DM N. 01/2024

#### **SUMÁRIO**

| PESQUISA DE PREÇOS                                                       | 08 |
|--------------------------------------------------------------------------|----|
| O que é a pesquisa de preços?                                            | 08 |
| Quais as principais funções de uma pesquisa de preços?                   | 09 |
| Quais os principais erros cometidos na elaboração da pesquisa de preços? | 11 |
| Quando a pesquisa de precos deve ser realizada?                          | 13 |
| Como fazer as justificativas da pesquisa de precos?                      | 14 |
| O que fazer ao finalizar a pesquisa de preços?                           | 16 |
| ORIENTAÇÕES SOBRE OS PARÂMETROS DA PESQUISA DE PREÇOS                    | 18 |
| Cesta de preços                                                          | 19 |
| Consultas obrigatórias                                                   | 24 |
| Parâmetro mínimo                                                         | 25 |
| Valores inexequíveis, inconsistentes e os excessivamente elevados        | 26 |
| Importância do juízo crítico                                             | 27 |
| Diferenças entre pesquisa de preços e levantamento de mercado            | 28 |
| Casos de dispensa e inexigibilidade                                      | 29 |
| PARÂMETROS DA PESQUISA DE PREÇOS                                         | 31 |
| Códigos dos Fornecedores no SICOR                                        | 32 |
| Parâmetro 1 (BASES DE PREÇOS)                                            | 33 |
| Parâmetro 2 (CONTRATAÇÕES SIMILARES)                                     | 64 |
| Parâmetro 3 (PLATAFORMAS DIGITAIS)                                       | 74 |
| Parâmetro 4 (ORÇAMENTOS COM FORNECEDORES)                                | 78 |
| Parâmetro 5 (NOTAS FISCAIS)                                              | 82 |
| Parâmetro 6 (TABELAS OFICIAIS)                                           | 95 |
| LINKS ÚTEIS - ACESSO RÁPIDO                                              | 97 |
| PASSO A PASSO                                                            |    |
|                                                                          |    |

# **PESQUISA DE**

# Preços

#### O que é a pesquisa de preços?

A pesquisa de preços, no âmbito das compras e contratações públicas, refere-se à estimativa de custo levantada pela Administração Pública para o atendimento do interesse público pretendido na aquisição e/ou contratação de um produto (insumos, equipamentos ou serviços), na busca do valor real de mercado, observando-se dois objetivos fundamentais:

I) Avaliar a disponibilidade de recursos orçamentários para a aquisição/contratação;

II) Subsidiar o processo de aquisição/contratação, estabelecendo parâmetros de análise, julgamento e aceitação das propostas ofertadas.

## Quais as principais funções de uma pesquisa de preços?

- 1) Divulgar o preço estimado e justo que a Administração Pública pretende pagar pelo produto;
- 2) Determinar e provisionar o recurso necessário à licitação;
- 3) Fundamentar a motivação de preços para a contratação direta;
- Identificar sobrepreço em itens de planilhas de custos e/ou jogos de planilhas;

- 5) Dar ao servidor maior segurança na averiguação de exequibilidade da proposta e/ou itens de propostas, evitando-se contratação acima dos preços praticados no mercado;
- 6) Servir de parâmetro objetivo para o julgamento das propostas ofertadas, garantindo a seleção da proposta mais vantajosa à Administração Pública;
- 7) Prevenir aplicação de sansões aos agentes públicos por parte dos órgãos de controle.

## Quais os principais erros cometidos na elaboração da pesquisa de preços?

- 1) Não usar como principal fonte de pesquisa os preços praticados na Administração Pública (bases de preços e contratações similares);
- 2) Deixar de analisar criticamente os preços para desconsiderar aqueles que apresentam grande variação em relação aos demais;
- 3) Desconsiderar as especificações exigidas no objeto, constantes do ETP/Termo de Referência (garantia, frete, seguro, assistência técnica) para obtenção dos preços;

- 4) Não observar os aspectos formais do pedido formal de cotação, tais como, razão social, CNPJ, endereços da empresa, nº telefone/*e-mail* de contato, entre outros.
- 5) Deixar de justificar a não aplicação de um ou mais parâmetros, bem como a escolha dos fornecedores, a definição do preço referencial com menos de 3 preços, a adoção de método diverso da mediana e os critérios para exclusão dos valores inexequíveis, inconsistentes e excessivamente elevados.
- 6) Não comprovar documentalmente os preços localizados por meio dos parâmetros ou as justificativas relativas à pesquisa de preços (relatórios, captura de telas, impressão, entre outras formas de comprovação).

## Quando a pesquisa de preços deve ser realizada?

(|Yh

O emitente deverá realizar a pesquisa de preços assim que receber um *e-mail* notificando a abertura da pesquisa. Notificação UEL

Solicitação Pesquisa de Mercado PE nº 18/2024 PM 26/2024

#### Prezado(a)

Gostariamos de informar que, em conformidade com a lei 14133/2021, a Diretoria de Material iniciou o processo licitatório PE nº 18/2024. Como parte desse processo, é imprescindível a realização da pesquisa de mercado, conforme estabelecido na instrução de Serviço PROAF/DM Nº 01/2024

O prazo máximo para autorização da Pesquisa de preços é ate o dia 25/03/2024. É importante que este prazo seja estritamente respeitado, visando assegurar a celeridade do processo e o abastecimento eficiente da unidade

Contamos com a sua colaboração e empenho para cumprir essa etapa dentro do prazo estipulado.

ESTA É UMA MENSAGEM AUTOMÁTICA. POR FAVOR NÃO RESPONDA ESTE E-MAIL.

@ Assessoria de Tecnologia de Informação

Manual de Orientação para Pesquisa de Preços

## Como fazer as justificativas da pesquisa de preços?

O emitente deverá justificar:

- a) A não aplicação de um ou mais parâmetros para obtenção do preço referencial (Art. 5°, §1° da Instrução de Serviço PROAF/DM n. 01/2024)
- b) A escolha dos fornecedores (Parâmetro 3) (Art. 3°, inciso VIII e 5°, inciso IV da Instrução de Serviço PROAF/DM n. 01/2024)
- c) A definição do preço referencial com menos de 3 preços (Art. 6°, §5° da Instrução de Serviço PROAF/DM n. 01/2024)
- d) A adoção de método referencial diverso da mediana (Art. 6°, §1° da Instrução de Serviço PROAF/DM n. 01/2024)
- e) Os critérios para exclusão dos valores inexequíveis, inconsistentes e os excessivamente elevados na composição do preço referencial (Art. 3°, inciso VI da Instrução de Serviço PROAF/DM n. 01/2024)

## O que fazer ao finalizar a pesquisa de preços?

É preciso compilar os seguintes documentos:

I) o relatório da pesquisa de preços gerado no sistema SICOR (SEM A TARJA - somente após autorização);

II) o relatório de justificativas da pesquisa de preços gerado no sistema SICOR (SEM A TARJA - somente após autorização)

e

III) os documentos comprobatórios.

#### A pesquisa, após autorizada, deverá ser encaminhada para o seguinte email: <u>pesquisadeprecos@uel.br</u>, contendo o PDF único (*itens I*, *II e III*, *conforme exemplo abaixo*), para análise e posterior efetivação.

| Pesquisa de Preco Nº 00151/2024 Licitacão Nº 40/2024(PE)           Ditinic Pesq: 10/04/2024         Diteretvação.:         Situação:         Pesquisa Cadastrada           Sub Unidade:         20 - PRO-RETORUA DE ADMINISTRAÇÃO E FINANÇÃS         Pesquisa Cadastrada         Pesquisa Cadastrada           Autorizador:         - ULI GUISTAVO TIROL         Autorizador:         - PRO-RETORUA DE ADMINISTRAÇÃO E FINANÇÃS           Bustificativa:         - ULI GUISTAVO TIROL         Autorizador:         - 45           CONTRACIÓN:         - EXASO SOCIAL OU NOME DO FORNECEDOR         VLRUNIT:         Descl           13319         MUNTARADA E CONTRACADA E SEMICOS-GNS         0.00         -           33319         MUNTAREAD E CONTRACES PRESE LIAROS SA         0.00         -           33319         MUNTAREAD E REVES E LIAROS SA         0.00         -           33319         MUNTAREAD E REVES E LIAROS SA         0.00         -           33319         MUNTAREAD E REVES E LIAROS SOLO DE ONINNA AMPLO         0.00         -           49320         PANEL DE TRIMUNDOS LIBERTORULOS E SEMICIOS-INSE         0.00         -           49320         PANEL DE TRIMUNDOS LIBERTORULOS E SEMICIOS-INSE         0.00         -           401039         TAREAL SUS         10.00         -                                                                                                    | c          | CAMPUS UNIVERSITARIO<br>187 078.464980001.85 FORMOX 43 371 4000<br>CPP.086967-70 CAIXA POSTAL 10.11<br>BAIRRO PORTAL DE VERSALHES I | 18<br>1 <b>a</b> <sup>0</sup> | Pag. 01<br>3/05/2024<br>PPES71 |
|----------------------------------------------------------------------------------------------------|------------|----------------------------------------------------------------------------------------------------|-------------------------------|--------------------------------|
| Dt Inic, Pesq: 10(04/2024         DE Entwocño:         Situação:         Pesquisa Cadastrada           Sub Unidade:         20 - PRÓ-PETOPIA DE ADMNISTRAÇÃO E FINANÇAS         Pesquisa Cadastrada           Autorizador:         - L/2 CUSTAVO TROU         Autorizador:         - L/2 CUSTAVO TROU           Juutificativa:         - L/2 CUSTAVO TROU         - L/2 CUSTAVO TROU         - L/2 CUSTAVO TROU           FORNEC         FAZÃO SOCIAL OU NOME DO FORNECEDOR         VLR.UNIT:         Desci           FORNEC         FAZÃO SOCIAL OU NOME DO FORNECEDOR         VLR.UNIT:         Desci           7007 DELE UNIT:         FAZÃO SOCIAL OU NOME DO FORNECEDOR         VLR.UNIT:         Desci           7013 30319         MUN FORTE BINIOSE         0.00         -         -           7013 30310         AUDINES SERVICIOS GNS         0.00         -         -           7013 30310         AUDINERS SERVICIOS GNS         0.00         -         -           7013 30310         AUDINERS SERVICIOS GNS         0.00         -         -         -           7013 30310         AUDINERGOR PRANCING DE MONDINALS LTAN         0.00         -         -         -           7013 30310         AUDINE PRÉCISO         10.00         SMM         -         -         -         -         -                                                                                                    |            | Pesquisa de Preco № 00151/2024 🛛 Licitação № 40/202                                                                                 | 24(PE)                        |                                |
| Sub Unidadie:         201 - PHO-RETTORIA DE ADMINISTRAÇÃO E FINANÇAS           Responsávu:         FRESPONSÁVU:         Responsávu:         Statution           Justificativa:         -         -         Statution         Statution           Justificativa:         -         -         -         -         -         -         -         -         -         -         -         -         -         -         -         -         -         -         -         -         -         -         -         -         -         -         -         -         -         -         -         -         -         -         -         -         -         -         -         -         -         -         -         -         -         -         -         -         -         -         -         -         -         -         -         -         -         -         -         -         -         -         -         -         -         -         -         -         -         -         -         -         -         -         -         -         -         -         -         -         -         -         -         -         - <th>Dt Inic. I</th> <th>Pesq.: 18/04/2024 Dt Efetivação: Situação: Peso</th> <th>quisa Cadastra</th> <th>ada</th>                                                                                                    | Dt Inic. I | Pesq.: 18/04/2024 Dt Efetivação: Situação: Peso                                                                                     | quisa Cadastra                | ada                            |
| Gesponskver:         12/62/1         - LUIZ GUSTAVIO TIROU           Justificativa:         -         -         -         -         -         -         -         -         -         -         -         -         -         -         -         -         -         -         -         -         -         -         -         -         -         -         -         -         -         -         -         -         -         -         -         -         -         -         -         -         -         -         -         -         -         -         -         -         -         -         -         -         -         -         -         -         -         -         -         -         -         -         -         -         -         -         -         -         -         -         -         -         -         -         -         -         -         -         -         -         -         -         -         -         -         -         -         -         -         -         -         -         -         -         -         -         -         -         -         <                                                                                                    | Sub Uni    | idade: 20 - PRÓ-REITORIA DE ADMINISTRAÇÃO E FINANÇAS                                                                                |                               |                                |
| Autorizador:         -           4.4.Internazione contrastazione contrastazione con                          | Respon     | sável: 1216217 - LUIZ GUSTAVO TIROLI                                                                                                |                               |                                |
| Justificative:         Image: Carta of Content of Carta of Carta of C | Autori     | zador: -                                                                                                    |                               |                                |
| 64         ALMENTACAD E ORIENTACAD UZ: BL. CAIS. CATMAT: 45           MBC.SMIT PAYMINAS BESKT)         WY CULLUTZ.           FORNEC         FAAXO SOCIAL OU NOME DO FORNECEDOR         VLR.UNIT. Desci           38313         M M FORTE BRINCIS         0.00           25255         RATARDINA CONTRESS         0.00           38333         M M FORTE BRINCIS         0.00           25255         RATARDINA CULTURA DE PAREIS E LINROS S.A.         0.00           38333         AQUAR SERVICAD E MARTERNAS E SERVICIS EMIS         0.00           39333         AQUAR SERVICAD E MARTERNAS E SERVICIS EMIS         0.00           45301         AQUAR SERVICAD E MARTERNAS E SERVICIS EMIS         0.00           45313         AQUAR SERVICAD E MARTERNAS E SERVICIS EMIS         0.00           45313         AQUAR SERVICAD E SERVICID DE MOLONDRIA LITAA         0.00           45313         AQUAR SERVICAD E SERVICID DE MOLONDRIA LITAA         0.00           45320         PAREL DA TINASPARENCIA DO GOVERNO PEDERAL         10.00           57619         PORTAL NACIONAL DE CONTRATAÇÕES PUBLICAS - PROP         10.00           57619         PORTAL NACIONAL DE CONTRATAÇÕES PUBLICAS - PROP         10.00           62701         MARTERNA CALUMON TINTA TAÇÕES PUBLICAS - PROP         10.00           62701                                                                                                    | Justific   | cativa:                                                                                                    |                               |                                |
| FORMEC         RAZÃO SOCIAL OU NOME DO FORMECEDOR         VLR_UNIT.         Desci           9319         IN MORTE BRINGES         0,00         0           14127         INSTRIBUIDORA LISTRADO E PAPER E LURISOS SA         0,00         0           15251         MATRIMA DE GESTÃO DE MERGINE SERVIÇOS CMS         0,00         0           15251         MATRIMA DE GESTÃO DE MERGINE SERVIÇOS CMS         0,00         0           16320         FINAL DE FRÉCISO DE ENDERDO TE PROVIDORIME LTDA         0,00         0           16320         FINAL DE FRÉCISO         TRIDUITOS FINALOMENALTIDA         0,00         0           16320         FINAL DA TINASPINENCIA DO GOVERNIO DE DE DOMINIO AMPLO         0,00         0         0           16320         FINAL DA TINASPINENCIA DO GOVERNIO FEDERAL         10,00         SIM         10,00         SIM           170131         PORTAL NACIONAL DE CONTRATAÇÕES PÓBLICAS - INCP         10,00         SIM         SIMO         SIM         10,00         SIM         SIMO         SIM         ACOMAZINA         10,00         SIM         ACOMAZINA         SIGN         57613         PORTAL NACIONAL DE CONTRATAÇÕES PÓBLICAS - INCP         10,00         SIM         ACOMAZINA         10,00         57613         PORTAL NACIONAL DE CONTRATAÇÕES PÓBLICAS - INCP         10,00 <th>64</th> <th>ALIMENTACAO E ORIENTACAO U.P.: BL GMS . CATMAT:<br/>HIG.SANIT.P/ANIMAIS.(BL50X1)<br/>"WY" EUEL-10175.</th> <th></th> <th>45</th>                                                                                                    | 64         | ALIMENTACAO E ORIENTACAO U.P.: BL GMS . CATMAT:<br>HIG.SANIT.P/ANIMAIS.(BL50X1)<br>"WY" EUEL-10175.                                 |                               | 45                             |
| 3313         H. M. FORTE BINNES         0.00           13270         DISTRIBUTORA CURFINES DE PAREIS E LIVRIDS S.A.         0.00           52535         PATAFORMA DE GESTÃO DE MATERIAIS E SERVIÇOS GMS         0.00           33116         40104 FRANCADE CONFERIOS DE PRODUCTOS MONOCIONAIS LTGA         0.00           31316         40104 FRANCADE CONFERIOS DE PRODUCTOS MONOCIONAIS LTGA         0.00           41073         31105 GUALE PREÇOS         10.00         0.00           57820         PROFILA DA TRANSPARENCIA DO GUPERNIN FEDERAL         10.00         SM           10189         TABEL SUIS         10.00         SM           57820         PROFILA DA TRANSPARENCIA DO GUPERNIN FEDERAL         10.00         SM           10189         TABEL SUIS         10.00         SM         SM           57820         PROFILA DA TRANSPARENCIA DO GUPERNIN FEDERAL         10.00         SM           10189         TABEL SUIS         10.00         SM         SM           57819         PORTAL NACIDIAL DE CONTRATAÇÕES FUBLICAS : PNCP         10.00         SM           10180         TABEL AUL CON TINTA         CALMORAD PARA CATINHO N.*         LP2: UN         CALS 7504.000         CATMAT: 304606         QTP: 45           576119         FORTAL NACOMAL DE CONTRATAÇÕES FUBLICAS : P                                                                                                    | FORNEC     | RAZÃO SOCIAL OU NOME DO FORNECEDOR                                                                                                  | VLR.UNIT.                     | Descl                          |
| 11127         IOSTRIBUIDORA CURINERA DE AVERTS DE VINTOS SAN.         0.00           25285         FRA IAPONA DE GESTÃO DE MATERNA E SERVIÇOS - GNAS         0.00           31318         AGUIA FRABRICAÇÃO E COMERIDO DE FRONDOS - GNAS         0.00           13131         AGUIA FRABRICAÇÃO E COMERIDO DE FORMODITOS PRIONDOS MAS LTDA         0.00           14173         STITOS ELETRÓNICOS ESPECULIZADOS OU DE DOMINO AMPLO         0.00           65620         FORTAL NACIONAL DE CONTRATAÇÕES POBLICAS - PNCP         10.00           57613         PORTAL NACIONAL DE CONTRATAÇÕES POBLICAS - PNCP         10.00           65         ALMOFADO APARA CATINHED N.*         122: UN         CASS 7564.809         CATINAT: 361696         QTD:         45           76718         PORTAL NACIONAL DE CONTRATAÇÕES POBLICAS - PNCP         10.00         E         10.00         E           VIr Mediano:         10.00         E         24,55449         CATINAT: 361696         QTD:         45           76718         PORTAL NACIONAL DE CONTRATAÇÕES POBLICAS - PNCP         10.00         E         45           76718         FORTAL NACIONAL DE CONTRATAÇÕES POBLICAS - PNCP         10.00         E         241011         Descl           65268         FRATALOR DE REGESTÃO DE MATERNAS E SERVIÇOS - EMAS         10.00         E                                                                                                    | 38319      | N. M. FORTE BRINDES                                                                                                    | 0.00                          |                                |
| E2535         PATAFORMA DE 655/X0 DE MATERNAS E SERVICOS: GMS         0,00           9310         4304 PARILAÇÃO E COMENDO E FOROUTOS MONZONAS ITAS         0,00           11073         91105 ELETRÔNICOS ESPECULIZÃO DO LE DOMINIO AMPLO         0,00           91705         91105 ELETRÔNICOS ESPECULIZÃO DO LE DOMINIO AMPLO         0,00           95702         PRIFILA DA TRANSPAREIZA DO DOMENDA MAPLO         0,00           57820         PORTAL DA TRANSPAREIZA DO DOMENDA MAPLO         0,00           57821         PORTAL DA TRANSPAREIZA DO DOMENDA MAPLO         0,00           57821         PORTAL DA TRANSPAREIZA DO DOMENDA FEDERAL         10,00         SMM           10189         TABLE ASUS         10,00         SMM           57821         PORTAL NACIDINAL DE CONTRATAÇÕES FUBLICAS : PNCP         10,00         SMM           65         ALMOFADA PARIA CANIMIO N.º L'L'L UN         CASIS 7504,409         CATMAT: 361666         QTP: 45           76719         FORTA COL UNIVIC         DO FORNECEDOR         VLILUNIT.         Desd           65719         FORTA ALODINAL DE CONTRATAÇÕES FUBLICAS : PNCP         110,00         25311         10,00           25319         FORTA HANODINAL DE CONTRATAÇÕES FUBLICAS : PNCP         110,00         110,00         110,00           253107         TATRANDA DE                                                                                                    | 41127      | DISTRIBUIDORA CURITIBA DE PAPÉIS E LIVROS S/A                                                                                       | 0,00                          |                                |
| 93110         Жили FARRICK20 E COMERCIO DE FRONDOCIONAS ITCIA         0.00           10173         91105 ELETRONICOS ESPECIALZADOS OU DE DOMINIO AMPLIO         0.00           14952         PAREL DE FREÇOS         10.00           57620         PORTAL DA TRANSPRENCIA DO GOVERNO FEDERAL         10.00         SIM           11085         148ELA SUS         10.00         SIM           57619         PORTAL NACIDANL DE CONTRATAÇÕES FOBULOS - PNCP         10.00         SIM           65         ALMOFADA PARA CARINBO N.*         U.2: UN         GASS 7504.809         CATIMAT: 301996         QTD:         45           FORFINE         RAZÃO SOCIAL OU NOME DO FORNECEDOR         VLR.UNIT:         Desci         10.00         52361         PORTAL NACIDAL DE CONTRATAÇÕES POBLICAS - PNCP         10.00         57619         PORTAL NACIDAL ACIDILA DE CONTRATAÇÕES POBLICAS - PNCP         10.00         57619         PORTAL NACIDAL DE CONTRATAÇÕES POBLICAS - PNCP         10.00         52401         NOTA PARAVA         10.00         52401         NOTA PARAVA         10.00         57621         TARA NACIDIRA ACIDES ESTEVICOS - ENS         10.00         57621         TARA NACIDIRA DE GESTACIDES DO LICAS - PNCP         10.00         57621         TARA NACIDIRA DE GESTACIDES DE MATERIAS E SERVIÇOS - ENS         10.00         57621         14074 DE ARAVA         10.00         <                                                                                                    | 52585      | PLATAFORMA DE GESTÃO DE MATERIAIS E SERVIÇOS - GMS                                                                                  | 0,00                          |                                |
| 11073         STRDS ELETRONICOS ESPECIALIZADOS OU DE DOMINIO AMPLIO         0.00           141073         STRDS ELETRONICOS ESPECIALIZADOS OU DE DOMINIO AMPLIO         10.00           57620         PROFILA DA TRANSPARENZA DO GOVERNIO FEDERAL         10.00         SIM           10189         TABLE DA TRANSPARENZA DO GOVERNIO FEDERAL         10.00         SIM           10189         TABLE ASUS         10.00         SIM           57619         PORTAL NACIONAL DE CONTRATAÇÕES PUBLICAS - PRICP         10.00         SIM           65         ALMO FIDDA PANA CANIMO N.*         L'P.: UN         CASI 5764.809         CATIALT: 361606         QTD:         45           MA COR AZUL         CON TIMATA         CASI 5764.809         CATIALT: 361606         QTD:         45           FORMEL DE PREÇOS         NACOR AZUL         CONTRATAÇÕES PUBLICAS - PRICP         10.00         10.00           52301         PARAL DE PREÇOS         10.00         10.00         10.00         10.00         10.00         10.00         10.00         10.00         10.00         10.00         10.00         10.00         10.00         10.00         10.00         10.00         10.00         10.00         10.00         10.00         10.00         10.00         10.00         10.00         10.00                                                                                                    | 38318      | ÁGUIA FABRICAÇÃO E COMÉRCIO DE PRODUTOS PROMOCIONAIS LTDA                                                                           | 0,00                          |                                |
| 149200         PNIREL DE PREÇOS         10.00           17820         PORTAL DA TRADERPARENCIA DO GOVERNO FEDERAL         10.00         SIM           17080         I ARELA SUS         10.00         SIM           57819         PORTAL NACIONAL DE CONTRATAÇÕES FUBLICAS - PNCP         10.00         SIM           65         ALMOFADA PARIA CATIMARID N.*         U.2: UN         CALS 7564.809         CATMAT: 361696         QTD:         45           7607 FORTAL V. S. M.C.D. TIMITA         TIMITA         CATMAT: 361696         QTD:         45           76719         FORTAL NACIONAL DE CONTRATAÇÕES PUBLICAS - PNCP         10.00         SIM         10.00           FORNEC         RAZÃO SOCIAL OU NOME DO FORNECEDOR         VLR. UNIT:         Desci         10.00           75719         PORTAL NACIONAL DE CONTRATAÇÕES PUBLICAS - PNCP         10.00         5401         NOTA PARAVA           52630         NATARIANA DO EMATERASE E SERVIÇOS - EMS         10.00         10.00         10.00           54101         TAREARA DO EMATERASE SECOLIZADOS OU DE DOMINIO AMPLO         10.00         57621         TAREARA DE CALIZADOS OU DE DOMINIO AMPLO         10.00           57621         TAREARA DO EMATERASE SERVIÇOS - EMS         10.00         57621         TAREARA DE CALIZADOS DO DE DOMINIO AMPLO         10.00 <td>41073</td> <td>SÍTIOS ELETRÔNICOS ESPECIALIZADOS OU DE DOMINIO AMPLO</td> <td>0,00</td> <td></td>                                                                                                    | 41073      | SÍTIOS ELETRÔNICOS ESPECIALIZADOS OU DE DOMINIO AMPLO                                                                               | 0,00                          |                                |
| 57620         PROFIAL DA TRANSPARENCIA DO GIO/ENDA FEDERAL         10.00         SIM           10189         TABLE ASUS         10.00         SIM           57619         PORTAL NACIONAL DE CONTRATAÇÕES PUBLICAS - PNCP         10.00         SIM           6 data data data data data data data dat                                                                                                    | 49520      | PAINEL DE PREÇOS                                                                                                    | 10,00                         |                                |
| 11059         TABELA SUS         10,00         SIM           57619         PORTAL NACIONAL DE CONTRATAÇÕES PUBLICAS : PNCP         10,00         I0,00           65         ALMOFADA PARA CARIMBO N.*         U.2: UN         CASIS 7564.809         CATMAT: 361666         QTD:         45           767819         FORTAL NACIONAL DE CONTRATAÇÕES PUBLICAS : PNCP         10,00         TO:         65         ALMOFADA PARA CARIMBO N.*         U.2: UN         CASIS 7564.809         CATMAT: 361666         QTD:         45           767816         FRANEL DE FREÇÕES         NACIS AZOL SOCIAL OU NOME DO FORNECEDOR         VLR UNIT:         Desci           419520         FANREL DE FREÇÕES         10,00         10,00         10,00         10,00         10,00         10,00         10,00         10,00         10,00         10,00         10,00         10,00         10,00         10,00         10,00         10,00         10,00         10,00         10,00         10,00         10,00         10,00         10,00         10,00         10,00         10,00         10,00         10,00         10,00         10,00         10,00         10,00         10,00         10,00         10,00         10,00         10,00         10,00         10,00         10,00         10,00         10,00                                                                                                    | 57620      | PORTAL DA TRANSPARENCIA DO GOVERNO FEDERAL                                                                                          | 10,00                         | SIM                            |
| 57819         ORTAL NACIONAL DE CONTRATAÇÕES PUBLICAS - PNCP         10,00           65         ALMOSON PARA CATIMBO N.*         L'PL: UN         CASIS 7604.409         CATALAT: 506060         QTD:         45           65         ALMOSON PARA CATIMBO N.*         L'PL: UN         CASIS 7604.409         CATALAT: 506060         QTD:         45           76719         FORTAL OU TIMMA         CASIS 7604.409         CATALAT: 00600         QTD:         45           76719         FORTAL CONTRATAÇÕES FUBLICAS - PNCP         10,00         52401         100.00         52401         100.00         52401         100.00         52401         100.00         57622         14062.00         100.00         576221         148ELAS OPICIAS CERFERÊNCES GENERICAS - ENERGE         100.00         576221         148ELAS OPICIAS         100.00         576221         100.01         10.00         576221         100.03         50001         10.00         576221         100.03         10.00         576221         100.04         10.00         576221         10.00         576221         10.00         576221         10.00         576221         10.00         576221         10.00         576221         10.00         576221         10.00         576221         10.00         576221         10.00         57                                                                                                    | 41069      | TABELA SUS                                                                                                    | 10,00                         | SIM                            |
| VIr Mediano:         10,00           65         ALMOFADA PARA CARINBO N.*<br>UL SCRUX S.LCM, CON TINTA         CNS 7564.899         CATMAT: 361696         QTD: 45           FORHEC         RAZÃO SOCIAL OU NOME DO FORNECEDOR         VLR.UNIT         Desci<br>10,00         Desci<br>25,011         PARAE LOE PREÇOS         10,00           52:01         FORHEC         10,00         E         10,00         E           52:01         INOTA PARAVA         10,00         E         10,00           52:301         INOTA PARAVA         10,00         E           62:302         VLR HARONAL DE CONTRATAÇÕES PÚBLICAS - PKCP         10,00         E           62:303         VLR MACIDAL DE CONTRATAÇÕES PÚBLICAS - PKCP         10,00         E           62:304         TARRAVA         10,00         E         E           63:305         VLR PRAVA         10,00         E         E           63:307         TARRAVA SESTÃO DE MATERIAIS E SERVIÇOS - GMS         10,00         E           61:303         STIDES ELEIRÓNICOS SERCALIZADOS OU DE DOMINIO AMPLO         10,00         E           67:321         TABELAS DIFICIAIS         VIR Mediano:         10,00                                                                                                    | 57619      | PORTAL NACIONAL DE CONTRATAÇÕES PÚBLICAS - PNCP                                                                                     | 10,00                         |                                |
| 65         ALMOFADA PARA CANIMUD N.*         U.2:         U.S.         CATILAT:         Selection           FOR NEC         CATILAT:         Selection         VLR. UNIT:         Desc         45           FORNEC         FAZÃO SOCIAL OU NOME DO FORNECEDOR         VLR. UNIT:         Desc         10,00           FORNEC         10,00         10,00         10,00         10,00         10,00           52401         NOTA PARAVA         10,00         10,00         10,00         10,00           52401         NOTA PARAVA         10,00         10,00         10,00         10,00         10,00         10,00         10,00         10,00         10,00         10,00         10,00         10,00         10,00         10,00         10,00         10,00         10,00         10,00         10,00         10,00         10,00         10,00         10,00         10,00         10,00         10,00         10,00         10,00         10,00         10,00         10,00         10,00         10,00         10,00         10,00         10,00         10,00         10,00         10,00         10,00         10,00         10,00         10,00         10,00         10,00         10,00         10,00         10,00         10,00         10,00 <td></td> <td>VIr Mediano:</td> <td>10,00</td> <td></td>                                                                                                    |            | VIr Mediano:                                                                                                    | 10,00                         |                                |
| FORMEC         RAZAG SOCIAL OU NOME DO FORNECEDOR         VLR.UNIT         Desci           49520         FARLE DRRECOS         10.00         5         5         10.00         5         5         10.00         5         5         10.00         5         5         10.00         5         5         10.00         5         5         10.00         5         5         10.00         5         5         10.00         5         5         10.00         5         5         10.00         5         5         10.00         5         5         10.00         5         5         10.00         5         5         10.00         5         5         10.00         5         5         10.00         5         5         10.00         5         5         10.00         5         5         10.00         5         5         10.00         5         5         10.00         5         5         10.00         5         5         10.00         5         5         10.00         5         5         10.00         5         5         10.00         5         5         10.00         5         5         10.00         5         5         5         5         5 <td< th=""><th>65</th><th>ALMOFADA PARA CARIMBO N.º U.P.: UN GMS 7504.809 CATMAT: 3616:<br/>D2 (5.3CM X 9.4CM), COM TINTA<br/>NA COR AZUL.</th><th>96 QTD:</th><th>45</th></td<>                                                                                                    | 65         | ALMOFADA PARA CARIMBO N.º U.P.: UN GMS 7504.809 CATMAT: 3616:<br>D2 (5.3CM X 9.4CM), COM TINTA<br>NA COR AZUL.                      | 96 QTD:                       | 45                             |
| 49520         PANREL DE PRÉCOS         10.00           57619         FORTAL NACIONAL DE CONTRATAÇÕES PUBLICAS : PROP         10.00           52401         NOTA PARAVA         10.00           52401         NOTA PARAVA         10.00           52535         FRA LAPONADE DE ESTÂD DE MATERIANE E SERVIÇOS : GMS         10.00           41073         STITOS ELETRÔNICOS ESPECIALIZADOS OU DE DOMINIO AMPLIO         10.00           57621         LABELAS OPICIAIS         10.00           VIr Mediano:         10.00                                                                                                    | FORNEC     | RAZÃO SOCIAL OU NOME DO FORNECEDOR                                                                                                  | VLR.UNIT.                     | Descl                          |
| 57619         PORTAL NACIONAL DE CONTRATAÇÕES PUBLICAS - PNCP         10,00           52611         NOTA RABAKA         10,00           52565         PLATAFORMA DE GESTÃO DE MATERIAIS E SERVIÇOS - GMS         10,00           41073         STITOS ELETRÔNICIOS ESECULIZACIOS OU DE DOMINIO AMPLO         10,00           57521         TARELAS OPICIAIS         10,00           VIr Mediano:         10,00                                                                                                    | 49520      | PAINEL DE PREÇOS                                                                                                    | 10,00                         |                                |
| 52401         NOTA PARAVA         10.00           5255         PCALPERNAR DE EGSTÃO DE MATERIAIS E SERVIÇOS - GMS         10.00           41073         STIDIS ELETRÔNICOS ESPECIALIZADOS OU DE DOMINIO AMPLIO         10.00           57821         TABELAS OPICIAIS         10.00           VIr Mediano:         10.00                                                                                                    | 57619      | PORTAL NACIONAL DE CONTRATAÇÕES PÚBLICAS - PNCP                                                                                     | 10,00                         |                                |
| 52555         PATAFORMA DE GESTÃO DE MATERIAIS E SERVIÇOS - GMS         10,00           41073         STIDIS ELETRÓNICOS ESFECIALIZADOS OU DE DOMINO AMPLO         10,00           57621         TARELAS ORICIAIS         10,00           VIr Mediano:           VIr Mediano:                                                                                                    | 52401      | NOTA PARANÁ                                                                                                    | 10,00                         |                                |
| 41073         STIDS ELETRÔNIDS SPECIALIZADOS OU DE DOMINIO AMPLO         10,00           57621         TABELAS DRICIAIS         10,00           VIr Mediano:         10,00                                                                                                    | 52585      | PLATAFORMA DE GESTÃO DE MATERIAIS E SERVIÇOS - GMS                                                                                  | 10.00                         |                                |
| 57521         TABELAS OFICIAIS         10,00           Vir Mediano:         10,00                                                                                                    | 41073      | SÍTIOS ELETRÔNICOS ESPECIALIZADOS OU DE DOMINIO AMPLO                                                                               | 10,00                         |                                |
| Vir Mediano: 10,00                                                                                                    | 57621      | TABELAS OFICIAIS                                                                                                    | 10,00                         |                                |
|                                                                                                    |            | VIr Mediano:                                                                                                    | 10,00                         |                                |
| 66 ALMOFADA PARA CARIMBO N.º U.P.: UN GMS 7504.80226 CATMAT: 289370 45<br>02 (5,5CM X 9,4CM), COM TINTA<br>NA CID PRETA                                                                                                    | 66         | ALMOFADA PARA CARIMBO N.º U.P.: UN GMS 7504.80226 CATMAT: 2893<br>02 (5.3CM X 9.4CM), COM TINTA<br>NA COR PRETA                     | 70                            | 45                             |
| FORNEC RAZÃO SOCIAL OU NOME DO FORNECEDOR VLR.UNIT. Desd                                                                                                    | FORNEC     | RAZÃO SOCIAL OU NOME DO FORNECEDOR                                                                                                  | VLR.UNIT.                     | Descl                          |
| 41073 SÍTIOS ELETRÔNICOS ESPECIALIZADOS OU DE DOMINIO AMPLO 0.00                                                                                                    | 41073      | SÍTIOS ELETRÔNICOS ESPECIALIZADOS OU DE DOMINIO AMPLO                                                                               | 0.00                          | 1                              |
| 52401 NOTA PARANÁ. 0,00                                                                                                    | 52401      | NOTA PARANÁ                                                                                                    | 0,00                          |                                |
| 57619 PORTAL NACIONAL DE CONTRATAÇÕES PÚBLICAS - PNCP 0,00                                                                                                    | 57619      | PORTAL NACIONAL DE CONTRATAÇÕES PÚBLICAS - PNCP                                                                                     | 0,00                          |                                |
| 57621 TABELAS OFICIAIS 0.00                                                                                                    | 57621      | TABELAS OFICIAIS                                                                                                    | 0,00                          |                                |
| 52585 PLATAFORMA DE GESTÃO DE MATERIAIS E SERVIÇOS - GMS 0,00                                                                                                    | 52585      | PLATAFORMA DE GESTÃO DE MATERIAIS E SERVIÇOS - GMS                                                                                  | 0,00                          |                                |
| 49520 PAINEL DE PREÇOS 1.00                                                                                                    | 49520      | PAINEL DE PREÇOS                                                                                                    | 1,00                          |                                |

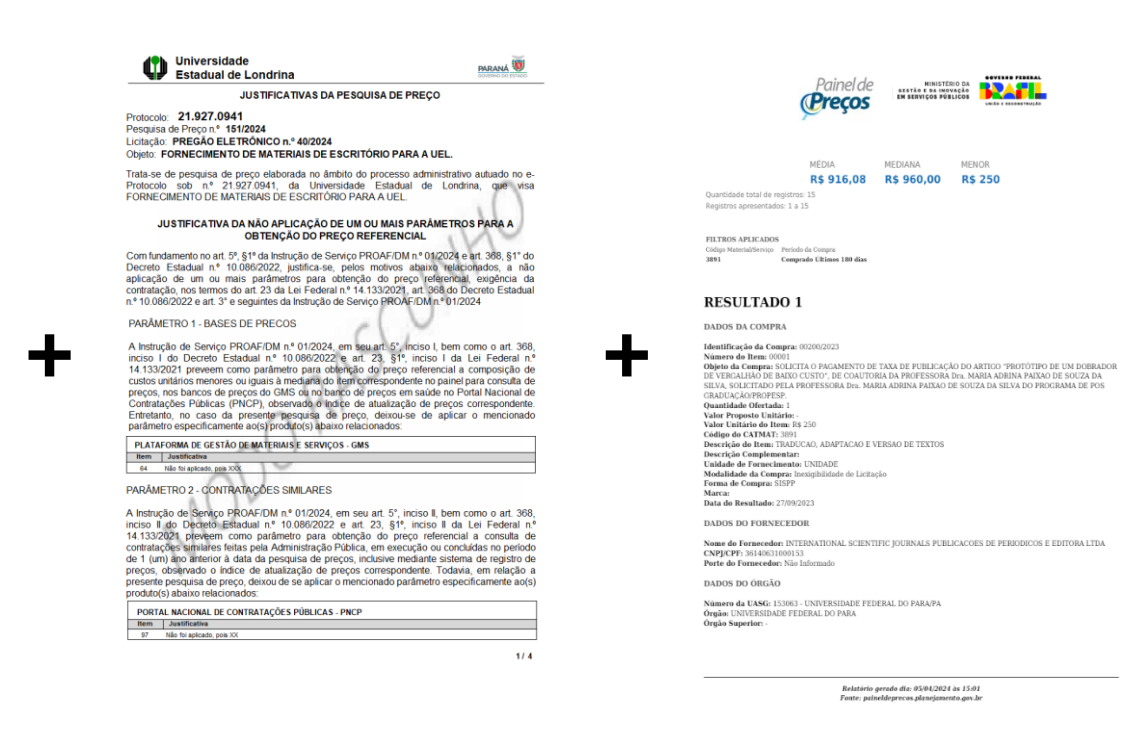

#### Obs.: Quando o emitente é responsável pela efetivação da pesquisa, deverá compilar os documentos e anexar ao e-Protocolo, assinando o respectivo arquivo.

Manual de Orientação para Pesquisa de Preços

## ORIENTAÇÕES SOBRE OS PARÂMETROS DA PESQUISA DE PREÇOS

Diretoria de Material / Pró-Reitoria de Administração e Finanças / Universidade Estadual de Londrina

17

A pesquisa de preços não se reduz a realização de 3 orçamentos com fornecedores distintos. É mais abrangente que isso, trata-se da composição de uma cesta de preços, uma cesta composta, sempre que possível, por 6 parâmetros distintos.

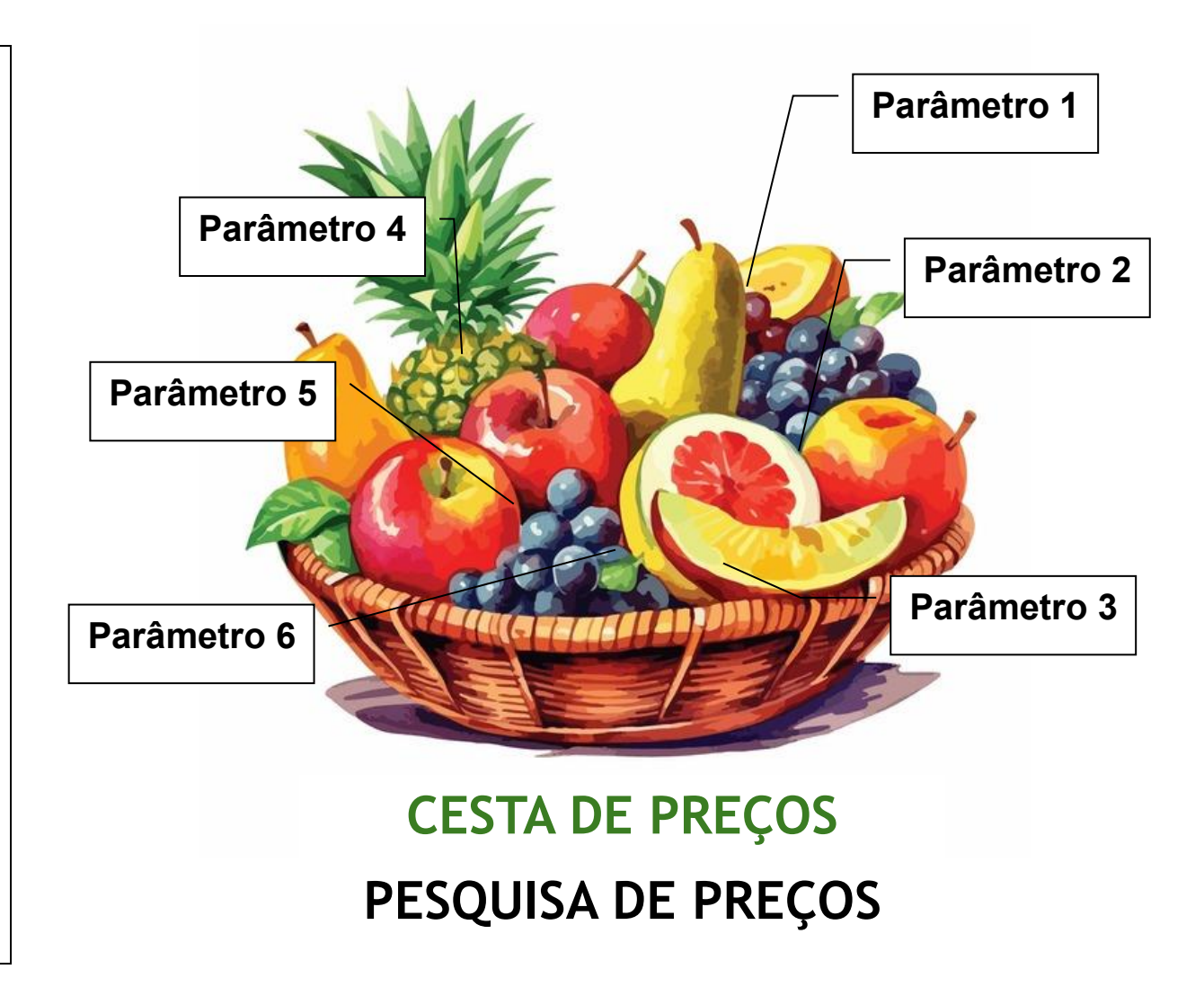

#### ART. 5° DA INSTRUÇÃO DE SERVIÇO PROAF/DM n. 01/2024

"Art. 5° A pesquisa de preços para fins de determinação do preço estimado em processo licitatório para a aquisição de bens e contratação de serviços em geral será realizada mediante a utilização dos seguintes parâmetros, empregados de forma combinada, sempre que possível:"

### "seguintes parâmetros"

#### QUAIS SÃO OS PARÂMETROS QUE IRÃO COMPOR A CESTA DE PREÇOS?

- 1 Bases de preços
- 2 Contratações similares
- 3 Plataformas digitais
- 4 Orçamentos com fornecedores
- 5 Notas fiscais
- 6 Tabelas oficiais

#### "empregados de forma combinada"

Significa que não basta a utilização de um ou outro parâmetro. Todos os parâmetros devem ser utilizados cumulativamente, exceto em casos em que as particularidades do objeto impossibilitem a adoção de todos os parâmetros, situação que deverá ser devidamente justificada.

### A duplicidade de um parâmetro não substitui a ausência de outro.

### "sempre que possível"

Significa que nem sempre será possível cumular os 6 parâmetros, dada a especificidade do produto (insumos, equipamentos ou serviços).

Se for impossível a realização do levantamento de preços a partir de um ou mais parâmetros, é preciso JUSTIFICAR DEVIDAMENTE essa impossibilidade.

Art. 5°, §1° da Instrução de Serviço PROAF/DM n. 01/2024 - A utilização, ou não, de quaisquer dos parâmetros constantes dos incisos I a VI do caput deste artigo deverá ser <u>devidamente justificada pela autoridade competente (chefia imediata)</u>.

#### **CONSULTAS OBRIGATÓRIAS**

|    | PARÂMETRO                      | FORNECEDOR                                                    |                                             |  |  |
|----|--------------------------------|---------------------------------------------------------------|---------------------------------------------|--|--|
| 1  | BASES DE PREÇOS                | 52585 - PLATAFORMA DE                                         | 49520 - PAINEL DE PREÇOS                    |  |  |
|    |                                | GESTÃO DE MATERIAIS E                                         | OU                                          |  |  |
|    |                                | SERVIÇOS - GMS                                                | 31291 - BANCO DE PREÇOS - NEGÓCIOS PÚBLICOS |  |  |
|    |                                | E                                                             | OU                                          |  |  |
|    |                                |                                                               | 49519 - BANCO DE PREÇOS EM SAUDE - BPS      |  |  |
| 2  | CONTRATAÇÕES                   | 50381 -                                                       | CONTRATAÇÕES SIMILARES - UEL                |  |  |
|    | SIMILARES                      | OU<br>57619 - PORTAL NACIONAL DE CONTRATAÇÕES PÚBLICAS - PNCP |                                             |  |  |
|    |                                |                                                               |                                             |  |  |
| 3  | PLATAFORMAS DIGITAIS           | 41073 - SÍTIOS ELETRÔNICOS ESPECIALIZADOS OU DE DOMÍNIO AMPLO |                                             |  |  |
| 4  | ORÇAMENTOS COM<br>FORNECEDORES | CÓDIGO DO FORNECEDOR - mínimo 3 fornecedores                  |                                             |  |  |
| 5  | NOTAS FISCAIS                  | 52401 - NOTA PARANÁ                                           |                                             |  |  |
| OU |                                |                                                               |                                             |  |  |
|    |                                | 57620 - PORTAL DA TRANSPARÊNCIA DO GOVERNO FEDERAL            |                                             |  |  |
| 6  | TABELAS OFICIAIS               | OFICIAIS<br>OU<br>41069 - TABELA SUS                          |                                             |  |  |
|    |                                |                                                               |                                             |  |  |
|    |                                |                                                               |                                             |  |  |

### DICA: PARÂMETRO MÍNIMO

"Art. 6° Serão utilizados como métodos para obtenção do preço estimado, a média, a mediana ou o menor dos valores obtidos na pesquisa de preços, desde que o cálculo incida sobre um conjunto de três ou mais preços, oriundos de um ou mais dos parâmetros de que trata o art. 5°, desconsiderados os valores inexequíveis, inconsistentes e os excessivamente elevados."

Isso significa que é possível a determinação do preço referencial a partir de, NO MÍNIMO, 3 preços, cuja origem seja um ou mais parâmetros.

Então, pode existir uma pesquisa de preços que tenha apenas 3 preços, obtidos em um único parâmetro?

Sim. A norma estabelece um PARÂMETRO MÍNIMO para definição do preço estimado. Inclusive, pode até ser definido com menos de 3 preços, desde que justificado pelo emitente e autorizado pela chefia imediata. (Art. 6°, §5° da Instrução de Serviço PROAF/DM n. 01/2024).

Porém, é preciso passar por cada um dos 6 parâmetros que compõem a cesta de preços e, na impossibilidade de identificar preços por causa da especificidade do produto, é preciso JUSTIFICAR DEVIDAMENTE.

### **OBSERVAÇÃO:**

Conforme estabelece o art. 6°, §1° da Instrução de Serviço PROAF/DM n. 01/2024, a UNIVERSIDADE ESTADUAL DE LONDRINA continuará adotando a **MEDIANA** como método referencial para obtenção do preço estimado, salvo se outro método for mais adequado, conforme disposto no art. 6°, §3° da Instrução de Serviço PROAF/DM n. 01/2024.

### Valores inexequíveis, inconsistentes e os excessivamente elevados

- a) §2° Para desconsideração dos valores inexequíveis, inconsistentes ou excessivamente elevados, deverão ser adotados critérios fundamentados e descritos no processo administrativo;
- b) §3° Poderão ser utilizados outros critérios ou métodos, desde que devidamente justificados nos autos pelo emitente e aprovados pela chefia imediata;
- c) §4° Os preços coletados devem ser analisados de forma crítica, em especial, quando houver grande variação entre os valores apresentados.

### IMPORTÂNCIA DO JUÍZO CRÍTICO

O emitente deve avaliar criticamente os preços obtidos junto ao mercado. Portanto, a pesquisa de preços não é uma atividade mecânica e automática.

"Os preços coletados devem ser analisados de forma crítica, em especial, quando houver grande variação entre os valores apresentados" (art. 6°, 54° da Instrução de Serviço PROAF/DM n. 01/2024).

O parâmetro para consideração dos preços inexequíveis, inconsistentes e os excessivamente elevados são os próprios valores encontrados na pesquisa de preços.

#### **DICA:** DIFERENÇAS ENTRE PESQUISA DE PREÇOS E LEVANTAMENTO DE MERCADO

| Pesquisa de preços                                                                                                    | Levantamento de mercado                                                                                                    |
|----------------------------------------------------------------------------------------------------|----------------------------------------------------------------------------------------------------|
| - Composição da cesta de preços, considerando                                                                                                    | <ul> <li>Análise das alternativas possíveis de</li> </ul>                                                                                                  |
| os diversos PARÂMETROS apresentados no art.                                                                                                    | contratação disponíveis no mercado e capazes                                                                                                    |
| 5° da Instrução de Serviço PROAF/DM n.<br>01/2024.                                                                                                    | de satisfazer a necessidade da Administração.                                                                                                    |
|                                                                                                    | - Etapa realizada durante o preenchimento e                                                                                                    |
| - É o momento de identificar os preços da<br>alternativa que foi escolhida na etapa de                                                                             | elaboração do Estudo Técnico Preliminar (ETP).                                                                                                    |
| levantamento de mercado.                                                                                                    | - Está relacionado a alternativas viáveis                                                                                                    |
|                                                                                                    | (art. 18, §1°, inciso V da                                                                                                    |
| <ul> <li>Está relacionado a valores dos produtos<br/>(insumos, equipamento e serviço).</li> </ul>                                                                  | Lei Federal n. 14.133/2021).                                                                                                    |
|                                                                                                    | Ex.: Qual é minha necessidade? Quais são as<br>possíveis soluções que o mercado apresenta? É                                                               |
| Ex.: Consulta do produto nas Bases de Preços,<br>contratações similares, plataformas digitais,<br>orçamentos com fornecedores, notas fiscais,<br>tabelas oficiais. | possível alugar, adquirir ou celebrar comodato?<br>Qual alternativa que melhor atende minha<br>necessidade? (não é, necessariamente, a de<br>menor valor). |
|                                                                                                    |                                                                                                    |

### CASOS DE DISPENSA E INEXIGIBILIDADE

### É necessário realizar pesquisa de preços nos casos de contratações diretas (dispensa e inexigibilidade) de bens e serviços comuns.

(Art. 368 e Art. 372 do Decreto Estadual n. 10.086/2022) (Art. 23, §1° e §4° e Art. 72, inciso II da Lei Federal n. 14.133/2021).

#### O QUE FAZER NOS CASOS DE DISPENSA OU INEXIGIBILIDADE QUANDO NÃO FOR POSSÍVEL IDENTIFICAR PREÇOS POR MEIO DOS PARÂMETROS?

| Lei Federal n. 14.133/2021                                                                                                    | Decreto Estadual n. 10.086/2022                                                                                                    |
|----------------------------------------------------------------------------------------------------|----------------------------------------------------------------------------------------------------|
| Art. 23, § 4°. Nas contratações diretas por inexigibilidade ou<br>por dispensa, quando não for possível estimar o valor do<br>objeto na forma estabelecida nos §§ 1°, 2° e 3° deste artigo,<br>o contratado deverá comprovar previamente que os preços<br>estão em conformidade com os praticados em contratações<br>semelhantes de objetos de mesma natureza, por meio da<br><b>apresentação de notas fiscais</b> emitidas para outros<br>contratantes no período de até 1 (um) ano anterior à data da<br>contratação pela Administração, ou por outro meio idôneo. | Art. 372. Nas contratações diretas por inexigibilidade ou por<br>dispensa, quando não for possível estimar o valor do objeto<br>na forma estabelecida na forma estabelecida nos §§ 1°, 2° e<br>3° do artigo 23 da Lei Federal n° 14.133, de 2021, a<br>justificativa de preços será dada com base em valores de<br>contratações de objetos idênticos, comercializados pelo<br>futuro contratado, por meio da apresentação de no mínimo<br>3 (três) notas fiscais emitidas para outros contratantes,<br>públicos ou privados, no período de até 1 (um) ano anterior<br>à data da contratação pela Administração, ou por outro meio<br>idôneo. |

É preciso consultar todos os parâmetros. Caso não seja identificado preços, deve-se justificar a não aplicação do parâmetro para obtenção do preço referencial e apresentar 3 notas fiscais, tanto no caso de inexigibilidade, quanto no caso de dispensa (inclusive na dispensa por marca). Manual de Orientação para Pesquisa de Preços

# PARÂMETROS DA

# **PESQUISA DE**

Diretoria de Material / Pró-Reitoria de Administração e Finanças / Universidade Estadual de Londrina

Preços

#### CÓDIGOS DOS FORNECEDORES NO SICOR

| PARÂMETRO |                             | CÓDIGO                                                                             | FORNECEDOR <sup>1</sup>                                       |  |
|-----------|-----------------------------|------------------------------------------------------------------------------------|---------------------------------------------------------------|--|
|           |                             | SICOR                                                                              |                                                               |  |
| 1         | BASES DE PREÇOS             | 52585                                                                              | PLATAFORMA DE GESTÃO DE MATERIAIS E SERVIÇOS - GMS            |  |
|           |                             | 49520                                                                              | PAINEL DE PREÇOS                                              |  |
|           |                             | 31291                                                                              | BANCO DE PREÇOS - NEGÓCIOS PÚBLICOS                           |  |
|           |                             | 49519                                                                              | BANCO DE PREÇOS EM SAUDE - BPS                                |  |
|           |                             | 50605                                                                              | SISTEMA INTEGRADO DE ADMINISTRAÇÃO DE SERVIÇOS GERAIS - SIASG |  |
| 2         | CONTRATAÇÕES SIMILARES      | 57619 PORTAL NACIONAL DE CONTRATAÇÕES PÚBLICAS - PNCP                              |                                                               |  |
|           |                             | 50381                                                                              | CONTRATAÇÕES SIMILARES - UEL                                  |  |
|           |                             | 57618                                                                              | CONTRATAÇÕES SIMILARES - OUTROS ORGÃOS                        |  |
| 3         | PLATAFORMAS DIGITAIS        | 41073 SÍTIOS ELETRÔNICOS ESPECIALIZADOS OU DE DOMINIO AMPL                         |                                                               |  |
| 4         | ORÇAMENTOS COM FORNECEDORES | O CÓDIGO SERÁ O DO FORNECEDOR QUE ENCAMINHAR O RESPECTIVO ORÇAMENTO <sup>2</sup> - |                                                               |  |
|           |                             | CASO NÃO ESTEJA CADASTRADO NO SICOR, BASTA REALIZAR O PRÉ-CADASTRO                 |                                                               |  |
| 5         | NOTAS FISCAIS               | 52401                                                                              | NOTA PARANÁ                                                   |  |
|           |                             | 57620                                                                              | PORTAL DA TRANSPARÊNCIA DO GOVERNO FEDERAL                    |  |
|           |                             | 56553                                                                              | BASE NACIONAL DE NOTAS FISCAIS ELETRÔNICAS                    |  |
|           |                             | 57812                                                                              | NOTA FISCAL DO FORNECEDOR                                     |  |
| 6         | TABELAS OFICIAIS            | 57621                                                                              | 7621 TABELAS OFICIAIS                                         |  |
|           |                             | 41069                                                                              | TABELA SUS                                                    |  |

<sup>1</sup> Quando o parâmetro não for utilizado para a obtenção do preço referencial, deverá ser lançado R\$0,00 no SICOR e justificado devidamente a sua não aplicação.

<sup>2</sup> Deverão ser lançados todos os fornecedores que <u>receberam</u> o pedido formal de cotação. Após transcorrido o <u>prazo máximo</u> estipulado, caso o fornecedor não encaminhe o orçamento, deve-se lançar R\$0,00 no SICOR. Manual de Orientação para Pesquisa de Preços

### PARÂMETRO 1 (BASES DE PREÇOS)

(art. 5°, inciso I da Instrução de Serviço PROAF/DM n. 01/2024)

"I - Composição de custos unitários menores ou iguais à mediana do item correspondente no painel para consulta de preços, nos bancos de Preços do GMS, ou no banco de preços em saúde no Portal Nacional de Contratações Públicas (PNCP), observado o índice de atualização de preços correspondente"

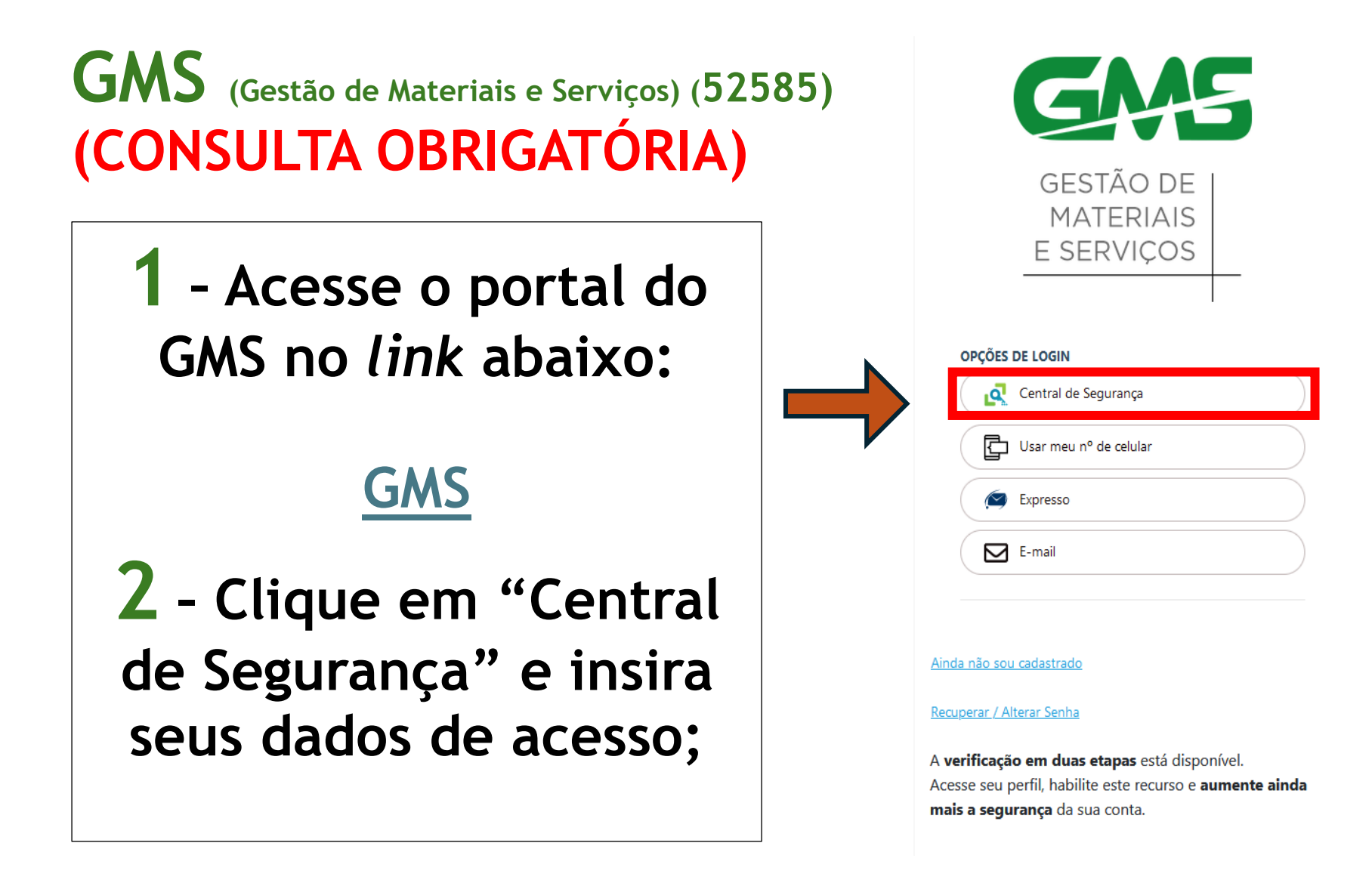

| 3 - Clique em "Fase Externa", depois "Relatórios"<br>e, por fim, "Preços Registrados";    |                                                                                              |                                                                                                    |                                                                               |                    |
|-------------------------------------------------------------------------------------------|----------------------------------------------------------------------------------------------|----------------------------------------------------------------------------------------------------|-------------------------------------------------------------------------------|--------------------|
| GAGE GESTÃO DE<br>MATERIAIS<br>E SERVIÇOS                                                 |                                                                                              |                                                                                                    |                                                                               |                    |
| Catálogo de Itens Fornecedor (NOVO) Fase Interna<br>Sexta, 22 de Março de 2024 - 14:21:59 | Fase Externa<br>Processo Licitação / SRP<br>Acesso Público<br>Relatórios<br>Manuais e Vídeos | Compras-PR Contra<br>Consulta Pendências<br>Preços Registrados<br>Relatório de Item X U<br>Relatório de Fornecin<br>Relatório Quantitativo | atos Sair<br>Comissão reu em 2<br>Itimas Licitações<br>ão de Editais<br>nento | 2/03/2024 14:20:44 |
| Sexta, 22 de Março de 2024 - 14:21:59                                                     |                                                                                              |                                                                                                    |                                                                               |                    |

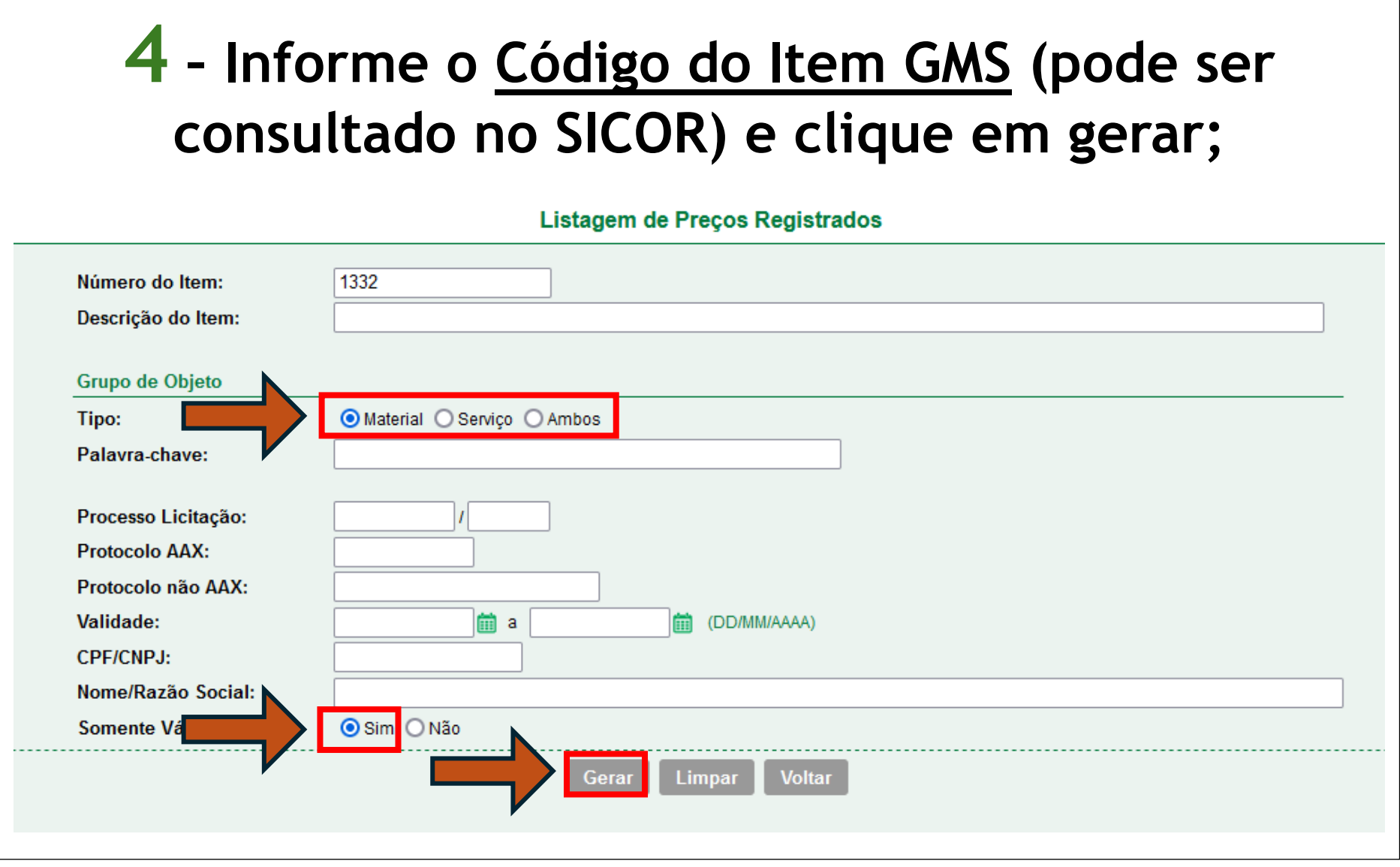
5 - O sistema irá gerar um relatório detalhado que trará informações que irão compor a pesquisa de preços. Salvar o relatório (compilar com os demais documentos comprobatórios).

|                                                                                                    | )                                                                                           |                                                                   | l<br>Si:                                                                   | Departamento de Administração de<br>stema GMS - GESTÃO DE MATE                                                   | ad Hondonud OB a<br>Material - DEAM<br>RIAIS E SERVIÇOS                                              |                                                                                                    | GESTÃO<br>MATERI<br>E SERVIO                  |
|----------------------------------------------------------------------------------------------------|---------------------------------------------------------------------------------------------|-------------------------------------------------------------------|----------------------------------------------------------------------------|----------------------------------------------------------------------------------------------------|----------------------------------------------------------------------------------------------------|----------------------------------------------------------------------------------------------------|-----------------------------------------------|
|                                                                                                    |                                                                                             |                                                                   |                                                                            | Preços Registrado                                                                                                | DS                                                                                                   |                                                                                                    |                                               |
| Processo L                                                                                             | icitação: PE-428/                                                                           | 2023                                                              |                                                                            | Ata SRP: 428                                                                                                    | Validade o                                                                                           | da Ata SRP: 12/06/2024                                                                                                    |                                               |
| Responsáv                                                                                              | el: FUNDEPAR -                                                                              | Instituto Parana                                                  | ense de Desenvol                                                           | vimento Educacional                                                                                              |                                                                                                    |                                                                                                    |                                               |
| impurezas, su<br>Marca: SIM                                                                            | ibstâncias estranhas a                                                                      | a sua natureza e não                                              | conter glúten, EMBAL                                                       | AGEM: Pacote aluminizado com fechamer                                                                            | ito à vácuo, PESO LÍQUIDO: 500g,                                                                     | UNID. DE MEDIDA: Unitário                                                                                                    | no de adjidad                                 |
| LOTE                                                                                                   | QUANTIDADE<br>REGISTRADA                                                                    | VALOR<br>REGISTRADO                                               | SITUAÇÃO<br>ATUAL                                                          |                                                                                                    | FORNECEDO                                                                                            | R                                                                                                    |                                               |
| 3                                                                                                    | 300.000                                                                                     | 18,9000                                                           | Ativo                                                                      | 72.861.461/0001-60 - MASSIMO ZANET<br>Fone: (19)3641-9222 / (19)99816-6593 /                                     | TI BEVERAGE BRASIL LTDA<br>(19)3641-9222 / (19)3641-9229                                             |                                                                                                    |                                               |
|                                                                                                    | icitação: PREG-e                                                                            | -524/2023                                                         |                                                                            | Ata SRP: 001/2024                                                                                                | Validade o                                                                                           | da Ata SRP: 17/03/2025                                                                                                    |                                               |
| Processo L                                                                                             | el: ALEP - Assen                                                                            | nbleia Legislativa                                                | do Estado do Pa                                                            | raná                                                                                                    |                                                                                                    |                                                                                                    |                                               |
| Processo L<br>Responsáv                                                                                | 22 Cofé TIDO: Torr                                                                          | ado e moído, CATEC<br>ite SABOR: Razoav                           | ORIA: Tradicional, IN<br>elmente característico,<br>GLOBAL: Regular a lige | GREDIENTES: 100% café, predominanten<br>SABOR RESIDUAL: Regular, DEFEITOS<br>piramente bom, INTERVALO DE NOTAS D | iente espécie arábica, FRAGRÂNC<br>Média interferência, ADSTRINGÊN<br>A QUALIDADE GLOBAL: 5,9 - 4,5, | IA: Moderada, AROMA: Fraco a modera<br>ICIA: Moderada, CORPO: Pouco encorp<br>CARACTERÍSTICAS ADICIONAIS: Iser<br>UNID. DE MEDIDA: Unitário | do, ACIDEZ:<br>pado a encor<br>nto de sujidad |
| Processo L<br>Responsáv<br>Item: 8910.13<br>AMARGOR: F<br>QUALIDADE<br>impurezas, su                   | Fraco a moderadamer<br>DA BEBIDA: Rio a me<br>Ibstâncias estranhas a                        | elhor, QUALIDADE G<br>a sua natureza e não                        | conter glúten, EMBAL                                                       | AGEM: Pacote aluminizado com tecname                                                                             | no a vacuo, PESO ElQUIDO. 500g,                                                                      |                                                                                                    |                                               |
| Processo L<br>Responsáv<br>Item: 8910.13<br>AMARGOR: F<br>QUALIDADE<br>impurezas, su<br>Marca:         | Fraco a moderadamer<br>Fraco a moderadamer<br>DA BEBIDA: Rio a me<br>Ibstâncias estranhas a | elhor, QUALIDADE G<br>a sua natureza e não                        | conter glúten, EMBAL                                                       | AGEM: Pacote aluminizado com techamei                                                                            | ilo a vacuo, PESO ElQUIDO. Suug,                                                                     |                                                                                                    |                                               |
| Processo L<br>Responsáv<br>Item: 8910.13<br>AMARGOR: F<br>QUALIDADE<br>impurezas, su<br>Marca:<br>LOTE | QUANTIDADE<br>REGISTRADA                                                                    | elhor, QUALIDADE G<br>a sua natureza e não<br>VALOR<br>REGISTRADO | conter glúten, EMBAL<br>SITUAÇÃO<br>ATUAL                                  | AGEM: Pacote aluminizado com techame                                                                             | FORNECEDO                                                                                            | R                                                                                                    |                                               |

#### Painel de Preços (49520)

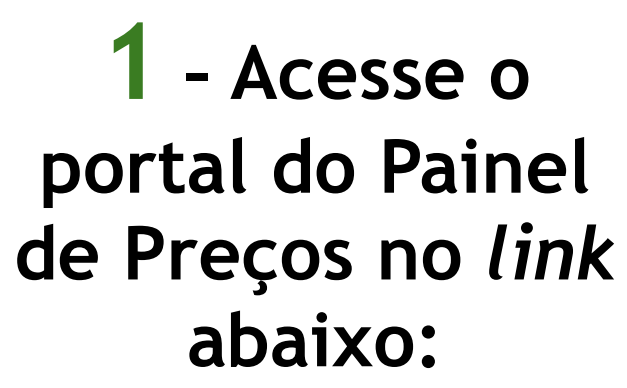

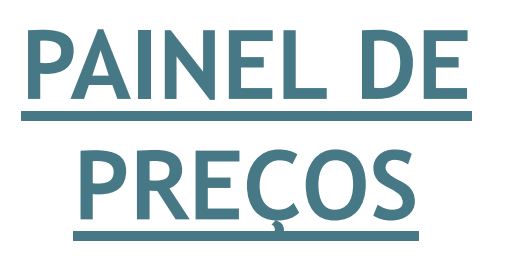

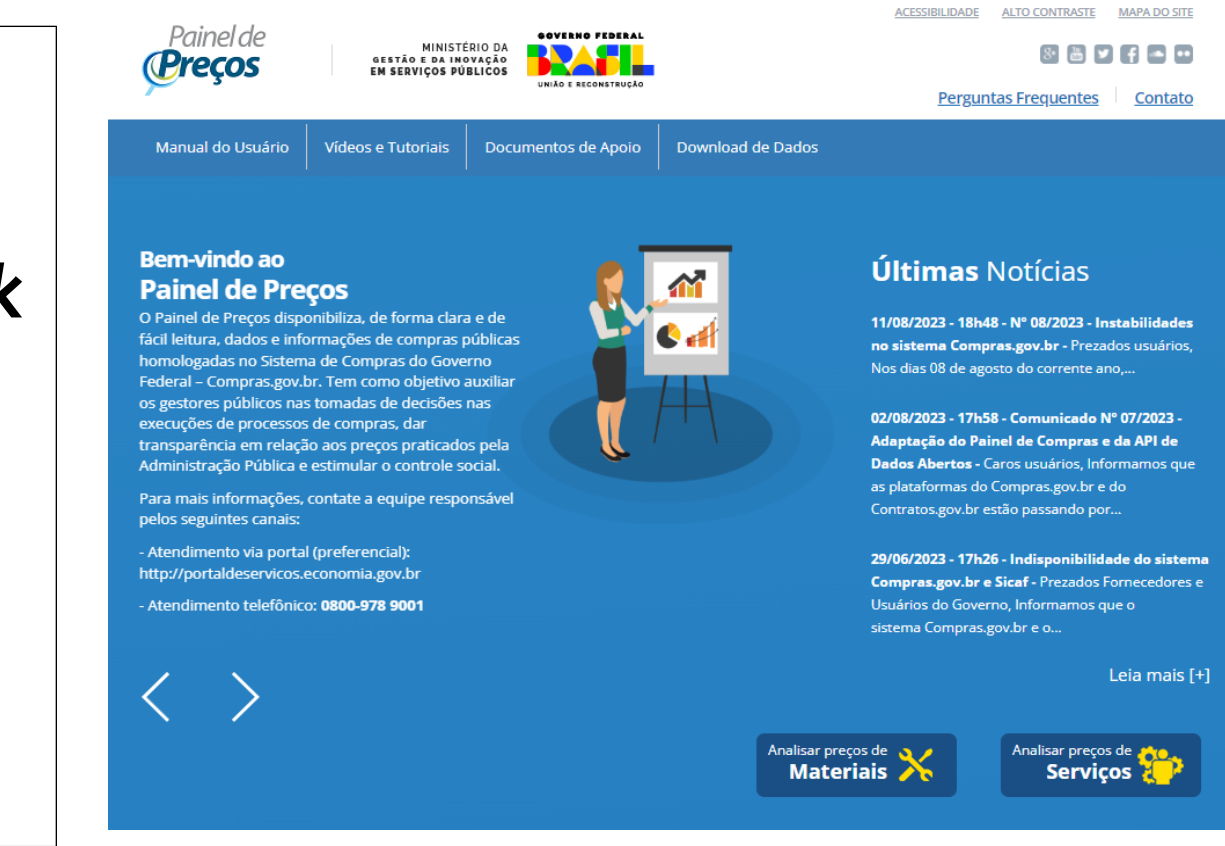

#### Manual de Orientação para Pesquisa de Preços

#### Bem-vindo ao Painel de Preços

O Painel de Preços disponibiliza, de forma clara e de fácil leitura, dados e informações de compras públicas homologadas no Sistema de Compras do Governo Federal – Compras.gov.br. Tem como objetivo auxiliar os gestores públicos nas tomadas de decisões nas execuções de processos de compras, dar transparência em relação aos preços praticados pela Administração Pública e estimular o controle social.

Para mais informações, contate a equipe responsável pelos seguintes canais:

- Atendimento via portal (preferencial): http://portaldeservicos.economia.gov.br

- Atendimento telefônico: 0800-978 9001

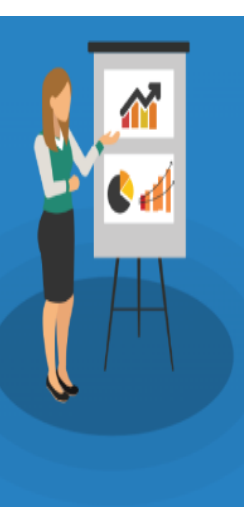

#### Últimas Notícias

11/08/2023 - 18h48 - N° 08/2023 - Instabilidades no sistema Compras.gov.br - Prezados usuários, Nos dias 08 de agosto do corrente ano,...

02/08/2023 - 17h58 - Comunicado N° 07/2023 -Adaptação do Painel de Compras e da API de Dados Abertos - Caros usuários, Informamos que as plataformas do Compras.gov.br e do Contratos.gov.br estão passando por...

29/06/2023 - 17h26 - Indisponibilidade do sistema Compras.gov.br e Sicaf - Prezados Fornecedores e Usuários do Governo, Informamos que o sistema Compras.gov.br e o...

Leia mais [+]

Analisar preços de Materiais

Analisar preços de Serviços

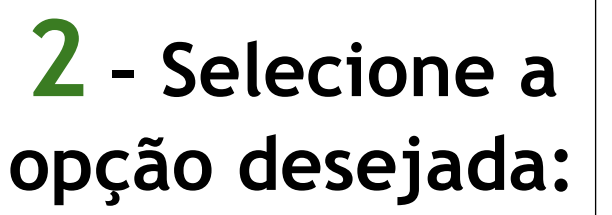

Analisar preços de Materiais

#### ou

Analisar preços de Serviços

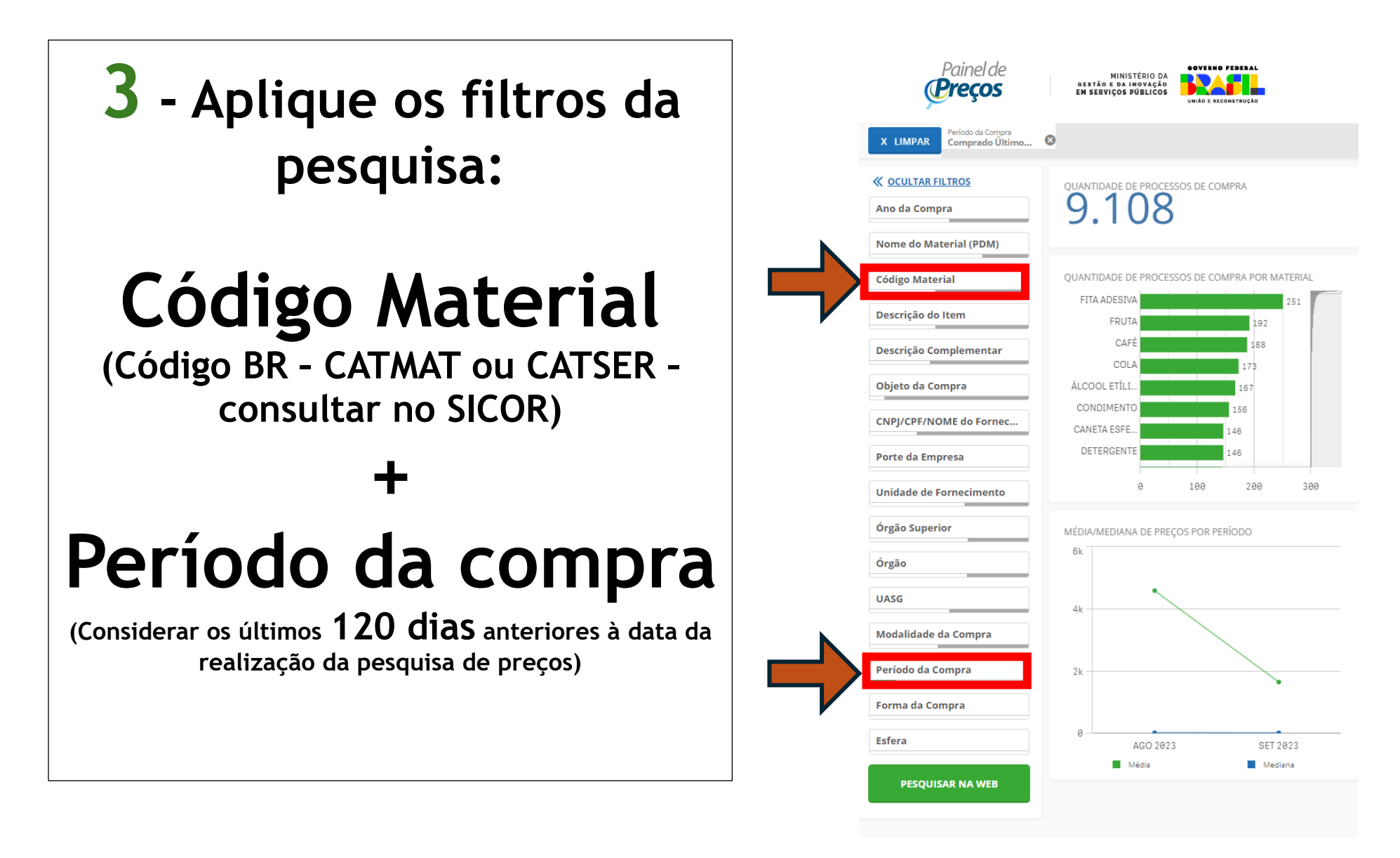

Manual de Orientação para Pesquisa de Preços

#### **DICA:** LOCALIZAÇÃO DO CÓDIGO BR

#### 1° Consultar o item no SICOR

| Código: 003994 UP: UNIDADE Grup<br>None: CAFE EM PO TORRADO E MOIDO, ALTO VÁCUO,<br>IBS Exclusivo HU<br>Situação: NORMAL<br>Foto Material/Arq. Anexo Ver Especificação Copiar Prováveis<br>Especificação de Material/Serviço<br>Especificação EXTRA FORTE, COM SELO DE PUREZA E DE QUALIDADE<br>Dados da Último Compro<br>Excel Valor Data Empenho Código Licitar<br>HU 12.00 (290/2/024 [6356/23 53252 PE 222-2<br>DOC 4.59 06/06/2/006 1012/06 15284 CT 101-<br>Contratos / Bog Preços Ativos<br>eq. Número Tipo Local Vencto Marca/Mor |                                                                                                    | Image: Constraint of the second second sec | HU: 040337 C<br>Internac.?<br>Marca<br>CABOCLO                                 | VI: Médio:<br>VI: Médio:<br>VI: Medio:<br>VI: Medio: | 2 2 2 2 2 2 2 2 2 2 2 2 2 2 2 2 2 2 2                                                      |
|----------------------------------------------------------------------------------------------------|----------------------------------------------------------------------------------------------------|----------------------------------------------------------------------------------------------------|--------------------------------------------------------------------------------|----------------------------------------------------------------------------------------------------|--------------------------------------------------------------------------------------------|
| Nome:         CAFE EM PO TORRADO E MOIDO. ALTO VÁCUO,           BS Exclusivo HU                                                                                                    | PACOTE COM 500G,<br>RP? JÃ( Genérico:<br>Fom Exclusivo III Inex → Obs: [<br>DA ABIC (PROGRAMA POC-ABIC<br>DA ABIC (PROGRAMA POC-ABIC<br>220 CAFE JUBILEU COMERCIO<br>220 CAFE JUBILEU COMERCIO<br>220 CAFE JUBILEU COMERCIO<br>220 CAFE JUBILEU COMERCIO                                                                                                    | Em subst ao:                                                                                                    | Internac ?<br>Lucção Data<br>tivo 24/11/2009<br>Marca<br>CABOCLO               | Tipo HU: F<br>Cód. BR:<br>Vir.Médio:<br>Vir.Mco:<br>Vir.Mco:<br>17/05/2023                                                                                                    | 046357!           12,30           14,47           ferencial           7/23           14,47 |
| S Exclusivo HU tuação: NORMAL to Material/Arg. Anexo Ver Específicação Copiar Prováveir specíficação sectificação tra FORTE, COM SELO DE PUREZA E DE OUALIDADE cotal Valor Data Empenha Código Licitat cotal Valor Data Empenha Código Licitat Data 12.00 [29/02/2024 [6356/23 53252 PE 222-2 Doc 4.53 [05/06/2006 [1012/06 [15284 [CT 101- ontratos / Asg. Picos Ativos q. Número Tipo Local Vencto Marca/Mor                                                                                                    | RP?         IAC         Genérico:           1 Forn         Exclusivo         Inex -> 0bx:         □           DA ABIC (PROGRAMA POC-ABIC                                                                                                    | Em subst ao                                                                                                    | Internac.?<br>Internac.?<br>tuação Data<br>fivo 24/11/2009<br>Marca<br>CABOCLO | VII. Médio:<br>VII. Médio:<br>VII. Mco:<br>PM 70<br>17/05/2023                                                                                                    | 12,30<br>14,47<br>ferencial<br>i7/23<br>4,47<br>Detalha                                    |
| uação: NORMAL<br>No Material/Arg. Aneso Ver Específicação Copiar Prováveir<br>specíficações do Material/Serviço<br>specíficações<br>ArtRA FORTE, COM SELO DE PUREZA E DE OUALIDADE<br>ados da Offina Compta<br>acal Valo: Delo Empenho Código Licita<br>Nodos da Offina Compta<br>acal Valo: Delo Empenho Código Licita<br>HU 12.00 [29/02/2024 [16356/23 53252 PE 222-2<br>DOC 4.53 ]05/06/2016 [1012/06 [15284 CT 101-1<br>ontratos / Reg.Preços Ativos<br>q. Número Tipo Local Vencto Marca/Mor                                        | BP?         Image: Construction of the second second                             | Em subst ao:     Em subst ao:     Ensumo Si     OUAL     A                                                                                                    | Marca<br>CABOCLO                                                               | VII: Médio:<br>VII: Mco:<br>Valor Re<br>PM 76<br>1<br>17/05/2023                                                                                                    | 12,30<br>14,47<br>ferencial<br>i7/23<br>4,47<br>Detalha                                    |
| to Material/Arg. Anexol Ver Especificação (Copiar) Prováveir<br>specificações do Material/Serviço<br>specificações<br>KTRA FORTE, COM SELO DE PUREZA E DE OUALIDADE<br>vados da Oltima Compra<br>ocal Valor Data Empenho Código Licita<br>HU 12.00 (28/02/2024) 16356/23 53252 PE 222-2<br>00C 4.59 (06/06/2006) 1012/06 15284 (CT 101-<br>ontratos / Reg.Preços Ativos<br>g. Número Tipo Local Vencto Marca/Mor                                                                                                    | Forn J Exclusive I Inex -> 0bs: [     DA ABIC (PROGRAMA POC-ABIC     DA ABIC (PROGRAMA POC-ABIC ABIC (PROGRAMA POC-ABIC     DA ABIC (PROGRAMA POC-ABIC ABIC (PROGRAMA POC-ABIC ABIC ABIC (PROGRAMA POC-ABIC ABIC (PROGRAMA POC-ABIC ABIC (PROGRAMA | Resumo Si<br>C), QUAL A<br>DDE CAFE LTDA                                                                                                    | Marca                                                                          | Vir.Mco:<br>Valor Re<br>PM 70<br>1<br>17/05/2023                                                                                                    | 14,47<br>ferencial<br>i7/23<br>i4,47<br>Detalha                                            |
| specificações do Material/Serviço<br>specificações do Material/Serviço<br>specificações<br>XTRA FORTE, COM SELO DE PUREZA E DE QUALIDADE<br>Local Valor Data Empenho Código Licitar<br>HU 12.00 [28/02/2024 [16356/23 53252 PE 222-2<br>DCC 4.53 [06/06/2006 1012/06 15284 [CT 101-<br>ontatos / Reg.Preços Ativos<br>q. Número Tipo Local Vencto Marca/Mor                                                                                                    | DA ABIC (PROGRAMA POCABIC<br>550 Fornecedor<br>520 CAFE JUBILEU COMERCIO<br>520 MERCADO MILIOZZI EIRELI                                                                                                    | Resumo Si<br>C), QUAL A<br>D DE CAFE LTDA                                                                                                    | tuação Data<br>tivo (24/11/2009<br>Marca                                       | Valor Re<br>PM 76                                                                                                    | ferencial<br>17/23<br>14,47<br>Detalha                                                     |
| Pados da Última Compra<br>ocal Valor Dota Empenho Código Licita<br>HU 12.00 [29/02/024] 16356/23 53252 [PE 222-2<br>DCC 4.59 [06/06/2006 1012/06 15284 [CT 101-<br>ontratos / Reg.Preços Ativos<br>4. Número Tipo Local Vencto Marca/Mor                                                                                                    | 50 Fornecedor<br>022 CAFE JUBILEU COMERCIO<br>2006 MERCADO MILIOZZI EIRELI                                                                                                    | DE CAFE LTDA                                                                                                    | Marca<br>CABOCLO                                                               | 17/05/2023                                                                                                    | Detalha                                                                                    |
| ados da Última Compra<br>cos Valar Data Empenho Código Licita<br>HU 12.00 29/02/2024 16356/23 53252 PE 222-2<br>ICC 4.59 06/06/2006 1012/06 15284 CT 101-<br>Initratos / Reg.Preços Alivos<br>L Número Tipo Local Vencto Marca/Mor                                                                                                    | Solution         Fornecedor           022         CAFE JUBILEU COMERCIO           0006         MERCADO MILIOZZI EIRELI                                                                                                    | D DE CAFE LTDA                                                                                                    | Marca<br>CABOCLO                                                               |                                                                                                    |                                                                                            |
| HU 12.00 29/02/2024 16356/23 53252 PE 222-2<br>DCC 4.59 06/06/2006 1012/06 15284 CT101-<br>ontratos / Reg.Preços Ativos<br>q. Número Tipo Local Vencto Marca/Mor                                                                                                    | 022 CAFE JUBILEU COMERCIO<br>2006 MERCADO MILIOZZI EIRELI                                                                                                    | ) DE CAFE LTDA<br>J                                                                                                    | CABOCLO                                                                        |                                                                                                    |                                                                                            |
| DCC 4.59 06/06/2006 1012/06 15284 CT 101-<br>ontratos / Reg.Preços Ativos<br>q. Número Tipo Local Vencto Marca/Mor                                                                                                    | 2006 MERCADO MILIOZZI EIRELI                                                                                                    | _                                                                                                    | CABOCLO                                                                        |                                                                                                    |                                                                                            |
| ontratos / Reg.Preços Ativos<br>q. Número Tipo Local Vencto Marca/Mor                                                                                                    |                                                                                                    |                                                                                                    |                                                                                |                                                                                                    |                                                                                            |
|                                                                                                    | delo Qtde Valor                                                                                                    | Saldo Clas                                                                                                    | sificação Sit.                                                                 | Fornecedor                                                                                                    | Todos                                                                                      |
|                                                                                                    |                                                                                                    |                                                                                                    |                                                                                |                                                                                                    |                                                                                            |
|                                                                                                    |                                                                                                    |                                                                                                    |                                                                                |                                                                                                    |                                                                                            |
|                                                                                                    |                                                                                                    |                                                                                                    |                                                                                |                                                                                                    |                                                                                            |
| esquisas de Mercado                                                                                                    | ual Pala Pasquiea da Maxaada                                                                                                    |                                                                                                    | т                                                                              | elefene Dal                                                                                                    | n Peeg                                                                                     |
| 1 PesqMerc.Final. 01059/22 MARIA SUELI BAR                                                                                                    | BOSA                                                                                                    |                                                                                                    |                                                                                | 2663                                                                                                    | a i cəq.                                                                                   |
| 2 PesqMerc.Final. 00767/23 ESTEVÃO LUIS PI                                                                                                    | RES DE SOUZA                                                                                                    |                                                                                                    | 33                                                                             | 71-2724 16/                                                                                                    | 05/2023                                                                                    |
| 3 PesqMerc.Final. 00298/22 MARIA RITA LUCA                                                                                                    | S EPIFANIO                                                                                                    |                                                                                                    |                                                                                | 2663 24/                                                                                                    | 02/2022                                                                                    |
|                                                                                                    |                                                                                                    |                                                                                                    |                                                                                |                                                                                                    | 0672022                                                                                    |

#### 2° Consultar o item no catálogo do Compras.gov.br Utilize o *link*: CATÁLOGO DO **COMPRAS.GOV.BR** Compras.gov.br ãos do Governo I existação Acessibilidad **(R)** Catálogo ۹

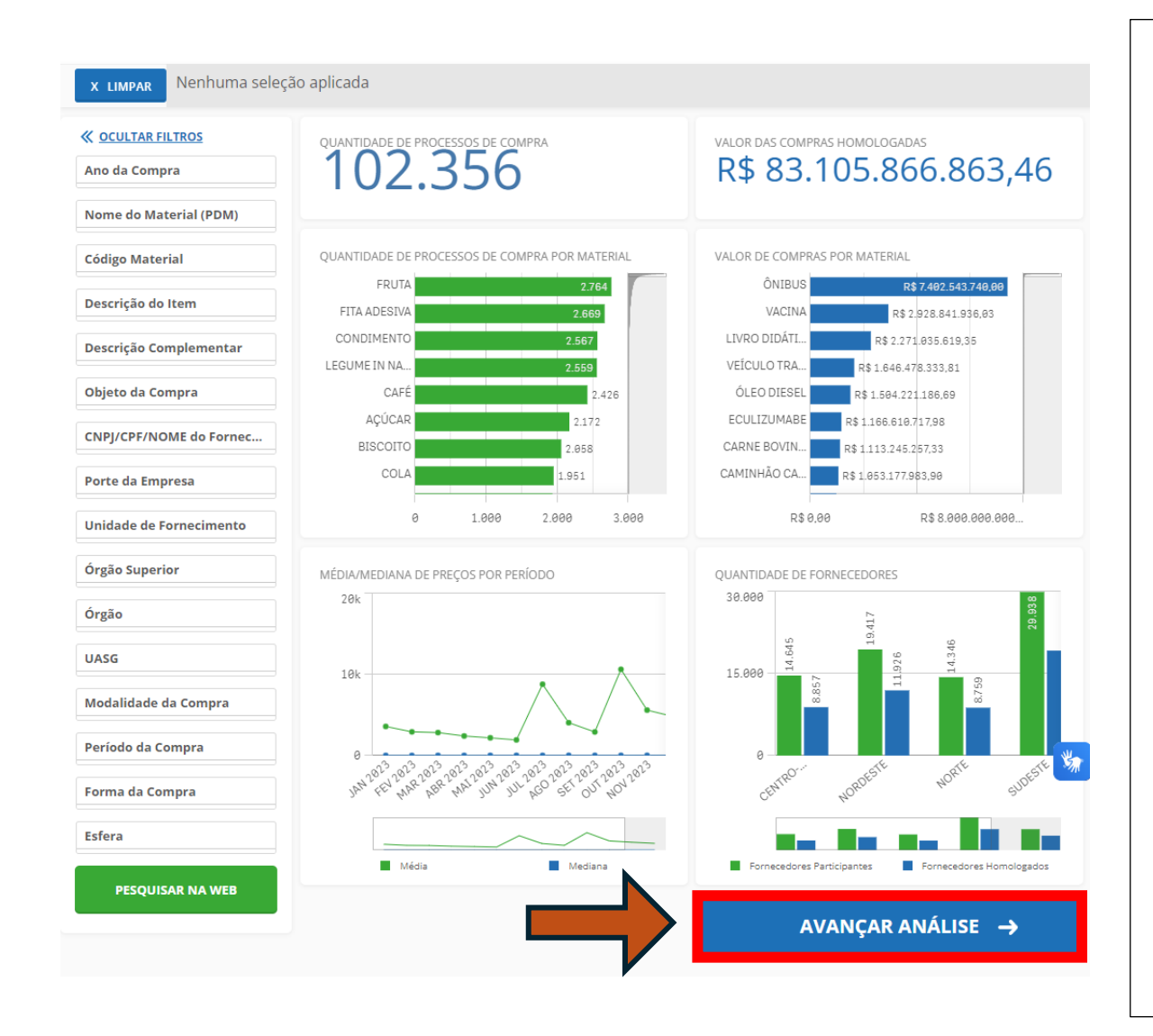

Após aplicação dos filtros (Código do Material + Período da Compra);

**4** - Clique em avançar análise;

5 - Se for preciso refinar
 a pesquisa, selecione os
 entes federativos a serem
 considerados na análise;

Para selecionar os entes federativos, basta clicar no mapa;

E, depois, clique em avançar análise;

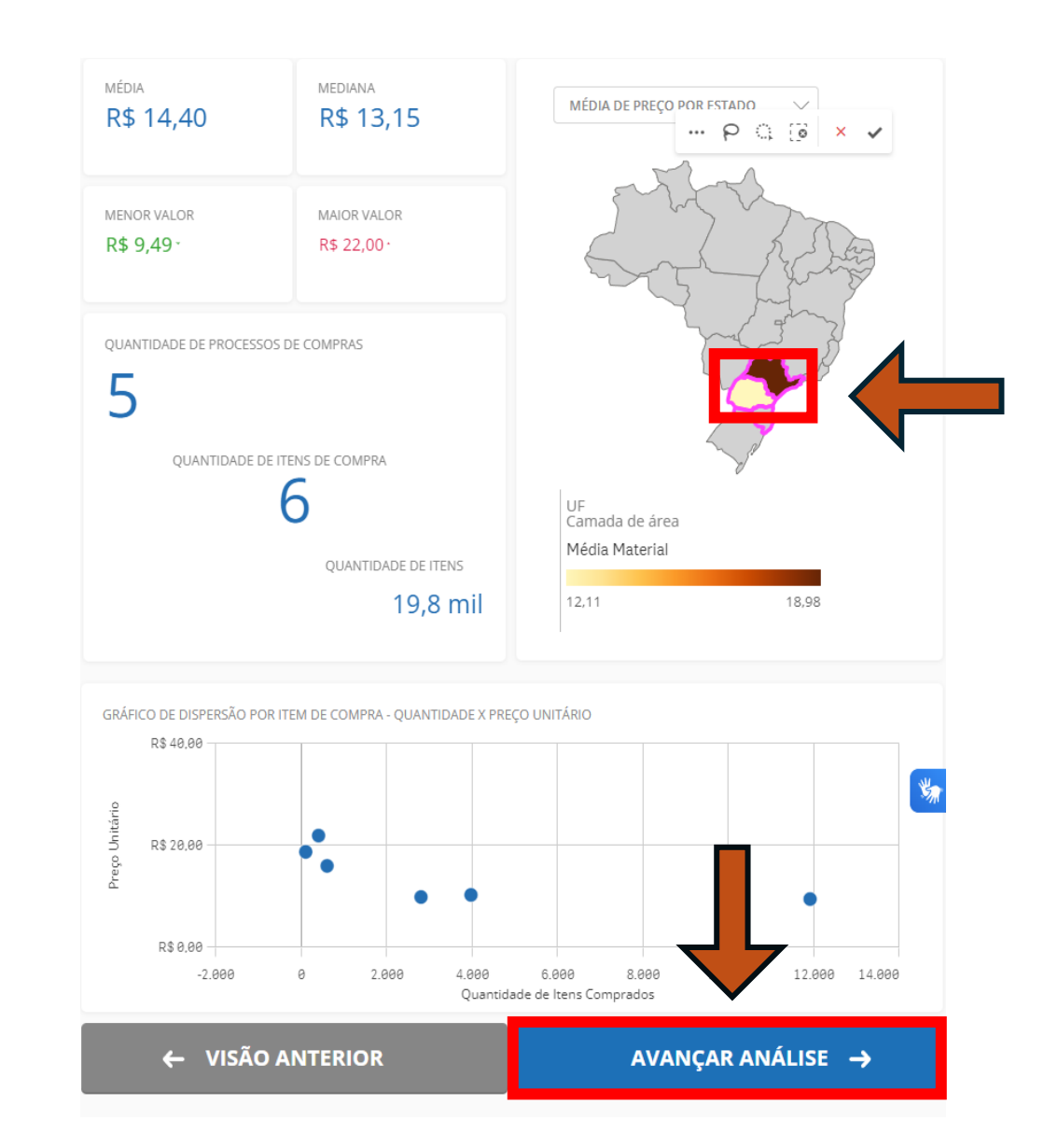

## 6 - Clique em gerar relatório resumido;

| <b>R</b> . | \$     | 14,0           | 61      |                          |        | R    | \$ 15              | ,86   |           | R                                                                        | \$ 9,49                                         | 9-                                                             |            |
|------------|--------|----------------|---------|--------------------------|--------|------|--------------------|-------|-----------|--------------------------------------------------------------------------|-------------------------------------------------|----------------------------------------------------------------|------------|
| JANTI      | DADE   | DE ITENS DE CO | MPRA: 7 |                          |        |      |                    |       |           |                                                                          | ORD                                             | ENAR: Valor unitário                                           |            |
|            |        |                |         |                          |        |      | G                  |       |           | BATISTELA JUNIOR -<br>COMERCIAL DE<br>ALIMENTOS E MATERIAL<br>DE LIMPEZA | JOAQUIM TÁVORA -<br>PR                          | PREFEITURA<br>MUNICIPAL DE<br>JOAQUIM TÁVORA -<br>PR           |            |
| 0          | ×      | 00052/2023     | 00015   | Pregão                   | 463575 | CAFÉ | PACOTE 500,00<br>G | 3.970 | R\$ 10,30 | MICRON GENEROS<br>ALIMENTICIOS LTDA                                      | PREFEITURA DE<br>CAMBE - PR                     | 987471 -<br>PREFEITURA<br>MUNICIPAL DE<br>CAMBE - PR           | 16/08/2023 |
| 0          | ×      | 28548/2023     | 00001   | Dispensa de<br>Licitação | 463575 | CAFÉ | CAIXA 500,00 G     | 40    | R\$ 15,86 | ATACADAO COMERCIO<br>DE GENEROS<br>ALIMENTICIOS LTDA                     | UNIVERSIDADE<br>FEDERAL DO RIO<br>GRANDE DO SUL | 153114 - UFRS-<br>UNIVERSIDADE<br>FEDERAL DO RS/RS             | 28/08/2023 |
| 0          | ×      | 00012/2023     | 00001   | Dispensa de<br>Licitação | 463575 | CAFÉ | PACOTE 500,00<br>G | 600   | R\$ 16,00 | 48.217.430 JANDERSON<br>MACHADO ALVES                                    | MINISTERIO DA<br>FAZENDA                        | 170533 -<br>ALFÂNDEGA DA<br>RECEITA FEDERAL<br>DO BRASIL EM SP | 10/08/2023 |
| 0          | ×      | 00005/2023     | 00012   | Dispensa de<br>Licitação | 463575 | CAFÉ | CAIXA 500,00 G     | 100   | R\$ 18,75 | JOSE GABRIEL DO VALE<br>& CIA LTDA                                       | ESTADO DO<br>PARANA                             | 929489 - CAMARA<br>MUNICIPAL DE<br>BANDEIRANTES                | 17/08/2023 |
| •          | ×      | 00016/2022     | 00057   | Pregão                   | 463575 | CAFÉ | UNIDADE            | 400   | R\$ 21,95 | MORETTI & MENDONCA<br>COMERCIO DE<br>PRODUTOS<br>ALIMENTICIOS LTDA       | COMANDO DO<br>EXERCITO                          | 160293 - CMDO DA 1<br>BRIG.DE ARTILHARIA<br>ANTI-AEREA         | 29/08/2023 |
| stros      | s de 1 | ao 7           |         |                          |        |      |                    | 1     |           |                                                                          |                                                 |                                                                | Ļ          |
|            |        | ←              | VISÃ    | D ANTERIC                | DR     |      |                    |       | GERAR F   | RELATÓRIO DETALH/                                                        | ADO G                                           | ERAR RELATÓRIO                                                 | RESUMID    |
|            |        |                |         |                          |        |      |                    |       |           |                                                                          |                                                 |                                                                |            |

Diretoria de Material / Pró-Reitoria de Administração e Finanças / Universidade Estadual de Londrina

44

#### Manual de Orientação para Pesquisa de Preços

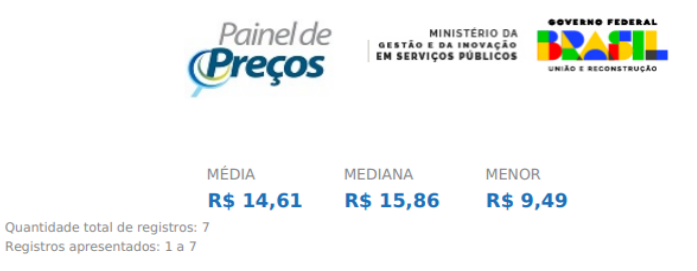

 FILTROS APLICADOS
 Periodo da Compra

 Código Material/Servico
 UF
 Periodo da Compra

 463575
 PR, SC, RS, SP
 Comprado Últimos 180 dias

#### **RESULTADO 1**

DADOS DA COMPRA

Identificação da Compra: 00052/2023 Número do Item: 00012 Objeto da Compra: Pregão Eletrônico - Contratação de pessoa jurídica para fornecimento de gêneros alimentícios (café da manhã), para atender a estrutura geral deste Município Quantidade Ofertada: 11.910 Valor Proposto Unitário: -Valor Unitário do Item: R\$ 9.49 Código do CATMAT: 463575 Descrição do Item: CAFÉ, APRESENTAÇÃO:TORRADO MOÍDO, INTENSIDADE:INTENSA OU EXTRA FORTE, TIPO:TRADICIONAL, EMPACOTAMENTO:VÁCUO Descrição Complementar: Unidade de Fornecimento: PACOTE 500.00 G Modalidade da Compra: Pregão Forma de Compra: SISPP Marca: CEREJA Data do Resultado: 16/08/2023

DADOS DO FORNECEDOR

Nome do Fornecedor: NAKA EXPRESS GENEROS ALIMENTICIOS LTDA CNPJ/CPF: 28072565000101 Porte do Fornecedor: Pequena Empresa

DADOS DO ÓRGÃO

Número da UASG: 987471 - PREFEITURA MUNICIPAL DE CAMBE - PR Órgão: PREFEITURA DE CAMBE - PR Órgão Superior: -

7 - O sistema irá gerar um relatório resumido que trará informações que irão compor a pesquisa de preços. Deve-se lançar a mediana e salvar o relatório (compilar com os demais documentos comprobatórios).

Relatório gerado dia: 07/03/2024 às 08:37 Fonte: paineldeprecos.planejamento.gov.br

## Banco de Preços (31291)

1 - Acesse o
 portal do Banco
 de Preços no
 *link* abaixo:

BANCO DE PREÇOS

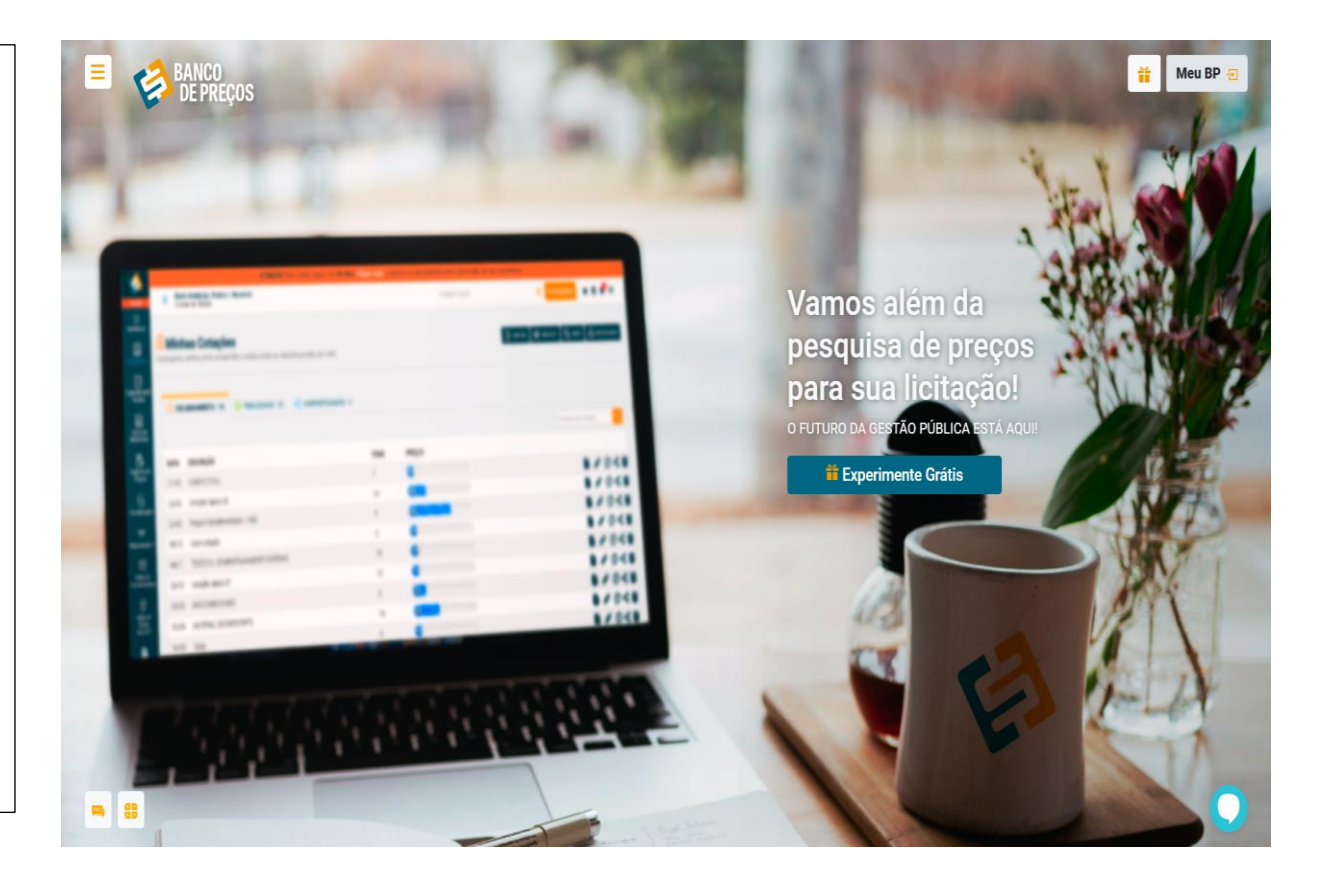

#### **2** - Clique no ícone "Meu BP";

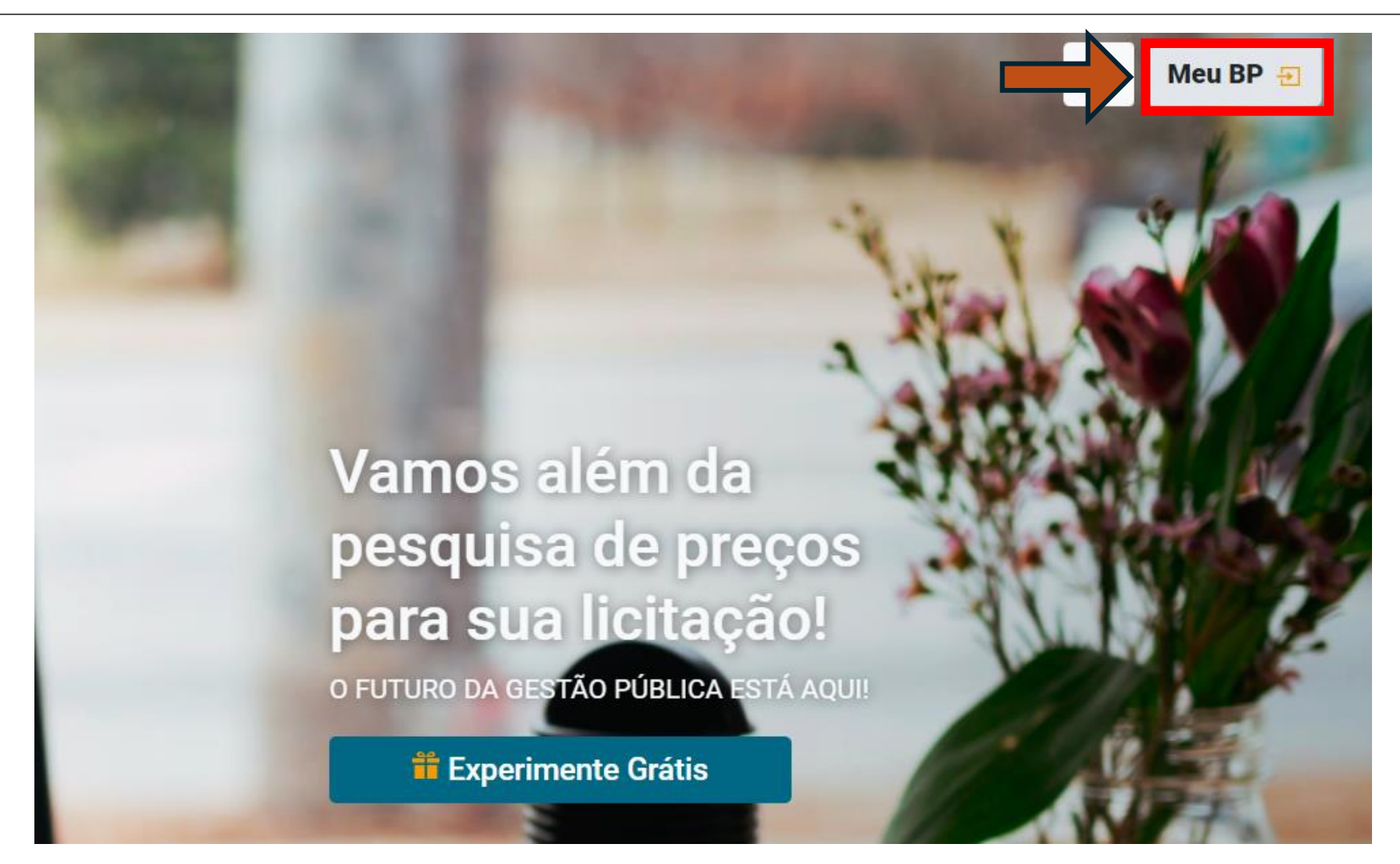

| BANCO<br>DE PREÇOS                 | <b>3</b> - A plataforma é de acesso restrito:      |
|------------------------------------|----------------------------------------------------|
| BEM VINDO DE VOLTA!                | Acesse com <i>e-mail</i> e<br>senha (verificar com |
| Email                              | a Divisão de Registro                              |
| Senha 🔮                            | ue rieços),                                        |
| Manter conectado Esqueceu a senha? |                                                    |
| ACESSAR                            |                                                    |

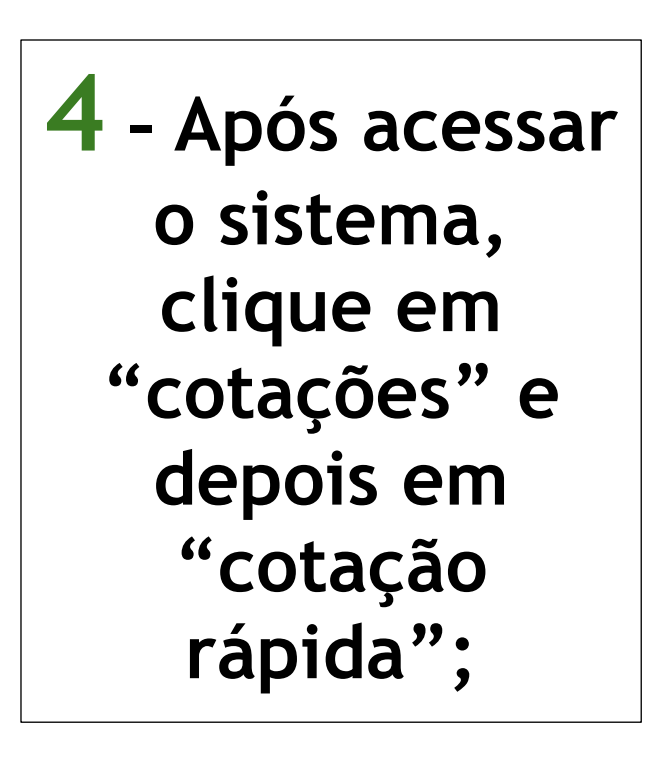

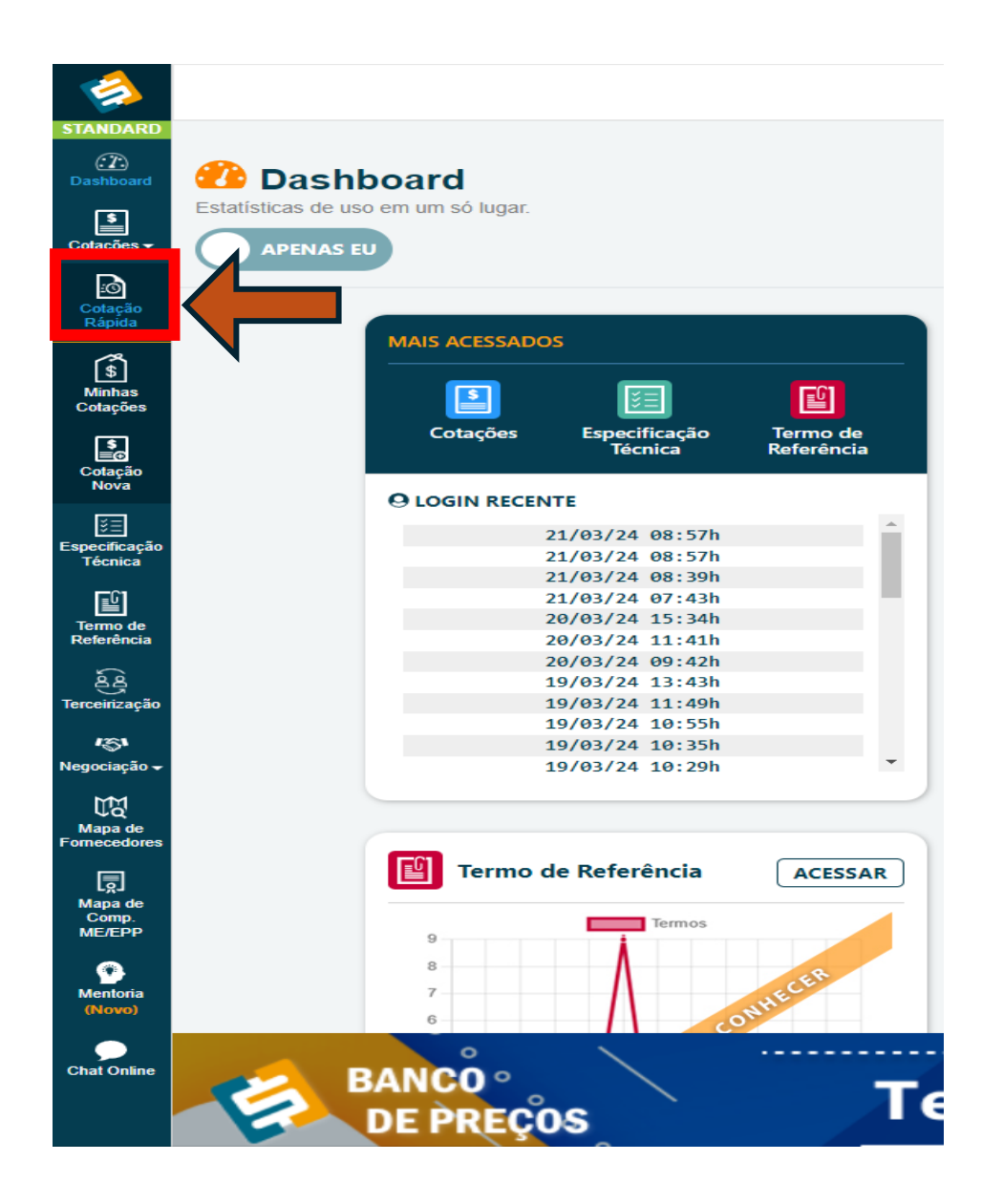

Manual de Orientação para Pesquisa de Preços

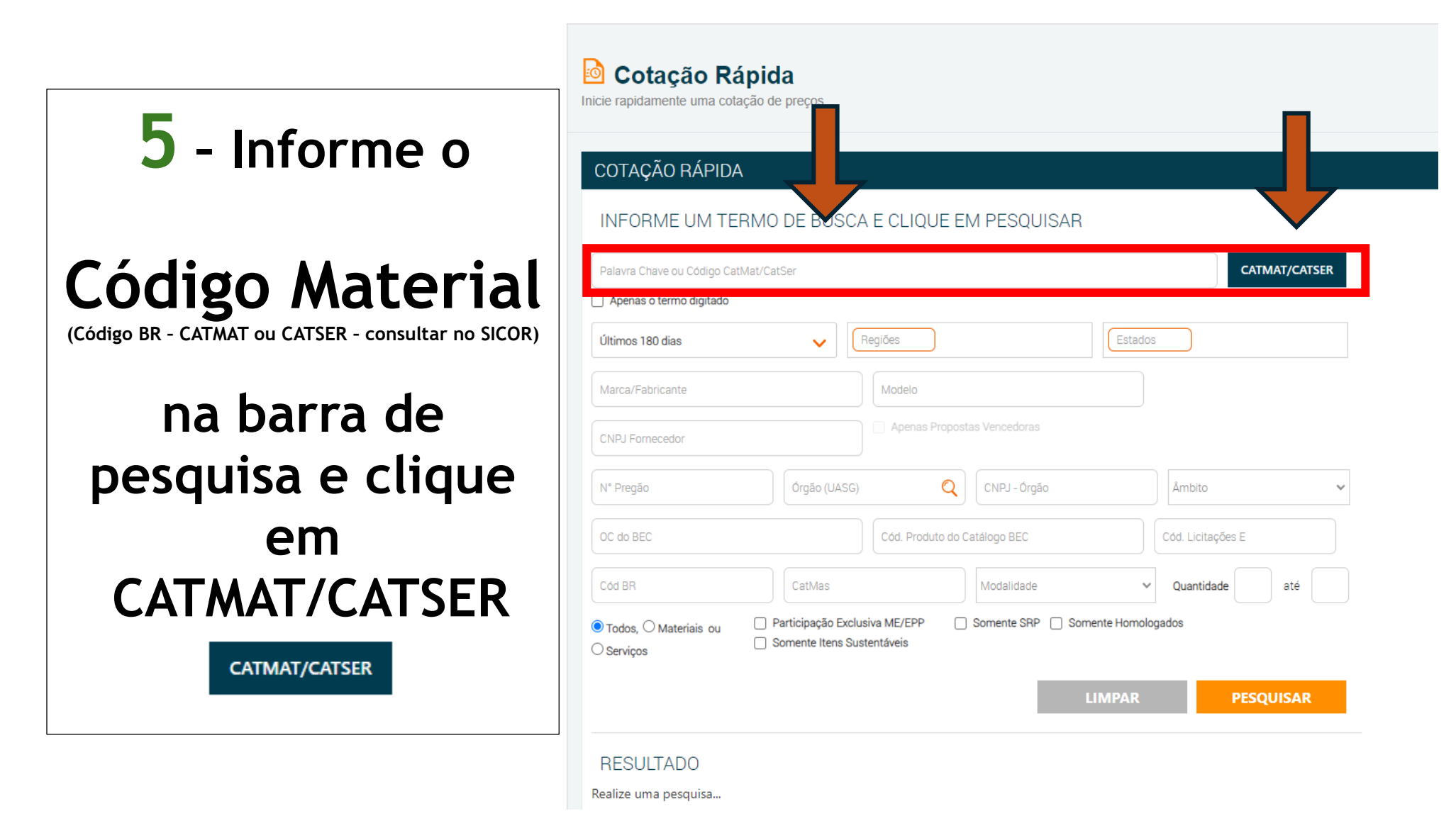

## 6 - Selecione o item e clique no botão "selecionar";

# Filtro CatMat/CatSer 463575 A63575 CATMAT DESCRIÇÃO ITENS A63575 CAFÉ 100,00 %

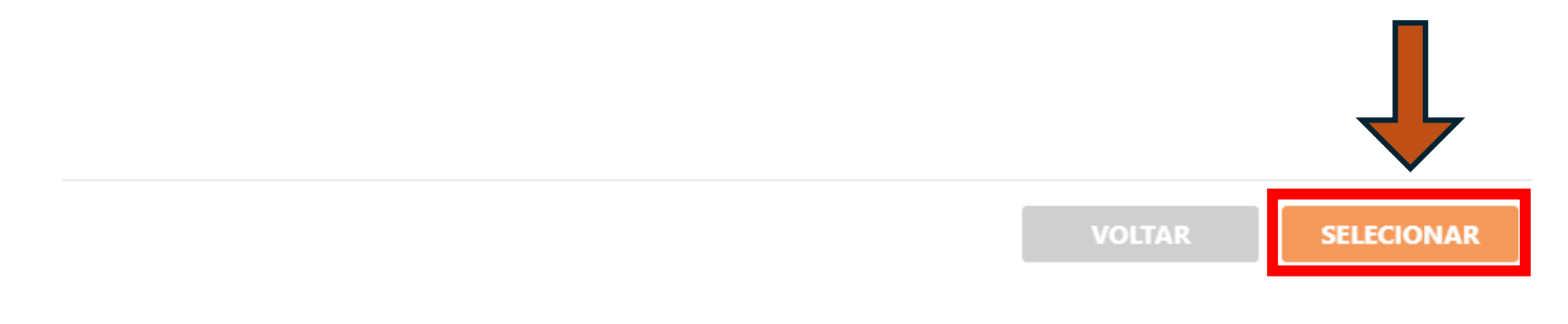

## 7 - Aplique o filtro

## Período da compra

(Considerar os últimos **120 dias** anteriores à data da realização da pesquisa de preços)

E, na sequência, clique no botão "pesquisar";

| COTAÇÃO RÁPIDA                                         |                                                            |                  |                   |             |
|--------------------------------------------------------|------------------------------------------------------------|------------------|-------------------|-------------|
|                                                        | DE BUSCA E CLIQUE                                          | EM PESQUISAR     |                   |             |
| CatMat: 463575                                         | /                                                          |                  | CA                | TMAT/CATSER |
| Apenas o termo digitado                                |                                                            |                  |                   |             |
|                                                        | Regiões                                                    |                  | Estados           |             |
| Marca/Fabricante                                       | Modelo                                                     |                  |                   |             |
| CNPJ Fornecedor                                        | Apenas Prop                                                | ostas Vencedoras |                   |             |
| N° Pregão                                              | Órgão (UASG)                                               | CNPJ - Órgão     | Âmbito            |             |
| OC do BEC                                              | Cód. Produto d                                             | lo Catálogo BEC  | Cód. Licitações E |             |
| Cód BR                                                 | CatMas                                                     | Modalidade       | ✓ Quantidade      | até         |
| ⊂Todos, <sup>©</sup> Materiais ou ⊂ P<br>⊂Serviços ⊂ S | articipação Exclusiva ME/EPP<br>comente Itens Sustentáveis | Somente SRP Some | ente Homologados  | Ļ           |
|                                                        |                                                            |                  | IMPAR PES         | OLIISAD     |

## 8 - Se for preciso refinar a pesquisa, selecione os entes federativos a serem considerados na análise. Para selecionar os entes federativos, basta clicar no mapa;

| INFORME UM TERMO DE BUSCA E CLIQUE EM PESQUISAR                                                                                             |                          | MAPA DAS LICITAÇÕES |
|----------------------------------------------------------------------------------------------------|--------------------------|---------------------|
| CatMat: 463575                                                                                                    | CATMAT/CATSER            | ~ ~ ~ ~             |
| Apenas o termo digitado                                                                                                    |                          |                     |
| Últimos 180 dias 🗸 Regiões                                                                                                    | SP - São Paulo x         |                     |
|                                                                                                    | PR - Paraná ×            |                     |
|                                                                                                    | RS - Rio Grande do Sul x |                     |
|                                                                                                    | Ο                        |                     |
| Marca/Fabricante Modelo                                                                                                    |                          |                     |
| CNPJ Fornecedor                                                                                                    |                          |                     |
| N° Pregão Órgão (UASG) 🔍 CNPJ - Órgão                                                                                                    | Âmbito 🗸                 | 0 6                 |
| OC do BEC Cód. Produto do Catálogo BEC                                                                                                    | Cód. Licitações E        |                     |
| Cód BR         CatMas         Modalidade                                                                                                    | ✓ Quantidade até         |                     |
| Todos,        Materiais ou       Participação Exclusiva ME/EPP       Somente SRP       So         Serviços       Somente Itens Sustentáveis | mente Homologados        |                     |
|                                                                                                    | LIMPAR PESQUISAR         |                     |

## 9 - Selecione todos os itens que irão compor o relatório de preços e depois clique no botão "próxima etapa";

| RESULT                                                                | ADO                                                                    | 1174D4 IN 65720                            | 21 (lei nº 14 1                    | 221                              |              |                                                   |          |                       |   |                       |    |       | PRÓXIN                                  | ia etapa |
|-----------------------------------------------------------------------|------------------------------------------------------------------------|--------------------------------------------|------------------------------------|----------------------------------|--------------|---------------------------------------------------|----------|-----------------------|---|-----------------------|----|-------|-----------------------------------------|----------|
| Principais<br>Resultados                                              | Inc I Art 5º Inc II Art<br>Compras Outros<br>Governamentais Entes Públ | 5º Inc III Art 5º<br>Outras<br>icos Mídias | Inc IV Art 5º<br>Cotação<br>Direta | Inc V Art 5°<br>Notas<br>Fiscais |              |                                                   |          |                       |   |                       |    |       |                                         |          |
| Filtro Avanç                                                          | ado                                                                    | Foram en                                   | contrados                          | 12 itens de                      | Pregão       | (4 itens são SRP) em 2 grupos.                    |          |                       |   |                       |    |       |                                         |          |
| Palavra Chav                                                          | e Adicional Q                                                          | Relevância                                 | а                                  |                                  | ~            | Decrescente                                       | ~        | ltens                 | ~ |                       |    |       | ~~~~~~~~~~~~~~~~~~~~~~~~~~~~~~~~~~~~~~~ |          |
| CAFÉ (7)                                                              | Produtos                                                               | PRODUTO                                    |                                    |                                  |              |                                                   |          |                       |   | QUANTIDADE            | UF | DATA  | PREÇO UNIT.                             |          |
| Café (5)                                                              |                                                                        | -                                          | CAFÉ, APRESI                       | ENTAÇÃO TORRA                    | DO MOÍD      | OO, INTENSIDADE INTENSA OU EXTRA FORTE, T         | IPOTRADI | CIONAL, EMPACOTAMENTO |   | 260 PACOTE 500,00 G   | RS | 01/02 | R\$ 14,10                               |          |
| Preço                                                                 |                                                                        |                                            | Café Apresen                       | tação: Torrado N                 | loído , Inte | ensidade: Intensa Ou Extra Forte , Tipo: Tradicio | nal ,    |                       |   | 300 PACOTE 500,00 G   | PR | 12/12 | R\$ 10,85                               |          |
| De                                                                    | Ate                                                                    |                                            | Café Apresen                       | tação: Torrado N                 | loído , Inte | ensidade: Intensa Ou Extra Forte , Tipo: Tradicio | nal ,    |                       |   | 2.252 CAIXA 500,00 G  | PR | 05/12 | R\$ 11,94                               |          |
| Quantidade                                                            |                                                                        |                                            | Café Apresen                       | tação: Torrado N                 | loído , Inte | ensidade: Intensa Ou Extra Forte , Tipo: Tradicio | nal ,    |                       |   | 200 UNIDADE           | SP | 08/12 | R\$ 14,00                               |          |
| De                                                                    | Até                                                                    | -                                          | CAFÉ, APRESI                       | ENTAÇÃO TORRA                    |              | 00, INTENSIDADE INTENSA OU EXTRA FORTE, T         | IPOTRADI | CIONAL, EMPACOTAMENTO |   | 165 PACOTE 500,00 G   | SP | 01/11 | R\$ 10,80                               |          |
| Período                                                               |                                                                        | -                                          | CAFÉ, APRESI                       | ENTAÇÃO TORRA                    |              | 00, INTENSIDADE INTENSA OU EXTRA FORTE, T         | IPOTRADI | CIONAL, EMPACOTAMENTO |   | 220 PACOTE 500,00 G   | SP | 01/11 | R\$ 14,80                               |          |
| dd/mm/aaa                                                             | a 🗖 dd/mm/aaaa 🗖                                                       | -                                          | Café Apresen                       | tação: Torrado N                 | loído , Inte | ensidade: Intensa Ou Extra Forte , Tipo: Tradicio | nal ,    |                       |   | 3.818 PACOTE 500,00 G | PR | 06/10 | R\$ 12,50                               |          |
| Unidades de                                                           | e Medida                                                               | -                                          | Café Apresen                       | tação: Torrado N                 | loído , Inte | ensidade: Intensa Ou Extra Forte , Tipo: Tradicio | nal ,    |                       |   | 1.272 PACOTE 500,00 G | PR | 06/10 | R\$ 12,70                               |          |
| 🗹 Todas as I                                                          | Unidades de Medida                                                     | -                                          | CAFÉ, APRESI                       | ENTAÇÃO TORRA                    | DO MOÍD      | 00, INTENSIDADE INTENSA OU EXTRA FORTE, T         | IPOTRADI | CIONAL, EMPACOTAMENTO |   | 100 CAIXA 500,00 G    | RS | 01/11 | R\$ 18,00                               |          |
| PACOTE 50     CAIXA 500,                                              | 0,00 G (9)<br>00 G (2)                                                 | -                                          | CAFÉ, APRESI                       | ENTAÇÃO TORRA                    | DO MOÍD      | 00, INTENSIDADE INTENSA OU EXTRA FORTE, T         | IPOTRADI | CIONAL, EMPACOTAMENTO |   | 1 PACOTE 500,00 G     | PR | 01/12 | R\$ 23,95                               |          |
|                                                                       | 1)                                                                     | -                                          | CAFÉ, APRESI                       | ENTAÇÃO TORRA                    |              | 00, INTENSIDADE INTENSA OU EXTRA FORTE, T         | IPOTRADI | CIONAL, EMPACOTAMENTO |   | 3 PACOTE 500,00 G     | PR | 01/11 | R\$ 19,50                               |          |
| Setores                                                               |                                                                        | -                                          | CAFÉ, APRESI                       | ENTAÇÃO TORRA                    | DO MOÍD      | 00, INTENSIDADE INTENSA OU EXTRA FORTE, T         | IPOTRADI | CIONAL, EMPACOTAMENTO |   | 500 PACOTE 500,00 G   | SP | 01/10 | R\$ 14,00                               |          |
| <ul> <li>✓ Todos os</li> <li>✓ Educação</li> <li>✓ Energia</li> </ul> | Setores                                                                | _                                          |                                    |                                  | - ~          | (1) ( 000)                                        |          |                       |   |                       |    |       |                                         |          |

Foram encontrados 12 itens de Pregão (4 itens são SRP) em 2 grupos

## 10 - Clique no botão relatório e gere o arquivo;

| 2 (   | cotag      | ção rápida            | 1 8 🕼 Editar                                                                                 |            |                   |      |                     |              |                       |                                          | Final      | izada | Sim                    |
|-------|------------|-----------------------|----------------------------------------------------------------------------------------------|------------|-------------------|------|---------------------|--------------|-----------------------|------------------------------------------|------------|-------|------------------------|
| 🔘 Cot | tação de P | reços 🔋 Sem Data      | 📣 Sem Equipe 📕 IN 65/2021 (Lei nº 14.133) 🔋 Termo de Referência                              |            |                   |      |                     |              |                       |                                          |            | P     | Relatório <del>-</del> |
| ⊕ V   | alor G     | <b>lobal</b> R\$ 14,6 | 0                                                                                            |            |                   |      |                     |              |                       |                                          | + N        | ovo   | Importar               |
|       | Filtros    |                       |                                                                                              |            |                   |      |                     |              |                       |                                          |            |       |                        |
|       | N°         | Código - Item 🗘       |                                                                                              |            | Preço<br>Estimado | Qtd  | Preço Total         | Fornecedores | Preços /<br>Propostas | Fontes<br>Utilizadas                     | Status     |       |                        |
|       | ≡1         | café                  |                                                                                              |            | R\$ 14,60 🕚       | 1 un | R\$ 14,60           | 0/0          | <b>0</b> 4/9          | 8 () ( ( ( ( ( ( ( ( ( ( ( ( ( ( ( ( ( ( | ~          | 2     | ) 📑 📋                  |
|       | Q Pre      | ços Selecionados      |                                                                                              |            |                   |      |                     |              |                       |                                          |            | _     |                        |
|       | Fonte      | Produto               |                                                                                              |            |                   |      | Qtd                 | UF           | Data                  | Preço Un.                                |            | ð In  | luir                   |
|       | -          | Café, Apres           | entação Torrado Moído, Intensidade Intensa Ou Extra Forte, Tipotradicional, Empacotamento    |            |                   |      | 260 PACOTE 500,00 G | RS           | 01/02/24              | R\$ 14,10                                |            | 0 📋   | •                      |
|       | -          | Café Apres            | entação: Torrado Moído , Intensidade: Intensa Ou Extra Forte , Tipo: Tradicional , Empacotam |            |                   |      | 200 UNIDADE         | SP           | 08/12/23              | R\$ 14,00                                |            | 0     | •                      |
|       | -          | Café, Apres           | entação Torrado Moído, Intensidade Intensa Ou Extra Forte, Tipotradicional, Empacotamento    |            |                   |      | 3 PACOTE 500,00 G   | PR           | 01/11/23              | R\$ 19,50                                |            | 0 盲   | •                      |
|       | -          | Café, Apres           | entação Torrado Moído, Intensidade Intensa Ou Extra Forte, Tipotradicional, Empacotamento    |            |                   |      | 165 PACOTE 500,00 G | SP           | 01/11/23              | R\$ 10,80                                |            | 0 盲   | •                      |
|       |            |                       |                                                                                              |            |                   |      |                     |              |                       |                                          |            |       |                        |
|       |            |                       |                                                                                              | <b>« 1</b> | > >>              |      |                     |              |                       |                                          | Ir para pá | igina | lr >                   |

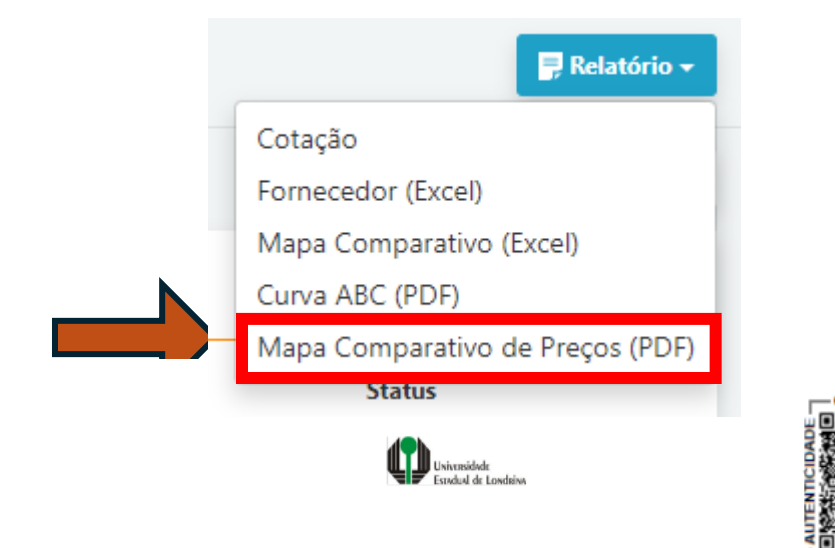

#### Mapa Comparativo de Preços

|     | Critérios Estatísticos Gerais                                                              |
|-----|--------------------------------------------------------------------------------------------|
| 30% | Preços excessivamente elevados: valores superiores a 30% da média do rol de preços obtidos |
| 70% | Inexequível: valores inferiores a 70% da média do rol de preços obtidos                    |

| Critérios Estatísticos por item |       |                        |                         |                    |              |           |           |
|---------------------------------|-------|------------------------|-------------------------|--------------------|--------------|-----------|-----------|
| Item                            | Média | Desvio Padrão Amostral | Coeficiente de Variação | Método Estatístico | Preço Mínimo | Med       | liana     |
|                                 |       |                        |                         |                    |              | Unit      | Total     |
| café                            | 13,70 | 0,67                   | 4,87                    | Média              | R\$ 12,70    | R\$ 14,00 | R\$ 13,70 |

11 - Selecionando a opção "Mapa Comparativo de Preços (PDF)", o sistema irá gerar um relatório detalhado que trará informações que irão compor a pesquisa de preços. Deve-se lançar a mediana e salvar o relatório (compilar com os demais documentos comprobatórios).

### Banco de Preços em Saúde (49519)

## 1 - Acesse o portal do Banco de Preços em Saúde no *link*: <u>BANCO DE PREÇOS EM SAÚDE</u>

| ES ESPANOL ENGLISH |                                              |                                                                     |
|--------------------|----------------------------------------------|---------------------------------------------------------------------|
|                    | Acesso ao Sistema                            |                                                                     |
|                    |                                              | LOGIN                                                               |
|                    | Acesso Público<br>Permite consulta de preços | Acesso Restrito<br>Permite consulta de preços e inserção de compras |
|                    | E-mail.•                                     | E-mail:•                                                            |
|                    |                                              | Senha:•                                                             |
|                    | Entrar Cadastre-se                           |                                                                     |
|                    |                                              | Entrar Cadastre-se                                                  |

### 2 - Clique no botão "Cadastre-se" e preencha todos os dados;

|          |                                              | LOGIN |                                         |                                         |
|----------|----------------------------------------------|-------|-----------------------------------------|-----------------------------------------|
|          | Acesso Público<br>Permite consulta de preços |       | Acesso Re<br>Permite consulta de preços | <b>estrito</b><br>e inserção de compras |
| E-mail:• |                                              | E     | -mail:•                                 |                                         |
|          |                                              | S     | enha:•                                  |                                         |
|          | Entrar Cadastre-se                           |       |                                         |                                         |

#### 3 - Após realizar o cadastro e confirmar a criação da conta por meio do *e-mail*, acesse a plataforma e clique em "Relatórios" e, na sequência, "Geral";

| BPS                                                                                                    |
|----------------------------------------------------------------------------------------------------|
| RELATÓRIOS ALTERAR DOS R                                                                                                    |
| GERAL                                                                                                    |
| Seja Bem Vindo(a) ao BPS                                                                                                    |
| APRESENTAÇÃO                                                                                                    |
| Bem-vindo ao Banco de Preços em Saúde!                                                                                                    |
| Veja abaixo, algumas orientações para facilitar a busca de preços no sistema:                                                                                                    |
| • Os relatórios do BPS possuem diferentes filtros, utilize os filtros para personalizar as buscas, de forma que os relatórios gerados mostrem preços que estejam em acordo com a realidade local.       |
| • Por padrão, o sistema mostra sempre as compras inseridas nos últimos 18 meses. Para períodos específicos, utilize o filtro "PERÍODO". Esse filtro divide-se em "DATA DE COMPRA" e "DATA DE INSERÇÃO". |
| Data de Compra: refere-se a data em que o processo licitatório foi homologado.                                                                                                    |
| Data de Inserção: refere-se a data em que o usuário inseriu as informações da licitação no sistema.                                                                                                    |
| • A existência do padrão de 18 meses faz com que pesquisas em dias diferentes tragam resultados diferentes. Anote sempre a data em que sua pesquisa foi realizada.                                      |
| Para auxiliar na pesquisa, encontra-se disponível no site do BPS o Manual de Consulta e Análise de Preços Utilizando o Banco de Preços em Saúde (BPS), que pode ser acessado clicando aqui.             |
| Para consultar se um município ou instituição está inserindo compras no BPS, clique aqui.                                                                                                    |
| Para acessar a lista de instituições cadastradas no BPS, clique <u>aqui</u> .                                                                                                    |
| (atualizado em 20/11/2019)                                                                                                    |
| Equipe BPS<br>Tel: (61) 3315-3798 / 3991 / 3990<br>site: <u>https://www.gov.br/saude/got.br/saude/got.br/acesso-a-informacao/banco-de-precos</u><br>e-mail: bps@saude.gov.br                            |

**4** - Para realizar a pesquisa na plataforma, clica nos itens "Período" e "Base SIASG (Compras Federais). Depois, insira o Código BR (CATMAT ou CATSER - consultar no SICOR) e selecione uma opção na barra "Unidade de fornecimento". Por fim, clique em adicionar;

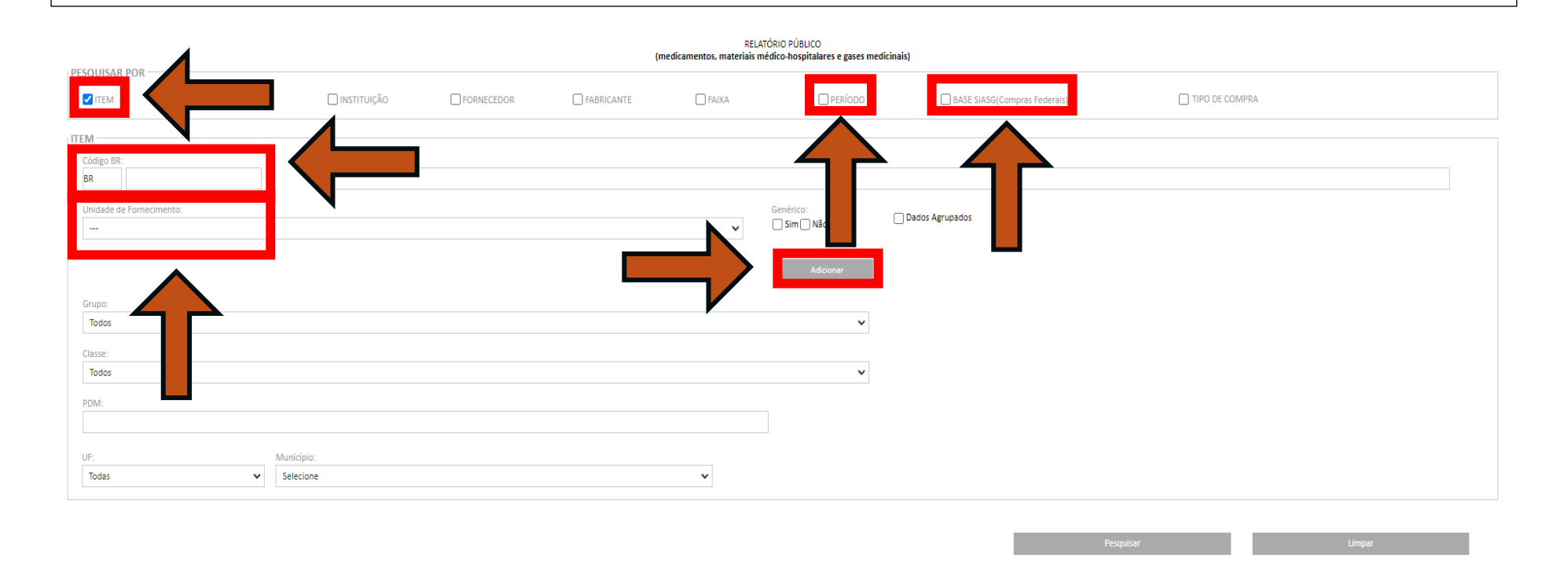

60

## 5 - Após inserir os filtros, insira o <u>Período da compra</u> (considerar os últimos <u>120 dias</u> anteriores à data da realização da pesquisa de preços) e clique em pesquisar;

| S ALTERAR DADOS                        | SAIR                                                                      |                                                                                |                                                                |                                  |                                   |                                                  |                                                       |                                                      |                        |
|----------------------------------------|---------------------------------------------------------------------------|--------------------------------------------------------------------------------|----------------------------------------------------------------|----------------------------------|-----------------------------------|--------------------------------------------------|-------------------------------------------------------|------------------------------------------------------|------------------------|
|                                        |                                                                           |                                                                                |                                                                | (п                               | REL/<br>nedicamentos, materiais r | ATÓRIO PÚBLICO<br>nédico-hospitalares e gases me | dicinais)                                             |                                                      |                        |
| ISAR POR                               | MODALIDADE                                                                | INSTITUIÇÃO                                                                    | FORNECEDOR                                                     | FABRICANTE                       | FAIXA                             | V PERÍODO                                        | BASE SIASG(Compras Federais)                          | TIPO DE COMPRA                                       |                        |
|                                        |                                                                           |                                                                                |                                                                |                                  |                                   |                                                  |                                                       |                                                      |                        |
| o BR:                                  |                                                                           | Descrição CATMAT:                                                              |                                                                |                                  |                                   |                                                  |                                                       |                                                      |                        |
| 0424658                                |                                                                           | CATETER MONITORIZAÇÃO                                                          | ), TIPO:PRESSÃO INTRACRANIANA                                  | , USO:PROCEDIMENTOS PAREI        | NQUIMATOSOS, APLICAÇÃ             | D:SUBDURAL, VENTRICULAR E                        | PIDURAL, TAMANHO:5 FRENCH, COMPRIMENTO:60 CM, ESTERIL | IDADE:ESTÉRIL, USO ÚNICO, MATERIAL:POLIURETANO, COMP | ONENTES:C/ SENSOR DE 1 |
| ide de Fornecimento:                   |                                                                           |                                                                                |                                                                |                                  |                                   | Genérico:                                        | Dados Agrupados                                       |                                                      |                        |
| DADE                                   |                                                                           |                                                                                |                                                                |                                  | ~                                 | Sim Não                                          |                                                       |                                                      |                        |
|                                        |                                                                           |                                                                                |                                                                |                                  |                                   | Adicionar                                        |                                                       |                                                      |                        |
| DIGO                                   |                                                                           | DESCRIÇÃO C                                                                    | ATMAT                                                          |                                  | UNIDADE DE<br>EORNECIMENTO        | GENÉRICO REMOVER                                 |                                                       |                                                      |                        |
| CATETER MO<br>APLICAÇÃO:<br>USO ÚNICO. | DNITORIZAÇÃO, TIPO:PRES<br>SUBDURAL, VENTRICULAR<br>MATERIAL:POLIURETANO. | SÃO INTRACRANIANA, USO:<br>E EPIDURAL, TAMANHO:5 FR<br>COMPONENTES:C/ SENSOR I | PROCEDIMENTOS PARENQUIM.<br>ENCH, COMPRIMENTO:60 CM,<br>DE TEM | ATOSOS,<br>ESTERILIDADE:ESTÉRIL, | UNIDADE                           | Û                                                |                                                       |                                                      |                        |
|                                        |                                                                           | ««                                                                             | « » »                                                          | >                                |                                   |                                                  |                                                       |                                                      |                        |
| ».                                     |                                                                           |                                                                                |                                                                |                                  |                                   |                                                  |                                                       |                                                      |                        |
| DS                                     |                                                                           |                                                                                |                                                                |                                  |                                   | ~                                                |                                                       |                                                      |                        |
| à."                                    |                                                                           |                                                                                |                                                                |                                  |                                   |                                                  |                                                       |                                                      |                        |
|                                        |                                                                           |                                                                                |                                                                |                                  |                                   | ~                                                |                                                       |                                                      |                        |
|                                        |                                                                           |                                                                                |                                                                |                                  |                                   |                                                  |                                                       |                                                      |                        |
|                                        |                                                                           |                                                                                |                                                                |                                  |                                   |                                                  |                                                       |                                                      |                        |
| ╵└┯╴                                   | Munic                                                                     | ipio:                                                                          |                                                                |                                  |                                   |                                                  |                                                       |                                                      |                        |
|                                        | ✓ Selet                                                                   | tione                                                                          |                                                                |                                  | ~                                 |                                                  |                                                       |                                                      |                        |
|                                        |                                                                           |                                                                                | $\mathbf{\vee}$                                                |                                  |                                   |                                                  |                                                       |                                                      |                        |
|                                        |                                                                           | _                                                                              |                                                                |                                  |                                   | Data Inserção                                    |                                                       |                                                      |                        |
| a Início:                              |                                                                           | Da                                                                             | ta Fim:                                                        |                                  |                                   | Data Início:                                     |                                                       |                                                      |                        |
|                                        |                                                                           |                                                                                |                                                                |                                  |                                   |                                                  |                                                       |                                                      |                        |
|                                        |                                                                           |                                                                                |                                                                |                                  |                                   |                                                  |                                                       |                                                      |                        |
|                                        |                                                                           |                                                                                |                                                                |                                  |                                   |                                                  | Pesq                                                  | uisar Li                                             | mpar                   |
|                                        |                                                                           |                                                                                |                                                                |                                  |                                   |                                                  |                                                       |                                                      |                        |

6 - Clique em "Gerar PDF" e o sistema irá gerar um relatório detalhado que trará informações que irão compor a pesquisa de preços. Deve-se lançar a mediana e salvar o relatório (compilar com os demais documentos comprobatórios).

| RESULTADO    |                                                                                                    |                            |                |                      |                         |                  |                |                           |                                   |                                          |              |                   |            |                             |                     |                    |           |
|--------------|----------------------------------------------------------------------------------------------------|----------------------------|----------------|----------------------|-------------------------|------------------|----------------|---------------------------|-----------------------------------|------------------------------------------|--------------|-------------------|------------|-----------------------------|---------------------|--------------------|-----------|
| Base de Dad  | los BPS                                                                                                    |                            |                |                      |                         |                  |                |                           |                                   |                                          |              |                   |            | Gerar Pl                    | lanilha             |                    | Gerar PDF |
| Mostrar 20 N | <b>~</b>                                                                                                    |                            |                |                      |                         |                  |                |                           |                                   |                                          |              |                   |            |                             |                     |                    |           |
|              | DADOS DO ITEM                                                                                                    | 1                          | _              | DADOS                | DA COMPRA               | _                | D.<br>FABRICAN | ADOS DO<br>ITE/FORNECEDOR | DADOS DA IN                       | ISTITUIÇÃO                               |              |                   |            | VALORES                     |                     |                    |           |
| CÓDIGO<br>BR | DESCRIÇÃO UNID<br>CATMÁT FORNE                                                                                                    | ADE DE GENÉRICO            | DATA<br>COMPRA | MODALIDA<br>DA COMPR | DE DATA<br>INSERÇÃO     | TIPO<br>COMPRA   | FABRICANTE     | FORNECEDOR                | NOME DA<br>IN STITUIÇÃO           | MUNICÍPIO UF                             | QTD ITENS    | S PRE<br>DS UNITA | ço<br>àrio | CMED -<br>PREÇO<br>REGULADO | COMPETÊNCIA<br>CMED | MÉDIA<br>PONDERADA |           |
| Nenhum regi  | stro encontrado                                                                                                    |                            |                |                      |                         |                  |                |                           |                                   |                                          |              |                   |            |                             |                     |                    |           |
| RESULTADO    |                                                                                                    |                            |                |                      |                         |                  |                |                           |                                   |                                          |              |                   |            |                             |                     |                    |           |
| Base de Dad  | los: SIASG                                                                                                    |                            |                |                      |                         |                  |                |                           |                                   |                                          |              |                   |            | Gerar Pl                    | lanilha             |                    | Gerar PDF |
| Mostrar 20 N | ~                                                                                                    |                            |                |                      |                         |                  |                |                           |                                   |                                          |              |                   |            |                             |                     |                    |           |
|              | DADOS D                                                                                                    | OITEM                      |                |                      | DADOS DA CO             | OMPRA            |                | DADOS DO FABRIO           | CANTE/FORNECEDOR                  | DADOS                                    | S DA INSTITU | UIÇÃO             |            |                             | VALORES             |                    |           |
| CÓDIGO BR    | DESCRIÇÃO CATMAT                                                                                                    | UNIDADE DE<br>FORNECIMENTO | GENÉRICO       | DATA<br>COMPRA       | MODALIDADE DA<br>COMPRA | DATA<br>INSERÇÃO | TIPO<br>COMPRA | FABRICANTE                | FORNECEDOR                        | NOME DA<br>IN STITUIÇÃ                   | о м          | UNICÍPIO          | UF         | QTD ITENS<br>COMPRADOS      | PREÇO<br>UNITÁRIO   | MÉDIA<br>PONDERADA |           |
| BR0424658    | CATETER<br>MONITORIZAÇÃO,<br>TIPRAREZÂCIA,<br>IIPRAREZÂCIA<br>IIPRAREZÂCIA<br>IIPRAREZÂCIA<br>PRACEILOUMENTOSOS<br>APLICAÇÃO SUBDURAL<br>VENTRIÔLUAR E<br>EPIDURAL TAMANHO:S<br>FRENCH,<br>COMPRIMENTO-80 CM,<br>MATERIAL-POLURETAN<br>COMPONENTES-CI<br>SENSOR DE<br>TEMPERATURA,<br>COMPONENTES-CI<br>SENSOR DE<br>TEMPERATURA,<br>COMPONENTES-CI<br>SENSOR DE<br>TEMPERATURA,<br>COMPONENTES-CI<br>SENSOR DE<br>TEMPERATURA,<br>COMPONENTES-CI<br>SENSOR DE<br>TEMPERATURA,<br>COMPONENTES-CI<br>SENSOR DE<br>TEMPERATURA,<br>COMPONENTES-CI<br>SENSOR DE<br>TEMPERATURA,<br>ATODOS MONITORES | , UNIDADE<br>D,            |                | 05/01/2024           | Pregão                  | 05/01/2024       |                | HP BIO PROTESES           | ADM COMERCIO DE<br>IMPLANTES LTDA | PREFEITURA<br>MUNICIPAL DE<br>IMPERATRIZ |              |                   | MA         | 15                          | 48,6000             | 4.574,0345         |           |

#### CALCULADORA PARA CORREÇÃO DE VALORES

## II - [...] observado o índice de atualização de preços correspondente"

Para lançar no SICOR, atualize o valor encontrado no PNCP, utilizando como índice de atualização o IPCA. Para acessar, clique no link abaixo:

#### CALCULADORA PARA CORREÇÃO DE VALORES

Manual de Orientação para Pesquisa de Preços

## PARÂMETRO 2 (CONTRATAÇÕES SIMILARES)

(art. 5°, inciso II da Instrução de Serviço PROAF/DM n. 01/2024)

"II - Contratações similares feitas pela Administração Pública, em execução ou concluídas no período de 1 (um) ano anterior à data da pesquisa de preços, inclusive mediante sistema de registro de preços, observado o índice de atualização de preços correspondente"

### **PNCP** (Portal Nacional de Contratações Públicas) (57619)

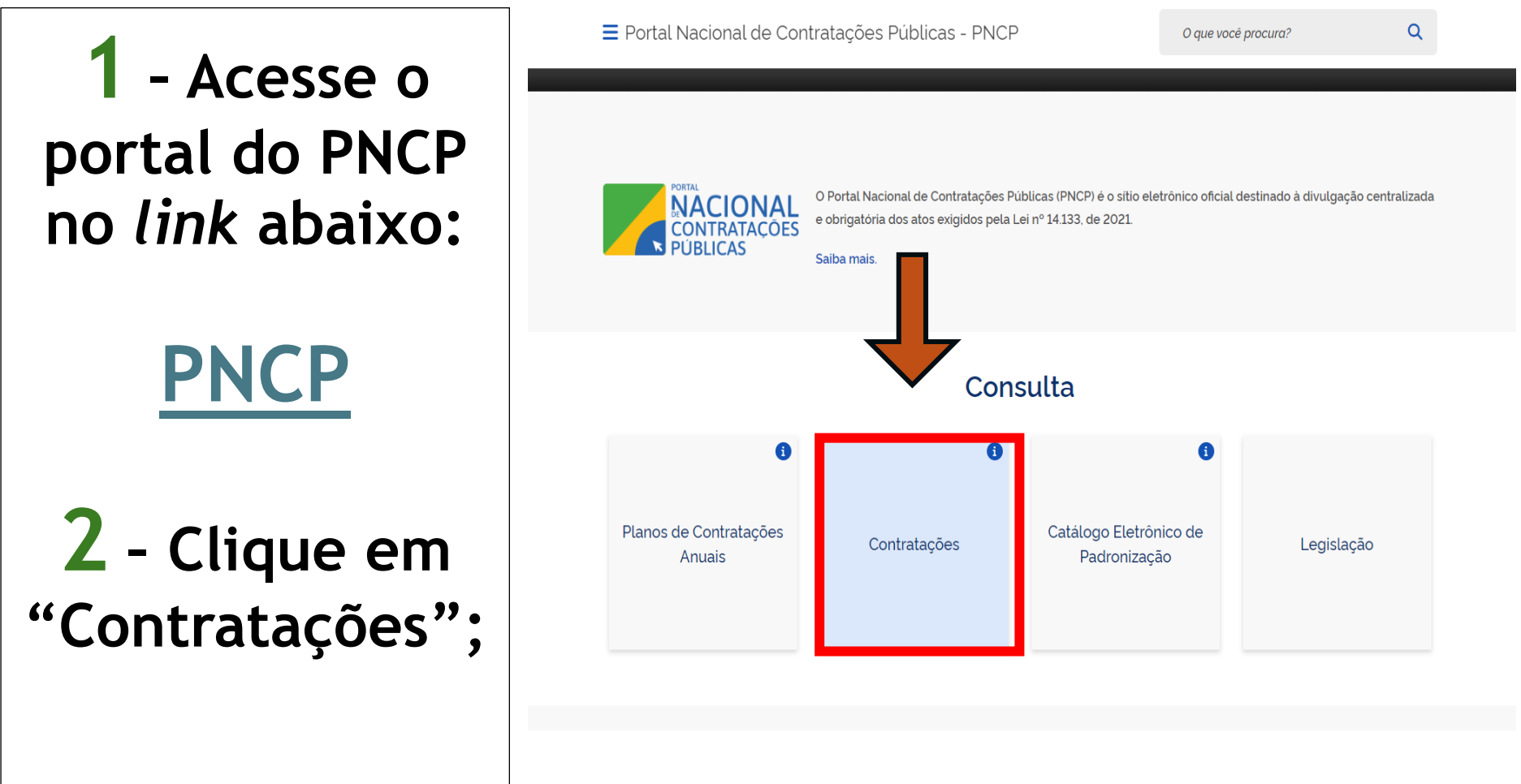

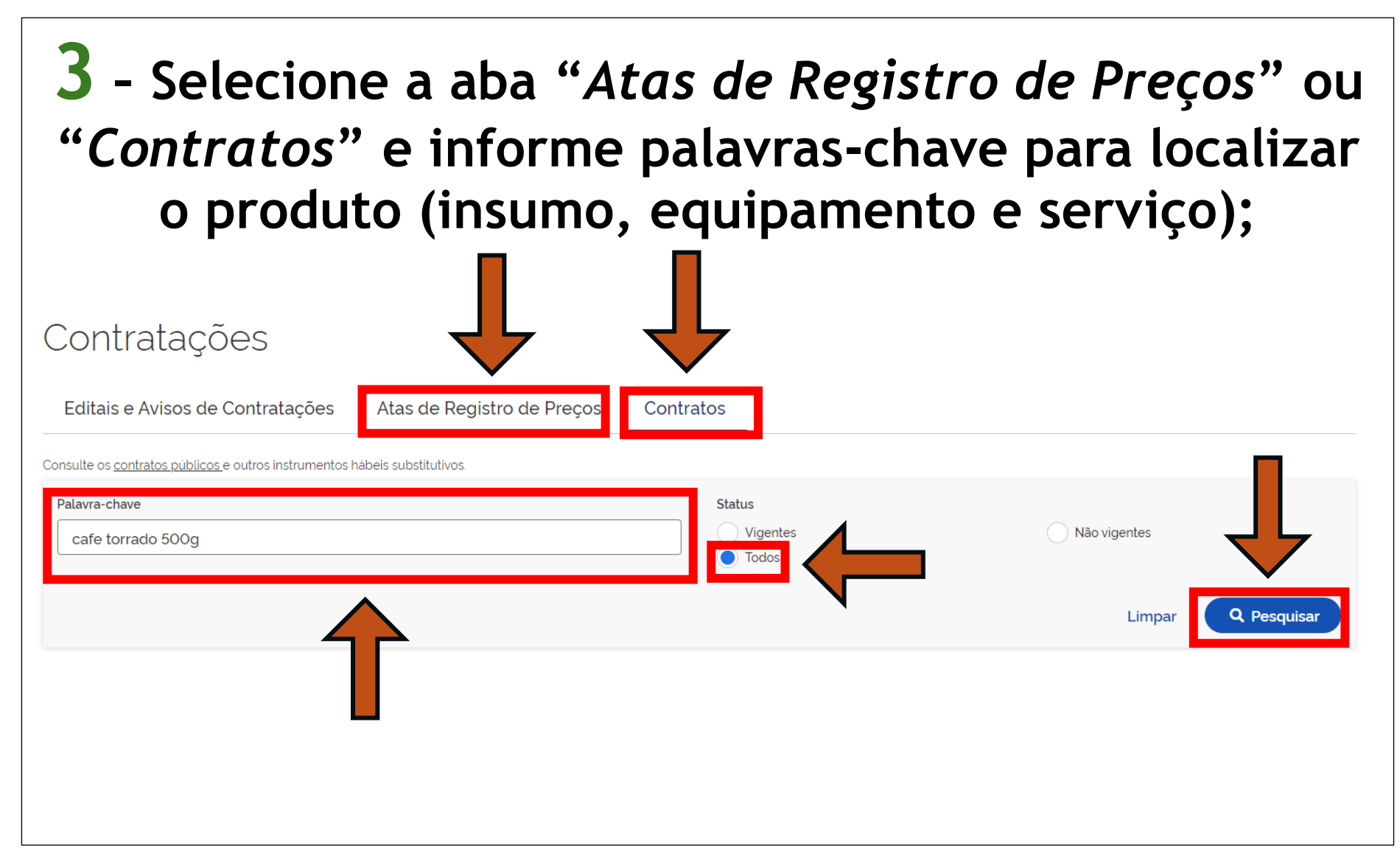

| Clique na                         | contra   | atação em que o obieto de                                                                                                    | S   |
|-----------------------------------|----------|----------------------------------------------------------------------------------------------------|-----|
| enque nu                          |          | acação em que o objeto de                                                                                                    |     |
| • 1 • • •                         | •        | •1 1 • 1                                                                                                    |     |
| a identico                        | ) OU SIN | nilar ao da pesquisa de pré                                                                                                    | )(  |
|                                   |          | intal de da pesquisa de pre                                                                                                    | - 3 |
|                                   |          |                                                                                                    |     |
| Contratos (Todos)                 |          |                                                                                                    |     |
|                                   |          |                                                                                                    |     |
|                                   |          |                                                                                                    |     |
| 幸 FILTROS                         | 1        | Ordenar por: Mais recente                                                                                                    | *   |
| Tipos de contrato                 |          |                                                                                                    |     |
| Selecione                         | Cc       | ontrato nº 010/2024/2024                                                                                                    |     |
|                                   |          | tima Atuauzação: 18/03/2024 Valor Global Contratado: R\$ 40.625.00                                                                                                    |     |
| Órgãos                            | м        | odalidade da Contratação: Dispensa Última Atualização: 18/03/2024                                                                                                    |     |
| Selecione                         | Ó        | rgão: CONSELHO DE ARQUITETURA E URBANISMO DE SAO PAULO (CAU-SP) Local: São Paulo/SP                                                                                                    | >   |
|                                   | Vi       | gência: de 18/03/2024 a 17/03/2029                                                                                                    |     |
| Unidades                          | O        | ojeto: Aquisição de cafe Cafe em po, torrado, moido, acondicionado em embalagem de 500g almofada ou a vácuo, com as seguintes<br>racterísticas: Padrão de qualidade global da bebida, nota mínima de 6.0 (categoría de gualidade superior). Acidez: baixa: Adstringência |     |
| Selecione                         | - m      | oderada a nenhuma: Amargor: fraco: Aroma: suave a intenso - característico do produto: Aspecto: torrado e moido, em pó homogêneo;                                                                                                    |     |
|                                   | Be       | ebida: mole ou dura isento de gosto rio, riozona; Classificação: média - tipo do café / composição; 100% da es                                                                                                    |     |
| UFs                               |          | seture = 0.04/2024                                                                                                    |     |
| Selecione                         | - Ú      | tima Atualização: 15/03/2024                                                                                                    |     |
|                                   | ld       | contrato PNCP: 23614456000147-2-000003/2024                                                                                                    |     |
| Municipios                        | M        | odalidade da Contratação: Dispensa Última Atualização: 15/03/2024                                                                                                    |     |
| Selecione                         | - Ór     | rgão: MUNICIPIO DE MIRANDA DO NORTE - CAMARA MUNICIPAL Local: Itapecuru Mirim/MA                                                                                                    | >   |
| Feferae                           | Vi       | gencia: de 11/03/2024 a 31/12/2024<br>Niato: RISCOITO SAI GADO TIPO OPEAM OBACKED: O RISCOITO DEVERÁ SER FARRICADO A DARTIR DE MATÉRIAS PRIMAS SÃS E                                                                                                    |     |
|                                   |          | MPAS. SERÃO REJEITADOS BISCOITOS MAL-COZIDOS, QUEIMADOS E DE CARACTERES ORGANOLÉPTICOS ANORMAIS, NÃO PODENDO                                                                                                    |     |
| Selecione                         |          | PRESENTAR EXCESSO DE DUREZA E NEM SE APRESENTAR QUEBRADIÇO, ISENTO DE MATÉRIA TERROSA, SUJIDADES, PARASITAS,                                                                                                    |     |
| Poderes                           | 40       | RVAS, DETRITOS RIMINAIS OU VEGETAIS EMBALAGEM: EMBALAGEM PRIMARIA EM PACOTES IMPERIMEAVEIS LACRADOS CONTENDO<br>10G (3X1), A PORÇÃO (30G) DEVE CONTER NO MÁXIMO 230MG DE SÓDIO, D                                                                                        |     |
| Selecione                         |          |                                                                                                    |     |
| 00000000                          | Er       | npenho nº 99                                                                                                    |     |
|                                   | U        | tima Atuauzação: 29/02/2024 Valor Global Contratado: R\$ 1498.00                                                                                                    |     |
| Tipos de Instrumento Convocatório | Let Let  |                                                                                                    | N   |
| Tipos de Instrumento Convocatório | Id       | odalidade da Contratação: Dispensa Última Atualização: 29/02/2024                                                                                                    |     |

| <b>DICA</b> - Aplicar o filtro "Órgãos" e selecionar |
|------------------------------------------------------|
| algumas instituições de ensino superior pode         |
| auxiliar no refinamento da pesquisa;                 |

#### Contratos (Todos)

| Tipos de contrato                 |                                                                                                    |   |
|-----------------------------------|----------------------------------------------------------------------------------------------------|---|
| Selecione                         | Contrato nº 010/2024/2024                                                                                                    |   |
|                                   | Valor Global Contratado: R\$ 40.625.00<br>Valor Global Contratado: R\$ 40.625.00                                                                                                    |   |
| Órgãos                            | Hard Hard Carding as: Dispensa Utima Atualização: 18/03/2024                                                                                                    |   |
| Selecione                         | ROUITETURA E URBANISMO DE SAO PAULO (CAU-SP) Local: São Paulo/SP                                                                                                    | > |
|                                   | cia: de 18/03/2024 a 17/03/2029                                                                                                    |   |
| Unidades                          | Objec: Aquisição de café Café em pó, torrado, moido, acondicionado em embalagem de 500g almofada ou à vácuo, com as seguintes<br>availanza Dedita de qualidade a plebal de batiela seta maintera de 500 functionador de alexandor Avidea batima delativamente a seguintes<br>availanza de la completación de alexando batiela seta maintera de 500 functionador de alexandor Avidea batima delativamente a seguintes<br>objectos de la completación de la completación de la completación de aconde alexandor de alexandor de alexandor de alexandor de la completación de la completación de la |   |
| Selecione                         | características Patrao de qualidade global da belota nota minima do o tractegoria de qualudade superior). Actorez baixa, Adstingencia,<br>moderada a nenhuma, Amargor fraco, Aroma suave a intenso - característico do produto. Aspecto, torrado e moido, em pó homogéneo,                                                                                                    |   |
|                                   | Bebida: mole ou dura isento de gosto rio, riozona; Classificação: média - tipo do café / composição: 100% da es                                                                                                    |   |
| UFs                               |                                                                                                    |   |
| Selecione                         | Contrato nº 004/2024                                                                                                    |   |
|                                   | J Ultima Atualização: 15/03/2024 Valor Global Contratado: R\$ 45.929.35                                                                                                    |   |
| Municípios                        | Modalidade da Contratação: Dispensa Última Atualização: 15/03/2024                                                                                                    |   |
| Selecione                         | Órgão: MUNICIPIO DE MIRANDA DO NORTE - CAMARA MUNICIPAL Local: Itapecuru Mirim/MA                                                                                                    |   |
|                                   | Vigência: de 11/03/2024 a 31/12/2024                                                                                                    | > |
| Esferas                           | Objeto: BISCOITO SALGADO TIPO CREAM CRACKER: O BISCOITO DE VERÁ SER FABRICADO A PARTIR DE MATÉRIAS PRIMAS SÃS E                                                                                                    |   |
| Selecione                         | LIMPAS SERAO REJEITADOS BISCOTIOS MAL-CUZIDOS, QUEIMADIOS DE LE CARACTERES ORGANOLEPTICOS ANORMAIS, NAO PODIENDO<br>APRESENTAR EXCESSO DE DUREZA E NEM SE APRESENTAR QUEBRADICO. ISENTO DE MATERIA TEROSA SUJIDADES PARASITAS.                                                                                                    |   |
|                                   | LARVAS, DETRITOS ANIMAIS OU VEGETAIS, EMBALAGEM, EMBALAGEM, PRIMARIA EM PACOTES IMPERMEÂVEIS LACRADOS CONTENDO                                                                                                    |   |
| Poderes                           | 400G (3X1), A PORÇAO (30G) DEVE CONTER NO MAXIMO 230MG DE SODIO, D                                                                                                    |   |
| Selecione                         | Ewnanda nº 00                                                                                                    |   |
|                                   | Última Atualização: 29/02/2024                                                                                                    |   |
| Tipos de Instrumento Convocatório | Li contrato PNCP: 28167567000176-2-000020/2023                                                                                                    |   |
| Selecione                         | Modalidade da Contratação: Dispensa Última Atualização: 29/02/2024                                                                                                    | 1 |
|                                   | Órgão: CONSELHO REGIONAL DE ODONTOLOGIA DO ESPIRITO SANTO Local: Vitória/ES Vigência: de 10/07/2023 a 10/07/2023                                                                                                    |   |

## 5 - Clique no botão "Baixar" e faça o download do arquivo. O PDF será o Contrato (no caso de ter selecionado a aba Contratos) ou Ata de Registro de Preços (no caso de ter selecionado a aba Ata de Registro de Preços);

A > <u>Contratos</u>

#### Contrato nº 010/2024/2024

Última atualização 18/03/2024

| Local: São Paulo/SP        | Órgão: CONSELHO D   | E ARQUITETURA E U  | IRBANISMO DE SA | AO PAULO (CAU-SP)   | Unidade executora: 926507 - CONSELHO DE ARQUITETURA E URBANISMO SP |  |
|----------------------------|---------------------|--------------------|-----------------|---------------------|--------------------------------------------------------------------|--|
| Tipo: Contrato (termo inic | cial) Receita ou De | espesa: Despesa    | Processo: 00179 | .005634/2023-11     | Categoria do Processo: Compras                                     |  |
| Data de divulgação no P    | NCP: 18/03/2024     | Data de assinatura | : 18/03/2024    | Vigência: de 18/03/ | 2024 a 17/03/2029                                                  |  |
| Id contrato PNCP: 151315   | 60000152-2-000013,  | /2024 Fonte: Co    | mpras.gov.br    | ld contratação PNCP | : 15131560000152-1-000010/2024                                     |  |

#### Objeto:

| VALOR CONTRATADO<br>R\$ 40.625.00 | FORNECEDOR:<br>Nome/Razão social: J. T. INDUSTRIA E COMERCIO DE CA | FES LTDA CNPJ/CPF: 03.37 | 0.573/0001-03 | Tipo: Pessoa |
|-----------------------------------|--------------------------------------------------------------------|--------------------------|---------------|--------------|
| Arquivos Histórico                |                                                                    |                          |               |              |
| Nome o                            |                                                                    | Data 🗘                   | Tipo o        | Nxar o       |
| Exibir: 1-1 de 1 itens            |                                                                    | 18/03/2024               | Contrato      | Página < >   |

 6 - Após clicar em download, o sistema irá gerar o "Contrato" ou a "Ata de Registro de Preços" que trarão informações que irão compor a pesquisa de preços. Salvar o documento ou trechos dele em que conste o descritivo do objeto, o valor unitário e identificação do contratante/contratado (compilar com os demais documentos comprobatórios).

#### Considerar o período da contratação: <u>até 1 ano da data da</u> realização da pesquisa de preços.

#### CONTRATO - CAUSP/GADM/LIC

#### 1.2. Discriminação do objeto:

Café TERMO DE CONTRATO Nº 010/2024-CAU/SP QUE FAZEM ENTRE SI O CONSELHO DE ARQUITETURA E URBANISMO DE SÃO PAULO E A EMPRESA J. T INDUSTRIA E COMERCIO DE CAFES LTDA O CONSELHO DE ARQUITETURA E URBANISMO DE SÃO PAULO - CAU/SP, autarquia federal de fiscalização profissional regida pela Lei nº 12.378, de 31 de dezembro de 2010, inscrita no CNPJ sob o nº 15.131.560/0001-52, com sede na Rua Quinze de Novembro, nº 194, Centro, São Paulo - SP, neste ato representado por sua Presidente Sra. Camila Moreno de Camargo, conforme ata de eleição e posse registrada sob o nº 9.119.457 no 3º Oficial de Registro de Títulos e Documentos e Civil de Pessoa Jurídica da Comarca de São Paulo, doravante denominado CONTRATANTE e J. T INDUSTRIA E COMERCIO DE CAFES LTDA, inscrita no CNPI/MF sob o nº 03.370.573/0001-03, com sede no Sitio Santa Luzia, S/n -Palmital - Bariri/SP, neste ato representada por seu sócio Sr. João Carlos Trento, doravante denominada CONTRATADA, tendo em vista o que consta no Processo Administrativo n.º 00179.005634/2023-11 e em observância às disposições da Lei nº 14.133, de 2021, resolvem celebrar o presente Termo de Contrato, decorrente da Dispensa de Licitação de Licitação n. 90006/2024, mediante as cláusulas e condições a seguir enunciadas.

#### 1. CLÁUSULA PRIMEIRA - DO OBJETO

1.1 O objeto do presente Termo de Contrato é a contratação de empresa para fornecimento contínuo de café em pó, torrado e moido, tipo superior, sob demanda, conforme especificações e quantitativos estabelecidos no Termo de Referência.

ITEM DESCRIÇÃO/ IDENTIFICAÇÃOUNIDADEQUANTIDADE VALOR VALOR VALOR ESPECIFICAÇÃO CATMAT UNITÁRIO TOTAL TOTAL DF MEDIDA PARA 12PARA 5 MESES ANOS 3 CAFÉ em PCT -675 R\$ 12,03 R\$ pó. R\$ 8.125,00 40.625,00 Pacote torrado e moído, 606524 primeira de qualidade, tipo superior. embalagem a vácuo, em pacote de 500 gramas, com o selo de pureza da Associação Brasileira da Indústria de Café (ABIC) ou laudo de avaliação do

## **IMPORTANTE:**

No caso da aba "Contratos", poderão ser obtidos contratos ou notas de empenho que, para fins de pesquisa de preços, tem equivalência entre si.

No caso da aba "Atas de Registro de Preços", o arquivo da ata irá compor a pesquisa de preços,

ou seja,

o documento comprobatório gerado pela Plataforma PNCP poderá ser uma nota de empenho, um contrato ou uma Ata de Registro de Preços (qualquer um deles atenderá o parâmetro).

#### CALCULADORA PARA CORREÇÃO DE VALORES

## II - [...] observado o índice de atualização de preços correspondente"

Para lançar no SICOR, atualize o valor encontrado no PNCP, utilizando como índice de atualização o IPCA. Para acessar, clique no *link* abaixo:

#### CALCULADORA PARA CORREÇÃO DE VALORES
#### **Dica:** CONTRATO

Neste parâmetro, o emitente poderá pesquisar contratações realizadas por outros órgãos e requerer o contrato que foi firmado.

# Portanto, o documento que irá compor a pesquisa de preços, nesse caso, é o contrato fornecido pelo órgão.

Ex.: Contratação de um software específico que o emitente tomou conhecimento que a Pontifícia Universidade Católica utiliza. É possível entrar em contato com a instituição e solicitar o contrato, desde que seja uma contratação que esteja em execução ou concluída no período de 1 (um) ano da data da realização da pesquisa de preços.

## PARÂMETRO 3 (PLATAFORMAS DIGITAIS)

(art. 5°, inciso III da Instrução de Serviço PROAF/DM n. 01/2024)

"III - Dados de pesquisa publicadas em mídia especializada, de tabela de referência formalmente aprovada pelo Poder Executivo Estadual ou Federal e de sítios eletrônicos especializados ou de domínio amplo, desde que contendo a data e hora de acesso"

## No momento de realizar a impressão da página da web (salvar em PDF), é preciso certificar que constam a data e a hora do acesso!

| 22/03/2024, 12:04 3 Corações Café 1<br>Intér para Luiz<br>Londrina 86082089 Todos • Ca                                                                                                    | forrado E Moido Extra Forte Pacote 500G : Amazon.co<br>afé torrado moido 500g                                                  | m.br: Alimentos e Bebidas<br>Oli, Luiz Devoluções 0<br>Contas e Listas ~ e Pedidos                                                    | Imprimir          | 6 página                                 |
|----------------------------------------------------------------------------------------------------|----------------------------------------------------------------------------------------------------|----------------------------------------------------------------------------------------------------|-------------------|------------------------------------------|
| Ka na Amazon Ofertas do Dia eBooks Kindl<br>Mais Vendidos Bebides Alcolicas Café e<br>Agora você p                                                                                                    | e Comprar novamente Prime<br>Outras Bebidas Cereais e Granclas Corridas para Bebils Grác<br>rode asssinar Amazon Prime com Pix | Video Assista a filmes e séries<br>os, Anor e Massas Molhos                                                                           | Destino           | Salvar como PDF                          |
| • v Rados                                                                                                    | Corações Café Torrado E Moído                                                                                                  | P52058 man co (m. (m. )                                                                                                    | Páginas           | Tudo                                     |
|                                                                                                    | ctra Forte Pacote 500G<br>Ite a loja 3 Corações<br>540 avaliações de clientes                                                  | Entrega GRÁTIS: Quinta-feira<br>em pedidos enviados pela                                                                              |                   |                                          |
|                                                                                                    | Pesquisar nesta página<br>colha da Amazon 🕅<br>Mais de 100 compras no mis passado                                              | Amazon acima de H\$129<br>Ou entrega mais rápida:<br>Domingo. Se pedir dentro de 7<br>brs 57 miss                                     | Layout            | Retrato                                  |
| Coraçõe                                                                                                    | RS 20 <sup>68</sup> (RS 20,68 / Unidade)                                                                                       | Emvar para Luiz - Londrina<br>86082089<br>Em estoque                                                                                  | Mais definições   | 6                                        |
| Extraforte                                                                                                    | legurança Amazon devolução<br>manho: 500 g (Pacete de 1)<br>500 g (Pacete de 1) 501 g (Pacete de 1)                            | Quantidade mínima: 2<br>Adicionar ao carrinho<br>Comprar agora                                                                        | Tamanho do papel  | A4 -                                     |
|                                                                                                    | rca 3 Corações<br>ma do Moldo<br>soluto<br>bor Ácido                                                                           | Enviado por Amazon.com.br<br>Vendido por Amazon.com.br<br>Devolução Elegivel para<br>Reembolas ou troca<br>Pagamento Transação segura | Páginas por folha | 1                                        |
| Passe o mouse para ampliar a imagem                                                                                                    | rença do Com cateina<br>er de<br>Veína<br>vel de dark_roast<br>ragem                                                           | Sim, eu quero frete GRÁTIS para este pedido com o Amazon Prime Comprar este item como                                                 | Margens           | Padrão                                   |
|                                                                                                    | Sobre este item<br>• 500g<br>• pacote<br>• Predominante arábica                                                                | Adicionar à Lista                                                                                                    | Escala            | Padrão                                   |
|                                                                                                    | 21.0x13.0x0.8 cm     Relatar um problema com este produto                                                                      | Comparar outras 4 ofertas a<br>partir de<br><sup>85</sup> 20 <sup>68</sup> Frete GRÁTIS em<br>pedidos superiores a<br>pet 3300        | Opções            | <ul> <li>Cabeçalhos e rodapés</li> </ul> |
|                                                                                                    | Poupe 10% main con<br>Compre ages                                                                                              | n Programe e Poupe<br>Ofertas de vendedores na<br>Amazon                                                                              |                   | Gráficos de segundo plano                |
| Frequentemente comprados juntos                                                                                                    | Patrocinado                                                                                                    | R\$ 33,09 Adicionar ao caminho<br>(R\$ 33,09 / Unidade)<br>+R\$ 12,68 de envio<br>Venetión nor: ALTO MERCADO                          |                   |                                          |
| 🛛 + 🎒 +                                                                                                    | Preço total: R\$ 122,24<br>Adicionar todos os 3 ao carrinho                                                                    | R\$ 21,99 (Atticionar ao caminho)<br>(R\$ 21,99 / Unidada)<br>+R5 28,57 de remio<br>Vendido por: Drogaria Araujo                      |                   |                                          |
| Este item: 3 Corações OMO Sabão em Pó<br>Café Torrado E Moido Lavagem Perfeita Torrado<br>Extra Forte Pacote Pacote Familia - 4 kg Estada 1<br><sup>45</sup> 20 <sup>43</sup> (IIS 20.68/Unidad <sup>45</sup> 60 <sup>49</sup> (IIS 15.22/Quileg <sup>45</sup> 19 <sup>49</sup> (I | es Café<br>E Moldo<br>Real Premiu<br>15 19, 99/Unidad                                                                          |                                                                                                    |                   |                                          |
| Quantidade minima<br>necessiria: 2<br>Produtos relacionados a este item                                                                                                    |                                                                                                    | Pánina 1 de 22                                                                                                    |                   | Salvar Cancelar                          |

Para constar data e hora de acesso, selecione a opção "Cabeçalhos e rodapés" no momento da impressão da tela de consulta. Salvar a captura da tela (compilar com os demais documentos comprobatórios).

Não serão admitidas estimativas de preços obtidas em sítios de leilão ou de intermediação de vendas (marketplaces)

(art. 5°, §4° da Instrução de Serviço PROAF/DM n. 01/2024)

Por exemplo, não serão aceitas estimativas de preços obtidas nas seguintes plataformas de intermediação de vendas:

> www.ofertafacil.com.br www.mercadolivre.com.br www.olx.com.br www.lancehoracerta.com www.mukirana.com

Deve ser sites de venda direta entre o fornecedor e o consumidor!

DICA: Existem plataformas (*marketplaces*) que vendem diretamente seus produtos e realizam a intermediação de vendas.

#### É preciso ficar atento! Ex.: Amazon

| Dica: Acesse o <i>link</i> do vídeo e saiba como | Como saber se estou      |
|--------------------------------------------------|--------------------------|
| identificar se a pesquisa está considerando      | comprando da Amazon ou   |
| produtos vendidos diretamente pela empresa ou é  | de vendedores terceiros? |
| o caso de intermediação de venda.                |                          |
|                                                  |                          |

Ex.: Magalu - A plataforma indica quando o produto é vendido e entregue diretamente.

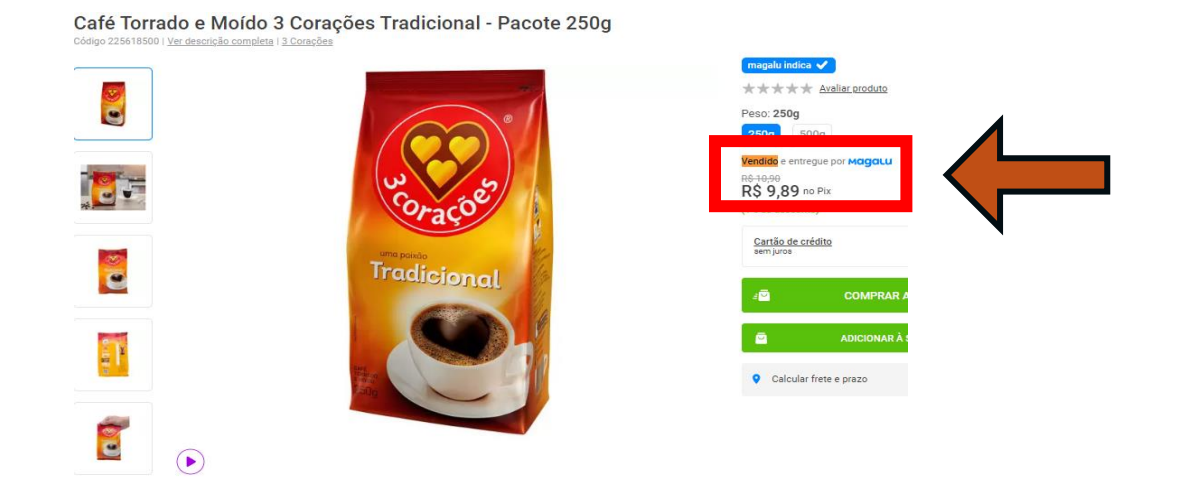

PARÂMETRO 4 (ORÇAMENTOS COM FORNECEDORES) (art. 5°, inciso IV da Instrução de Serviço PROAF/DM n. 01/2024)

"IV - Pesquisa direta com no mínimo 3 (três) fornecedores, mediante solicitação formal de cotação, por meio de ofício ou *e-mail*, desde que seja apresentada justificativa da escolha desses fornecedores"

#### Critérios (Parâmetro 4)

4 critérios devem ser observados nesta etapa da pesquisa de preços:

a) Prazo: O <u>prazo máximo</u> dado ao fornecedor para o envio do orçamento não deve ser menor do que 5 dias úteis. Enviar para, no mínimo, 3 fornecedores, recomenda-se o envio para 5 fornecedores;

 b) Informações: O ofício ou *e-mail* enviado ao fornecedor deve conter todas as características da contratação, tais como prazos e locais de entrega, instalação e montagem do bem ou execução do serviço, quantidade contratada, formas e prazos de pagamento, garantias exigidas e marcas e modelos, quando for o caso, observadas a potencial economia de escala e as peculiaridades do local de execução do projeto; c) Formalidade: o orçamento enviado pelo fornecedor deve conter a descrição do objeto, valor unitário e total, CPF ou CNPJ do fornecedor, endereço físico, eletrônico e telefone de contato, data da emissão do orçamento e nome completo;

d) Registro: a pesquisa de preços deve conter uma relação dos fornecedores que foram consultados por ofício ou *e-mail* e não enviaram os orçamentos, conforme solicitado dentro do prazo máximo estipulado.

Deve-se lançar todas as solicitações de cotação encaminhadas aos fornecedores:
I) se recebidas no prazo máximo estipulado, o valor correspondente;
II) se não recebidas no prazo máximo estipulado, lançar R\$ 0,00.
Salvar os *e-mails* e orçamentos (compilar com os demais documentos comprobatórios).

#### **DICA IMPORTANTE:**

Ao receber a notificação de abertura da pesquisa de preços, o <u>primeiro passo</u> é solicitar cotação formal aos fornecedores, pois o <u>prazo máximo</u> dado aos fornecedores para o envio dos orçamentos NÃO PODE SER MENOR QUE 5 DIAS ÚTEIS. A solicitação de cotação formal deve conter o <u>prazo máximo</u> para envio do orçamento, pois a pesquisa de preços precisa ser encerrada e não se pode aguardar indistintamente pelo envio da cotação pelo fornecedor. Esse prazo máximo para o envio da cotação não pode ser inferior a 5 dias úteis, porém o fornecedor pode enviá-la imediatamente ou logo após receber o pedido formal de cotação.

Por exemplo, o fornecedor recebe um pedido de cotação com prazo máximo de resposta de até 5 dias úteis (porque não se pode estipular prazo máximo de 3 dias úteis, por exemplo, tem que ser, no mínimo 5 dias úteis), mas resolve encaminhar no mesmo dia que recebeu o pedido, isso é possível, inclusive, poderia encaminhar no 1°, 2°, 3°, 4° ou 5° dia útil. Porém, após esse prazo, no 6° dia útil, pode-se encerrar a pesquisa de preços sem essa cotação, não é preciso esperar mais.

#### Enquanto o <u>prazo máximo</u> dado aos fornecedores transcorre, o emitente pode realizar a pesquisa por meio dos outros parâmetros.

#### PARÂMETRO 5 (NOTAS FISCAIS)

(art. 5°, inciso V da Instrução de Serviço PROAF/DM n. 01/2024)

## "V - Pesquisa na base nacional de notas fiscais eletrônicas<sup>3</sup> ou no aplicativo Notas Paraná"

<sup>3</sup> Depende de regulamentação do dispositivo legal, ainda não existente.

#### Notas Paraná (52401)

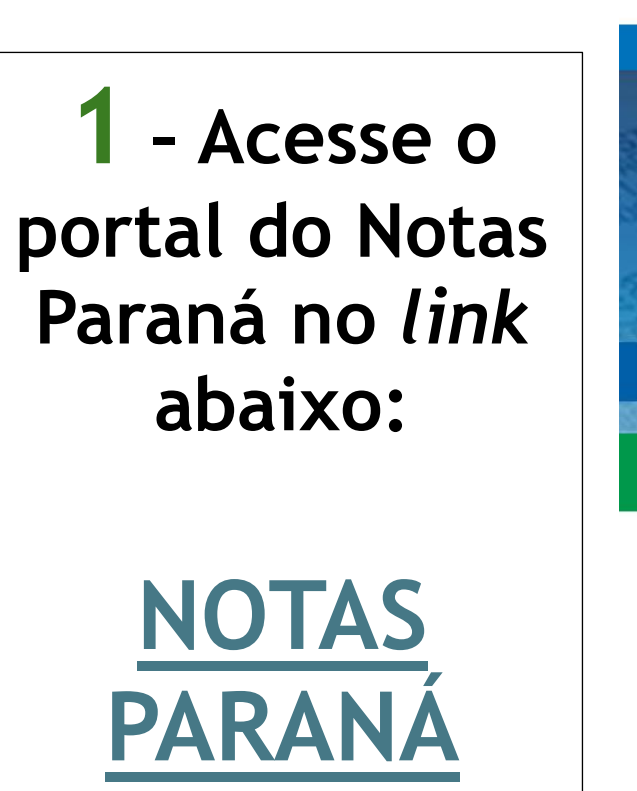

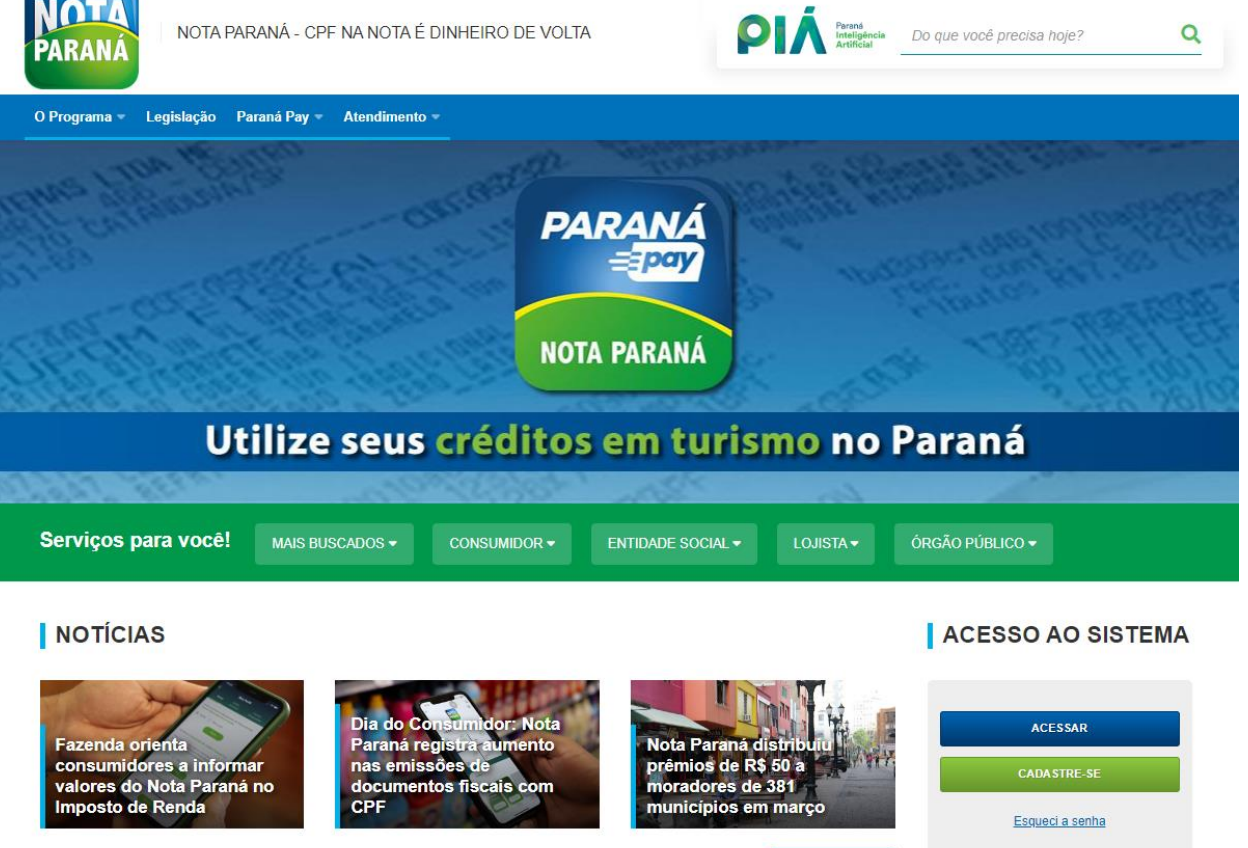

stre-se via Certificado Digit

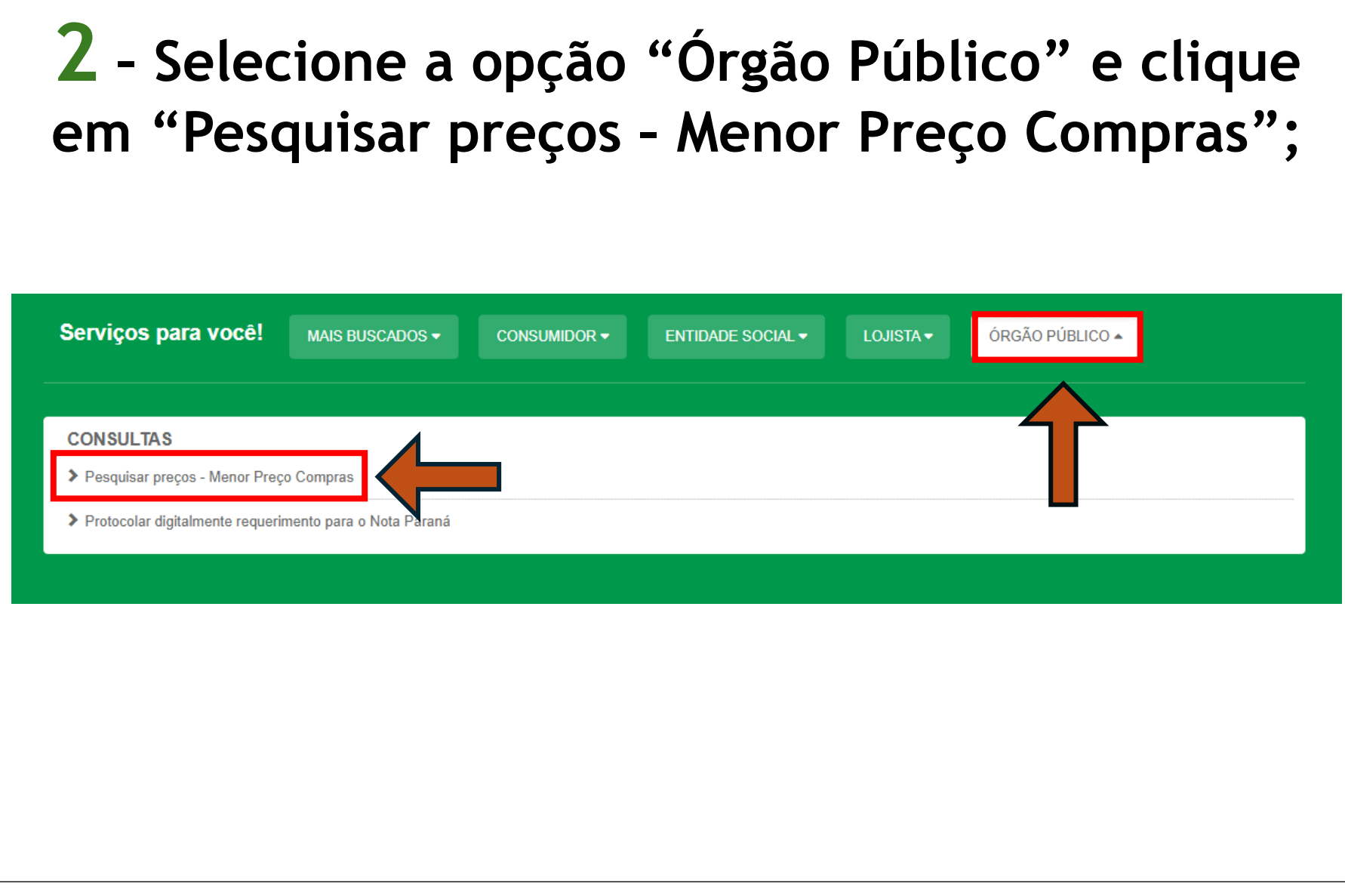

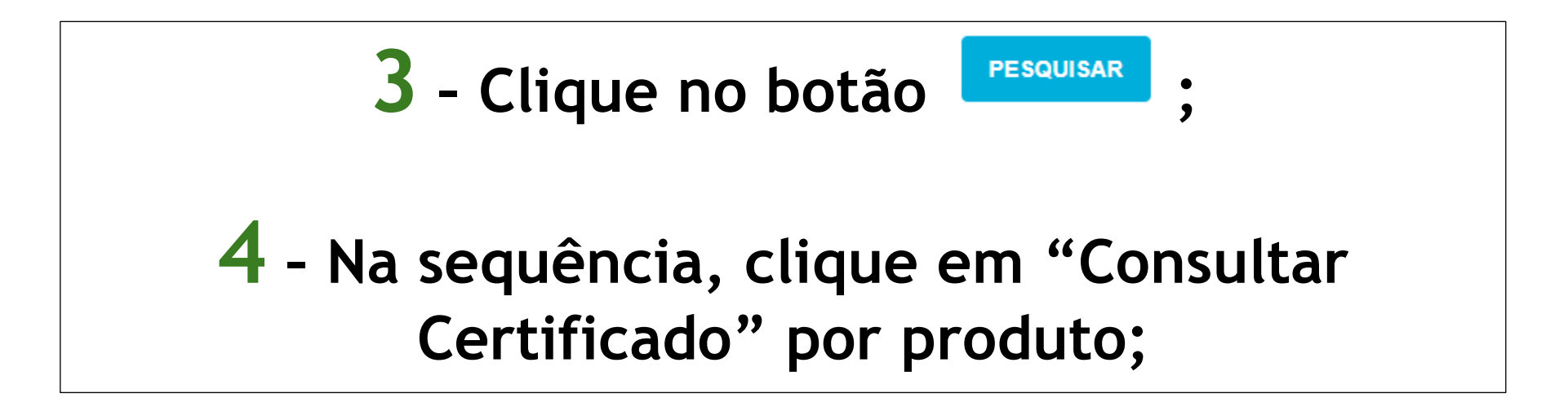

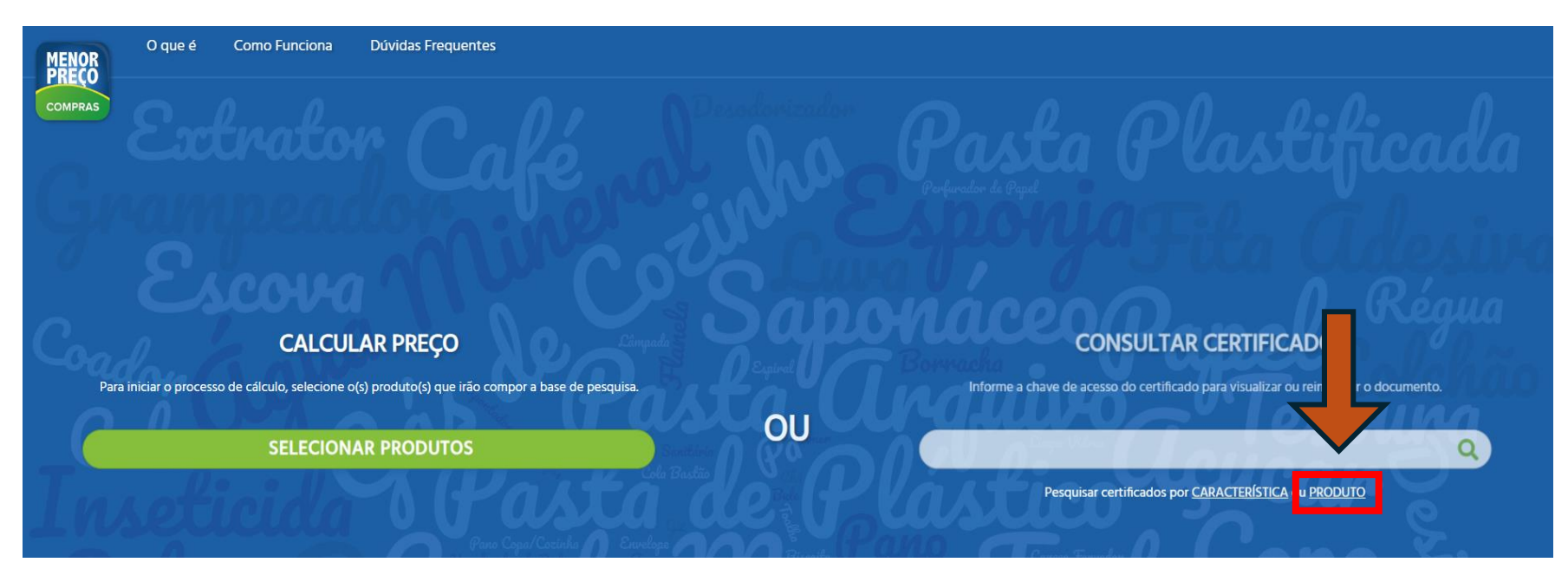

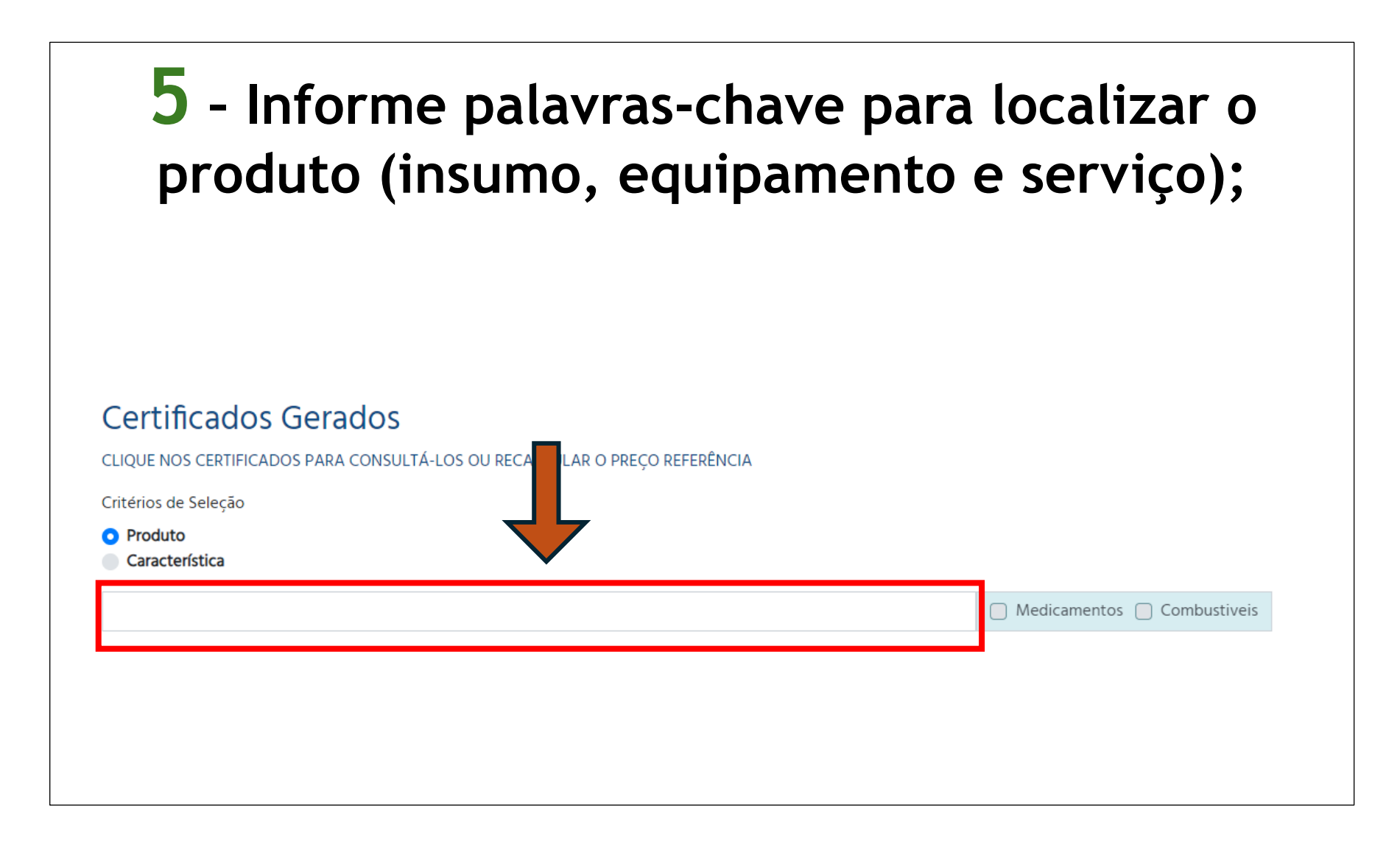

|                        | 6 - Selecione o pro                                                                                                    | oduto;                      |
|------------------------|----------------------------------------------------------------------------------------------------|-----------------------------|
| Certificados G         | Gerados                                                                                                    |                             |
| CLIQUE NOS CERTIFICADO | S PARA CONSULTÁ-LOS OU RECALCULAR O PREÇO REFERÊNCIA                                                                                                 |                             |
| Critérios de Seleção   |                                                                                                    |                             |
| Produto                |                                                                                                    |                             |
| Característica         |                                                                                                    |                             |
| CAFE MOIDO 500G        |                                                                                                    | 🗌 Medicamentos 📄 Combustive |
|                        | Caf Itamaraty Trad V c 500g                                                                                                    |                             |
| 7896005806029          | CAFE TRADICIONAL VACUO 500G 7896045102501                                                                                                    | i                           |
|                        |                                                                                                    |                             |
| 70959722001/           | CAFE TORRADO E MOIDO VACUO 500G ITAIPU                                                                                                    | i                           |
| 700357250014           |                                                                                                    |                             |
|                        |                                                                                                    |                             |
| 100                    | Cafe Iguacu Torrado & Moido Extra Forte 500g                                                                                                    |                             |
| 7896019207140          | Cafe Iguacu Torrado & Moido Extra Forte 500g<br>CAFE VACUO IGUACU EXTRA FORTE 500G                                                                   |                             |
| 7896019207140          | Cafe Iguacu Torrado & Moido Extra Forte 500g<br>CAFE VACUO IGUACU EXTRA FORTE 500G<br>Cafe torrado e moido 500g La Sante                             |                             |
| 7896019207140          | Cafe Iguacu Torrado & Moido Extra Forte 500g CAFE VACUO IGUACU EXTRA FORTE 500G Cafe torrado e moido 500g La Sante CAFE EM PO LA SANTE 500G          |                             |
| 7896019207140          | Cafe Iguacu Torrado & Moido Extra Forte 500g<br>CAFE VACUO IGUACU EXTRA FORTE 500G<br>Cafe torrado e moido 500g La Sante<br>CAFE EM PO LA SANTE 500G |                             |

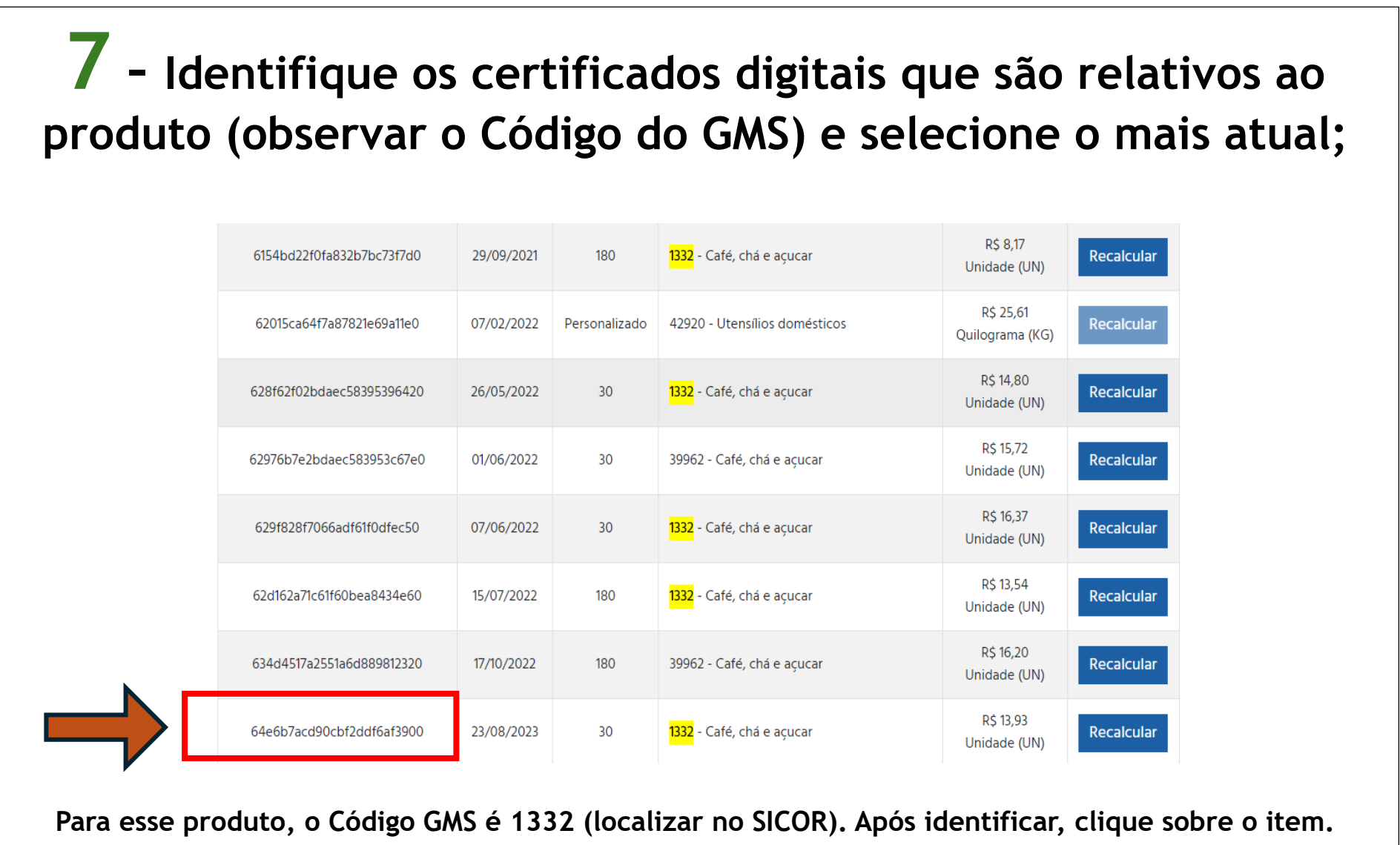

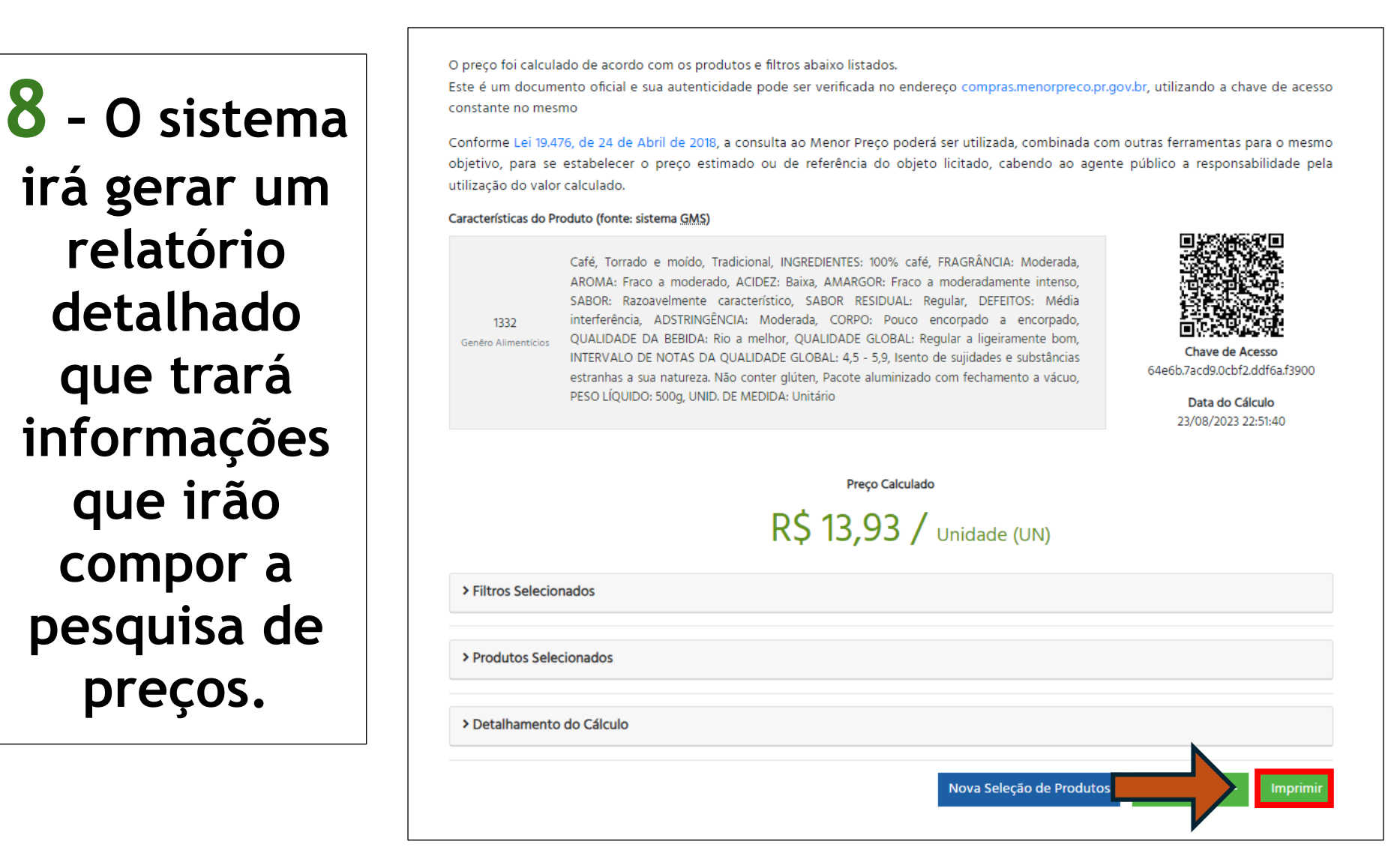

#### Portal da Transparência do Governo Federal (57620)

1 - Acesse o portal da transparência do Governo Federal no *link* abaixo:

**PORTAL DA** 

TRANSPARÊNCIA

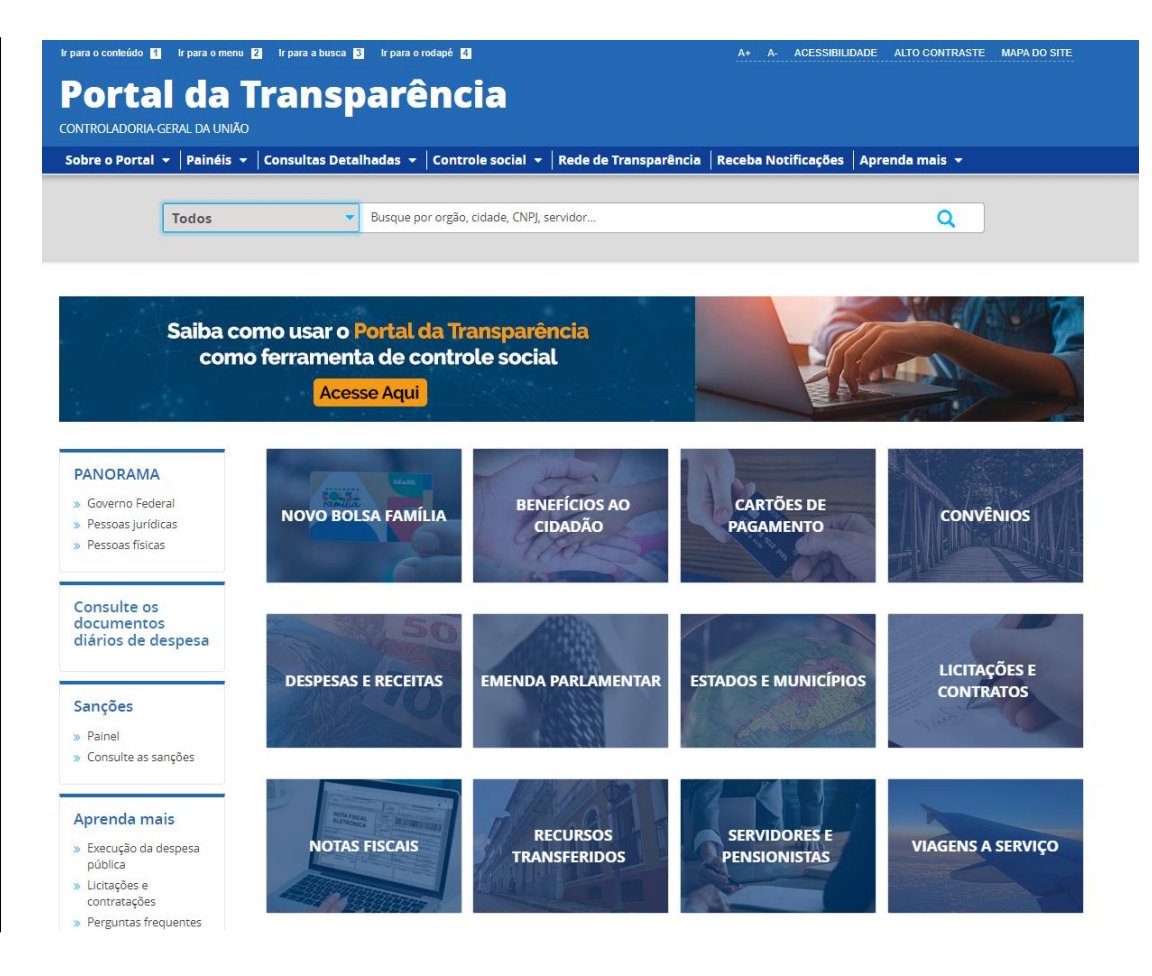

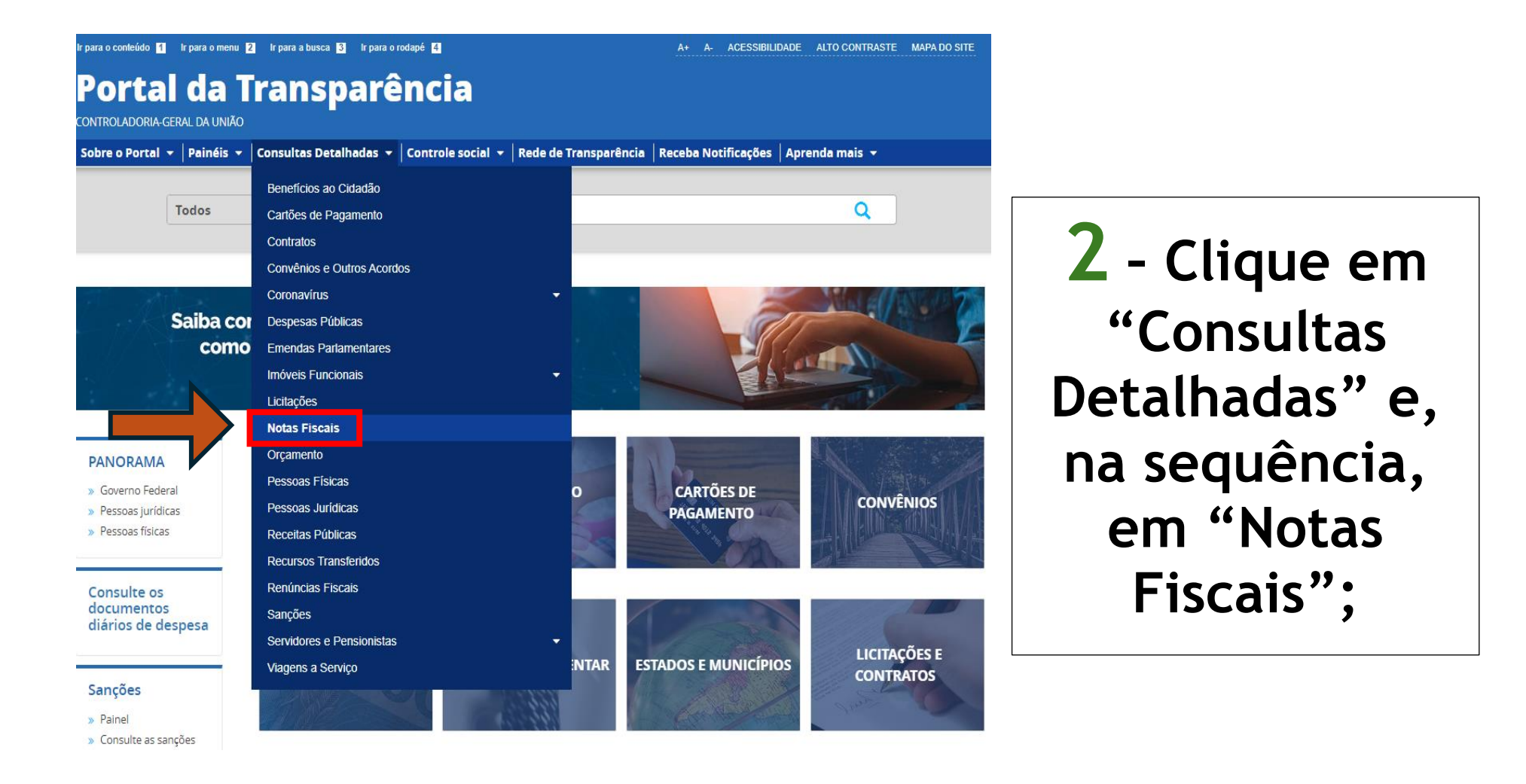

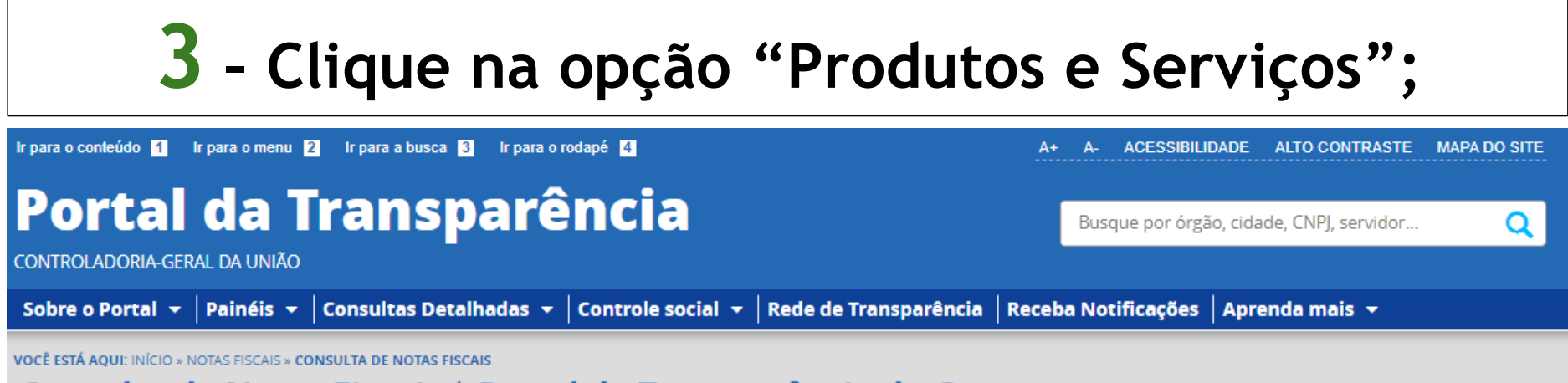

#### Consulta de Notas Fiscais | Portal da Transparência do Governo Federal

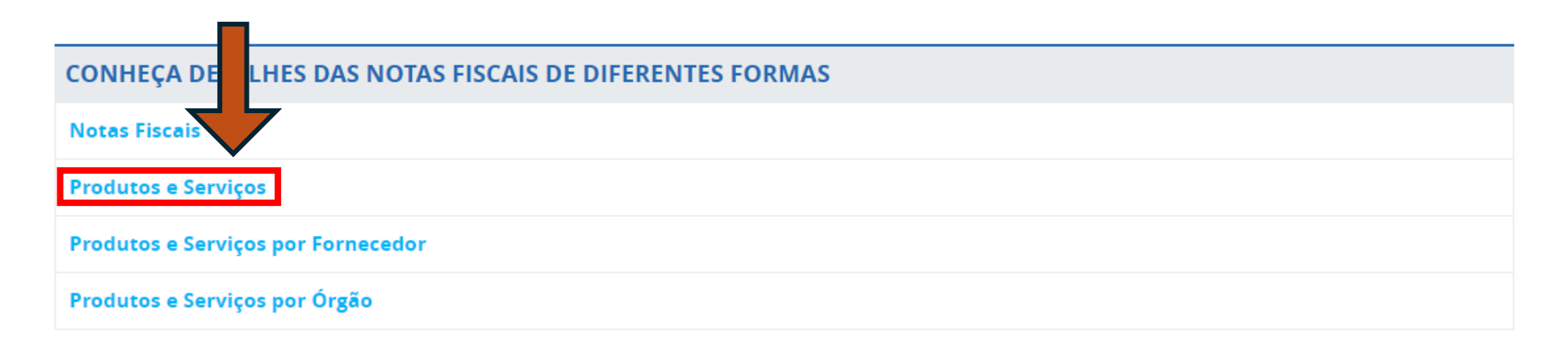

#### **4** - Aplique os filtros da pesquisa:

#### Período da compra

(Considerar os últimos 120 dias anteriores à data da realização da pesquisa de preços)

e

#### PRODUTO

(utilize palavras-chave para localizar o produto insumo, equipamento e serviço);

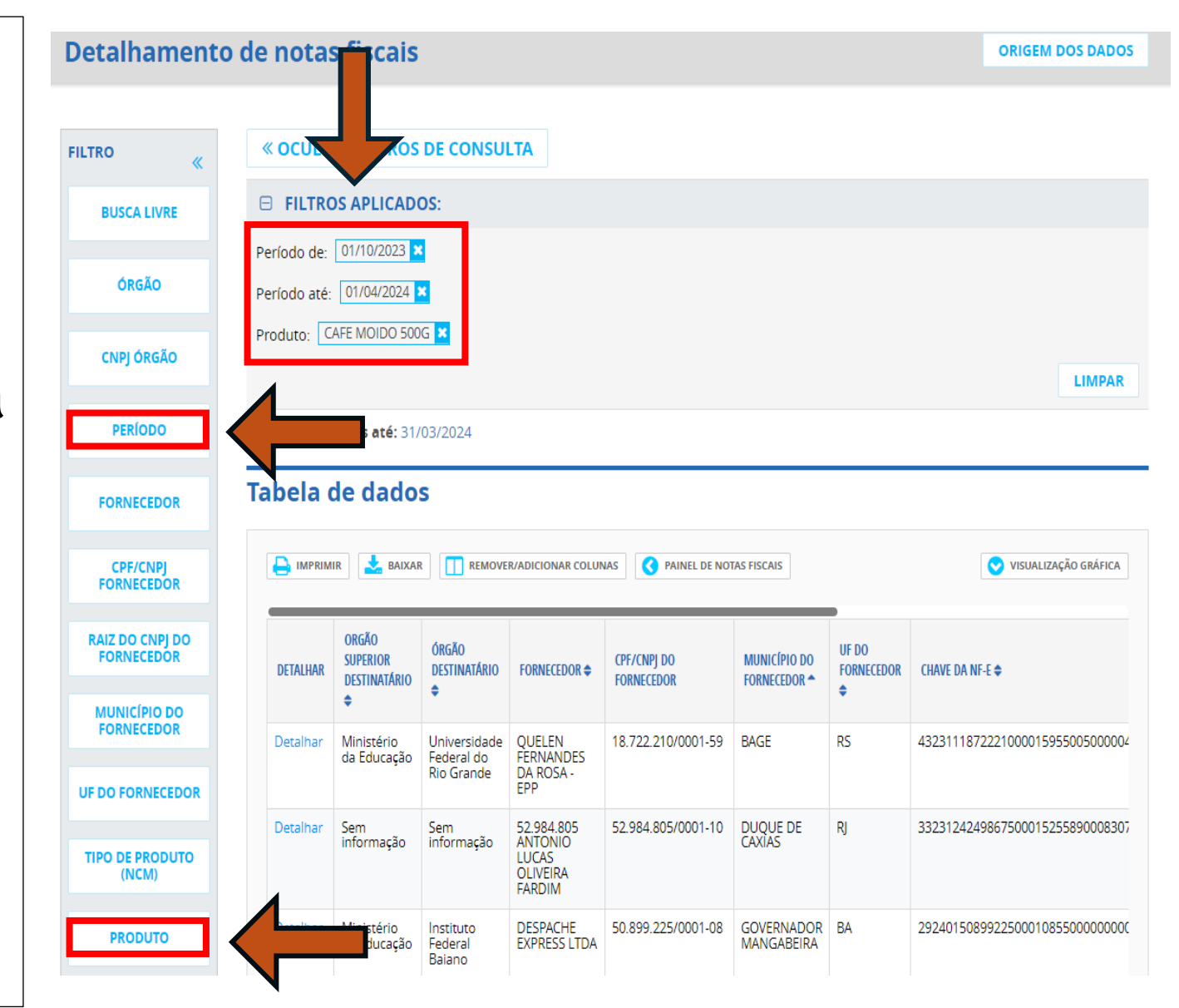

5 - O sistema irá gerar um relatório detalhado que trará informações que irão compor a pesquisa de preços;

Faça uma captura da tela em que conste a data de emissão da nota, o descritivo do produto e o valor unitário.

| etainamento                                                                                                    | o da Nota Fi                  | scal                                                                                                    |                                                 |                                   |                                 |                     |                                      |
|----------------------------------------------------------------------------------------------------|-------------------------------|----------------------------------------------------------------------------------------------------|-------------------------------------------------|-----------------------------------|---------------------------------|---------------------|--------------------------------------|
| have de acesso<br>3231118722210000159550050000044521000106460                                                                                             |                               |                                                                                                    |                                                 | Valor Total da No<br>4.596,00     | ota Fiscal(R\$)                 |                     |                                      |
| <b>Vodelo</b><br>55 - NE-E EMITIDA EM SUBSTITUIÇÃO AO MODELO 1 OU 1A                                                                                      |                               |                                                                                                    |                                                 | Série<br>5                        | Número<br>4452                  |                     | Data de Emissão<br>10/11/2023 15:02: |
| 4. O                                                                                                    | 2                             |                                                                                                    | (in                                             |                                   | Data da                         |                     |                                      |
| IDA DENTRO DO ESTAD                                                                                                    | 00                            |                                                                                                    | AUTORIZAÇ <sup>2</sup>                          | O DE USO                          | 10/11/20                        | )23 15:02:49        |                                      |
|                                                                                                    |                               |                                                                                                    |                                                 |                                   |                                 |                     |                                      |
| EMITENTE                                                                                                    |                               |                                                                                                    |                                                 |                                   |                                 |                     |                                      |
| :NPJ<br>8.722.210/0001-59                                                                                                    | Nome/Razão So<br>QUELEN FERNA | icial<br>NDES DA ROSA - EPP                                                                                                    | Nome fanta                                      | isia                              | Inscrição<br>80191720           | Estadual U<br>) R   | IF<br>S                              |
| DESTINATÁRIO                                                                                                    |                               |                                                                                                    |                                                 |                                   |                                 |                     |                                      |
| CNPJ Órgão Superior<br>94.877.586/0001-10 MINISTÉRIO DA EDUCAÇÃO<br>UF Destino da Operação<br>RS 1 - OPERAÇÃO INTERNA<br>Indicador IE<br>NÃO CONTRIBUINTE |                               | Órgão/Entic<br>UNIVERSIDA<br>Consumido<br>0 - NORMAL                                                                                                 | lade Vinculada<br>.DE FEDERAL DO RIC<br>r Final | O GRANDE<br>Presença<br>1 - OPERA | do Comprador<br>AÇÃO PRESENCIAL |                     |                                      |
|                                                                                                    | CÓDIGO NCM/SH @ ≑             | NCM/5H <del>Q</del> ≑                                                                                                    | CFOP \$                                         | QUANTIDADE 🗢                      | UNIDADE 🗢                       | VALOR UNITÁRIO (RS) | VALOR (Rs) \$                        |
| CAFE MOIDO 500G                                                                                                    | 9012100                       | CAFÉ TORRADO,<br>NÃO<br>DESCAFEINADO                                                                                                    | 5102                                            | 120,00                            | UN                              | 18,00               | 2.160,00                             |
| ACUCAR REFINADO                                                                                                    | 82159910                      | COLHERES, GARFOS,<br>CONCHAS,<br>ESCUMADEIRAS,<br>ETC, DE AÇOS<br>INOXIDÁVEIS                                                                        | 5102                                            | 20,00                             | KG                              | 4,50                | 90,00                                |
| AGUA MINERAL 2L<br>CGAS                                                                                                    | 22021000                      | AGUAS, INCLUINDO<br>AS ÁGUAS<br>MINERAIS E AS<br>ÁGUAS<br>GASEIFICADAS,<br>ADICIONADAS DE<br>AÇÚCAR OU DE<br>OUTROS<br>EDULCORANTES OU<br>ADMANTADAS | 5102                                            | 600,00                            | UN                              | 3,91                | 2.346,00                             |

## PARÂMETRO 6 (TABELAS OFICIAIS)

(art. 5°, inciso VI da Instrução de Serviço PROAF/DM n. 01/2024)

### "VI - Preços de tabelas oficiais"

#### TABELAS OFICIAIS (57621)

Neste parâmetro, é preciso pesquisar se existe uma tabela de preço do produto (insumo, equipamento ou serviço) que seja especializada e oficial, utilizada como parâmetro referencial para o mercado.

# A impressão da tabela ou da tela de consulta será o documento que irá compor a pesquisa de preços.

#### **Exemplos:**

| CEASA                                      | SINAPE                                                                  | TABELA SUS                                                                           |
|--------------------------------------------|-------------------------------------------------------------------------|--------------------------------------------------------------------------------------|
| Centrais de Abastecimento do<br>Paraná S/A | Sistema Nacional de Pesquisa de<br>Custos e Índices da Construção Civil | Sistema de Gerenciamento da Tabela de<br>Procedimentos, Medicamentos e OPM do<br>SUS |

### LISTA DE LINKS ÚTEIS - ACESSO RÁPIDO

#### PARÂMETROS **BANCO DE PREÇOS EM SAÚDE** PAINEL DE PREÇOS PNCP **BANCO DE PREÇOS NOTAS PARANÁ** PORTAL DA TRANSPARÊNCIA GMS

#### **ATOS NORMATIVOS**

LEI FEDERAL N. 14.133/2021 DECRETO ESTADUAL N. 10.086/2022

**INSTRUÇÃO DE SERVIÇO** PROAF/DM N. 01/2024

#### PASSO A PASSO

| Passo | Descrição da etapa                                                                                                    | Página  |
|-------|----------------------------------------------------------------------------------------------------|---------|
| 1     | Abrir o e-mail da notificação da abertura da pesquisa de preços.                                                                                                    | 13      |
| 2     | Criar uma pasta para a pesquisa de preços (facilita a organização dos documentos comprobatórios).                                                                                                    |         |
| 3     | Encaminhar solicitação formal de cotação (orçamento) para, no mínimo, 3 fornecedores, <b>com <u>prazo</u></b><br><u>máximo</u> de retorno de 5 dias úteis. Utilizar modelo gerado pelo SICOR, existem critérios mínimos<br>que devem ser observados.                                      | 78 a 81 |
| 4     | Localizar o Código BR (no SICOR ou por meio do catálogo do Compras.gov.br).                                                                                                    | 41      |
| 5     | Pesquisar o preço do item no GMS (52585) (consulta obrigatória, se não localizar, capturar a tela e justificar; se localizar, lançar a mediana no SICOR e documentar).                                                                                                    | 34 a 37 |
| 6     | Pesquisar o preço do item no Painel de Preços (49520) OU Banco de Preços (31291) OU Banco de Preços em Saúde (49519) / SIASG (50605) (consulta obrigatória a qualquer um dos três, se não localizar, capturar a tela e justificar; se localizar, lançar a mediana no SICOR e documentar). | 38 a 63 |
| 7     | Caso o SICOR não apresente o fornecedor <b>Contratações Similares - UEL (50381) automaticamente</b> , pesquisar o preço do item no PNCP (57619) (se não localizar, capturar a tela e justificar; se localizar, lançar o valor no SICOR e documentar).                                     | 65 a 73 |
| 8     | Pesquisar o preço do item em Sítios Eletrônicos Especializados ou de Domínio Amplo (41073) ( <i>internet</i> )<br>(se não localizar ou não se aplicar ao item, capturar a tela e justificar; se localizar, lançar o valor no<br>SICOR e documentar).                                      | 75 a 77 |
| 9     | Pesquisar o preço do item no Notas Paraná (52401) OU Portal da Transparência do Governo Federal (57620) (consulta obrigatória, se não localizar, capturar a tela e justificar; se localizar, lançar o valor no SICOR e documentar).                                                       | 83 a 94 |

| 11 | Pesquisar o preço do item em Tabelas Oficiais (57621) OU Tabela SUS (41069) (se não localizar ou não             |         |  |  |  |  |  |
|----|----------------------------------------------------------------------------------------------------|---------|--|--|--|--|--|
|    | se aplicar ao item, justificar; se localizar, lançar o valor no SICOR e documentar com captura da tela).         |         |  |  |  |  |  |
| 12 | Após transcorrido o <b>prazo máximo</b> dado ao fornecedor para o envio do orçamento, lançar o código de 🛛 🕄     |         |  |  |  |  |  |
|    | todos os fornecedores que <b>receber</b> am a solicitação formal de cotação. Se recebidas no <b>prazo máximo</b> |         |  |  |  |  |  |
|    | estipulado, lançar no SICOR o valor correspondente; se não recebidas no prazo máximo estipulado,                 |         |  |  |  |  |  |
|    | lançar no SICOR o valor R\$ 0,00 (salvar os <i>e-mails</i> e orçamentos).                                        |         |  |  |  |  |  |
| 13 | No SICOR, devem ser lançados, obrigatoriamente, os seguintes códigos de fornecedores:                            | 23 e 32 |  |  |  |  |  |
|    |                                                                                                    |         |  |  |  |  |  |
|    | I) GMS (52585);                                                                                                  |         |  |  |  |  |  |
|    | II) Uma das bases de preços - Paínel de Preços (49520) OU Banco de Preços (31291) OU Banco                       |         |  |  |  |  |  |
|    | de Preços em Saúde (49519);                                                                                      |         |  |  |  |  |  |
|    | III) PNCP (57619), caso o SICOR não apresente o fornecedor Contratações Similares - UEL                          |         |  |  |  |  |  |
|    | (50381) automaticamente;                                                                                         |         |  |  |  |  |  |
|    | IV) Sitios eletrônicos (41073);                                                                                  |         |  |  |  |  |  |
|    | <ul> <li>V) Todos os fornecedores que receberam pedido de cotação;</li> </ul>                                    |         |  |  |  |  |  |
|    | VI) Notas Paraná (52401) OU Portal da Transparência do Governo Federal (57620);                                  |         |  |  |  |  |  |
|    | VII) Tabelas Oficiais (57621) OU Tabela SUS (41069).                                                             |         |  |  |  |  |  |
| 14 | Realizar análise crítica dos valores obtidos, excluindo os inconsistentes, inexequíveis ou                       | 26 e 27 |  |  |  |  |  |
|    | excessivamente elevados (justificar os critérios que foram utilizados para a exclusão)                           |         |  |  |  |  |  |
| 15 | Gerar o relatório da pesquisa de preço no SICOR                                                                  | 16      |  |  |  |  |  |
| 16 | Gerar o relatório das justificativas da pesquisa de preços. Deve-se justificar:                                  | 14      |  |  |  |  |  |
|    |                                                                                                    |         |  |  |  |  |  |
|    | <ol> <li>A não aplicação de um ou mais parâmetros (quando aplicável);</li> </ol>                                 |         |  |  |  |  |  |
|    | II) A escolha dos fornecedores (Parâmetro 3) (quando for encaminhado pedido formal de                            |         |  |  |  |  |  |
|    | cotação);                                                                                                    |         |  |  |  |  |  |
|    | III) A definição do preço referencial com menos de 3 preços (quando aplicável);                                  |         |  |  |  |  |  |
|    | IV) A adoção de método referencial diverso da mediana (quando aplicável);                                        |         |  |  |  |  |  |

|    | V) Os critérios para exclusão dos valores inexequíveis, inconsistentes e os excessivamente elevados na composição do preço referencial (guando aplicável). |         |  |  |  |  |
|----|----------------------------------------------------------------------------------------------------|---------|--|--|--|--|
|    | Assinam a justificativa o emitente e sua chefia imediata (assinatura será solicitada via e-Protocolo)                                                      |         |  |  |  |  |
| 17 | Compilar todos os documentos comprobatórios (capturas de tela, relatórios gerados pelas                                                                    | 15 e 16 |  |  |  |  |
|    | plataformas, impressões das páginas da web).                                                                                                    |         |  |  |  |  |
| 18 | Compilar os documentos na seguinte ordem:                                                                                                    |         |  |  |  |  |
|    | I) Relatório da pesquisa de preço gerado pelo SICOR (após aprovada);                                                                                       |         |  |  |  |  |
|    | II) Relatório de justificativas da pesquisa de preços (após aprovada);                                                                                     |         |  |  |  |  |
|    | III) Documentos comprobatórios.                                                                                                    |         |  |  |  |  |
| 19 | Encaminhar o PDF único, contendo relatório do SICOR, justificativas e documentos comprobatórios                                                            |         |  |  |  |  |
|    | para o seguinte <i>e-mail</i> : pesquisadeprecos@uel.br.                                                                                                   |         |  |  |  |  |
| 20 | Aguardar a análise e efetivação da pesquisa pelo setor competente.                                                                                         |         |  |  |  |  |

## REFERÊNCIAS

BRASIL. Ministério da Gestão e da Inovação em Serviços Públicos. Diretoria de Normas e Sistemas de Logística. **Caderno de logística Pesquisa de preços**. Brasília: MGI, 2024. Disponível em: <u>https://www.gov.br/compras/pt-</u> <u>br/agente-publico/cadernos-de-logistica/midia/caderno-de-pesquisa-de-</u> <u>precos-2023\_final.pdf/</u>. Acesso em: 01 abr. 2024.

STJ. Manual de orientação de pesquisa de preços. 4. ed. Brasília: STJ, 2021. Disponível em: <a href="https://www.stj.jus.br/publicacaoinstitucional/index.php/MOP/article/view/11587/11711">https://www.stj.jus.br/publicacaoinstitucional/index.php/MOP/article/view/11587/11711</a>. Acesso em: 03 mar. 2024.

#### FICHA TÉCNICA

Elaboração Luiz Gustavo Tiroli

Revisão Arlete Francisca da Silva Reis Larissa Ferreira Lemos Márcia Gabriela Bilbao La Vieja

Coordenação Soraia Martinez da Silva Carmo

Equipe técnica Ana Paula Rodrigues de Magalhães Anne Carinne Pisolato Zanoni Yabe Jair Marcos da Silva Maria Andrea da Silva Gonçalves Rosana Teixeira Pinto Reis Thiago Orlandelli Colamonico Vanderlei Jubanski Marta Regina Gimenez Favaro Reitora

Azenil Staviski Pró-Reitor de Administração e Finanças

Soraia Martinez da Silva Carmo Diretora de Material

Maria Andrea da Silva Gonçalves Chefe da Divisão de Registro de Preços

# Manual de Orientação de Pesquisa de Preços

Diretoria de Material Pró-Reitoria de Administração e Finanças Universidade Estadual de Londrina

Diretoria de Material / Pró-Reitoria de Administração e Finanças / Universidade Estadual de Londrina

103